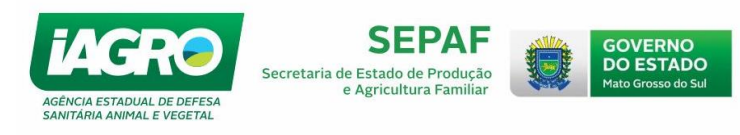

# MANUAL CIADE

Dezembro, 2017

| Arquivo: Manual Ciade Versão 2.0              | Data criação: 15/12/17 |
|-----------------------------------------------|------------------------|
| IAGRO/DTI/Divisão de Tecnologia da Informação | Página 1/52            |

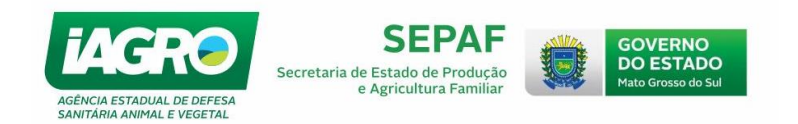

# Sumário

| C          |              | CESSAR Ο CIADE                                                      | 4        |
|------------|--------------|---------------------------------------------------------------------|----------|
|            |              | FRAÇÃO MINIMA DO COMPOTADOR PARA EXECUÇÃO DO CIADE<br>ENDO O CIADE  |          |
| 1.         | EVE          | NTO                                                                 | 9        |
|            | 1.1.         | Importando o Evento                                                 | 9        |
|            | 1.2.         | Selecionando o Evento                                               | 11       |
|            | 1.3.         | Confirmando as entradas de eGTA's no Evento                         | 11       |
|            | 1.3.1.       | Registrando a confirmação de eGTA/DTA no Evento                     | 13       |
|            | 1.3.2.       | Registrando animais que não chegaram no Evento                      | 14       |
|            | 1.3.2.1      | . Cancelando o registro de ausência de animais da e-GTA no Evento   | 15       |
|            | 1.3.3.       | Registrando Ausência da eGTA no Evento                              | 16       |
|            | 1.3.3.1      | . Cancelando o Registro de Ausência da eGTA no Evento               | 17       |
|            | 1.4.         | Registrando a entrada Manual de eGTA/DTA no Evento                  |          |
|            | 1.4.1.       | Cadastrando os dados da entrada Manual de eGTA/DTA no Evento        | 20       |
|            | 1.4.2.       | Editando as informações cadastradas na Entrada Manual               | 21       |
|            | 1.5.         | Emitindo eGTA para saída do Evento para Dentro de MS                | 25       |
|            | 1.5.1.       | Emitindo e-GTA para saída de Animais identificados                  | 27       |
|            | 1.5.2.       | Cadastrando as informações da Saída do Evento                       | 28       |
|            | 1.5.3.       | Editando as informações cadastradas na Saída do Evento              |          |
|            | 1.5.4.       | Emitindo eGTA para Abate - Exportação (modelo B)                    |          |
|            | 1.5.5.       | Emitindo o Modelo B                                                 | 34       |
|            | 1.6.         | Imprimindo os Documentos de Saída do Evento (eGTA/DTA)              | 36       |
|            | 1.7.         | Transmitindo dados do Evento                                        |          |
|            | 1.7.2.       | Transmitindo eGTA para saída do Evento cujo destino seja Fora de MS |          |
|            | 1.8.         | Fechamento do Evento e emissão de DAEMS                             | 40       |
| 2.         | CON<br>2.1.  | ISULTAS<br>Carta de viabilidade                                     | 43<br>43 |
|            | 2.2.         | Extrato de movimentação do Evento                                   | 44       |
|            | 2.3.         | Relatório de fechamento do Evento                                   | 45       |
|            | 2.4.         | Relatório de Local do Evento Fora MS                                | 46       |
|            | 2.5.         | Relatórios de Eventos Disponíveis                                   | 47       |
| 3.<br>4.   | Regi<br>Regi | istrando Vacinação no Evento<br>istrando Morte/ Sacrifício          |          |
| n          | 4.1.         |                                                                     | 50       |
| <u></u> კ. | FERI<br>3.1  | Corrigir Documento Com Problemas                                    | 51<br>51 |

| Arquivo: Manual Ciade Versão 2.0              | Data criação: 15/12/17 |
|-----------------------------------------------|------------------------|
| IAGRO/DTI/Divisão de Tecnologia da Informação | Página 2/52            |

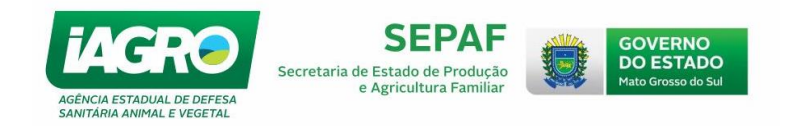

Prezado usuário,

A **IAGRO** - Agência Estadual de Defesa Sanitária Animal e Vegetal - visando aperfeiçoar o seu atendimento, desenvolveu o **CIADE**, sistema utilizado como ferramenta para controle das informações do rebanho sul-mato-grossense.

O Sistema CIADE foi desenvolvido para otimizar processos e ações envolvidas nas demandas da IAGRO, em relação aos eventos de aglomerações de animais no Estado do MS.

O Sistema foi concebido para ser utilizado em computador conectado à internet, podendo funcionar também sem conexão em algumas fases do evento. Visando facilitar o entendimento de quando será necessário estar conectado, informaremos no título de cada ação quando será fundamental realizar os procedimentos com status de conectado.

Neste material, você encontrará explicações de todos os módulos disponíveis, facilitando a operação do sistema.

| Arquivo: Manual Ciade Versão 2.0              | Data criação: 15/12/17 |
|-----------------------------------------------|------------------------|
| IAGRO/DTI/Divisão de Tecnologia da Informação | Página 3/52            |

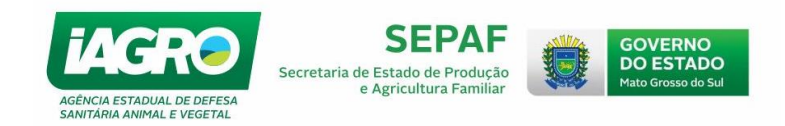

# COMO ACESSAR O CIADE

# IMPORTANTE: Para realizar a instalação do Sistema, certifique-se de:

- Ser o Administrador da sua estação (computador);
- Estar conectado à INTERNET e ter uma boa conexão;
- Em caso de *Notebook*, é fundamental estar conectado à tomada e não apenas à bateria, pois a instalação costuma ser lenta.

# CONFIGURAÇÃO MÍNIMA DO COMPUTADOR PARA EXECUÇÃO DO CIADE

- Sistema Operacional Windows 7 32x ou 64x (versões *Enterprise*, *Ultimate* e *Professional*).
   Windows 8 e 8.1 32x ou 64x (versões 8 e Pro) ATUALIZADOS;
- Memória 4 GB de RAM;
- Disco Rígido espaço mínimo de 20 GB;
- Vídeo Resolução de tela máxima de 1680x1050;
- Placa de rede para conexão à internet;
- Impressora monocromática Laser.

| Arquivo: Manual Ciade Versão 2.0              | Data criação: 15/12/17 |
|-----------------------------------------------|------------------------|
| IAGRO/DTI/Divisão de Tecnologia da Informação | Página 4/52            |

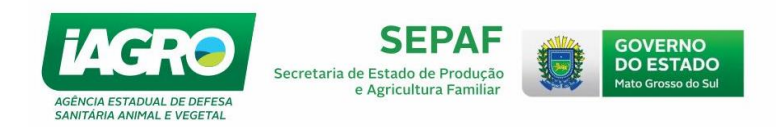

# 1.1. INSTALANDO CIADE

Digite no browser o endereço eletrônico <u>http://servicos.iagro.ms.gov.br/ciade/publish.htm</u> disponível para acesso ao sistema.

 1º Passo – Clicar no ícone
 Install
 Abrirá uma tela para download do arquivo, conforme abaixo.

 Em seguida, clique em
 Download
 :

| e: CIADE - Controle Integrado de Animais Destinados a Eventos                                                                                                    |                                                                                                    | Exi <u>b</u> ir todos os downloads |          |
|----------------------------------------------------------------------------------------------------|----------------------------------------------------------------------------------------------------|------------------------------------|----------|
| sion: 1.0.0.31<br>Aisher: SGI – Superintendência de Gestão da Informação                                                                                                    |                                                                                                    |                                    | 3º Passo |
| following prerequistes are required:<br>Microsoft. J.NET Framework 4.5 (x86 and x64)<br>Windows Installer 4.5.<br>SQL Server 2012 Express<br>Microsoft@ System CLR Types for SQL Server@ 2012 (x86)<br>Microsoft@ System CLR Types for SQL Server@ 2012 (x64)<br>Microsoft Report Viewer 2012 Runtime<br>tee components are already installed, you can <u>junch</u> the application now. Otherwise, clc<br>button below to install the prerequistes and run the application. | Vocé selecionou abrir:<br>setupcxe<br>tipo: Binary File (1,5MB)<br>de http://servicos.iagro.ms.gov.br<br>Deseja fazer o download? |                                    |          |

Observe: Dependendo do Navegador (no exemplo, foi utilizado o Firefox),

o *Download* ficará disponível visualizando o ícone em destaque acima 2º Passo - Em seguida, clique no botão Accept :

| 😵 CIADE Setup                                                                                                    | Х    |
|----------------------------------------------------------------------------------------------------|------|
| For the following components:                                                                                                    |      |
| Microsoft® System CLR Types for SQL Server® 2012 (x86)<br>Microsoft® System CLR Types for SQL Server® 2012 (x64)                                                                                |      |
| Please read the following license agreement. Press the page down key to see the<br>of the agreement.                                                                                            | rest |
| MICROSOFT SOFTWARE LICENSE TERMS                                                                                                    |      |
| MICROSOFT SYSTEM CLR TYPES FOR MICROSOFT SQL SERVER<br>2012                                                                                                    |      |
| These license terms are an agreement between Microsoft<br>Corporation (or based on where you live, one of its affiliates) and<br>you. Please read them. They apply to the software named above, | Ŧ    |
| View EULA for printing                                                                                                    |      |
| Do you accept the terms of the pending License Agreement?                                                                                                    |      |
| If you choose Don't Accept, install will close. To install you must accept this<br>agreement.                                                                                                   |      |
| Accept Don't Accept                                                                                                    |      |

| Arquivo: Manual Ciade Versão 2.0              | Data criação: 15/12/17 |
|-----------------------------------------------|------------------------|
| IAGRO/DTI/Divisão de Tecnologia da Informação | Página 5/52            |

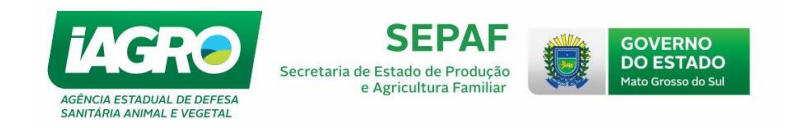

**3º passo:** Aguarde enquanto o Sistema instala o programa:

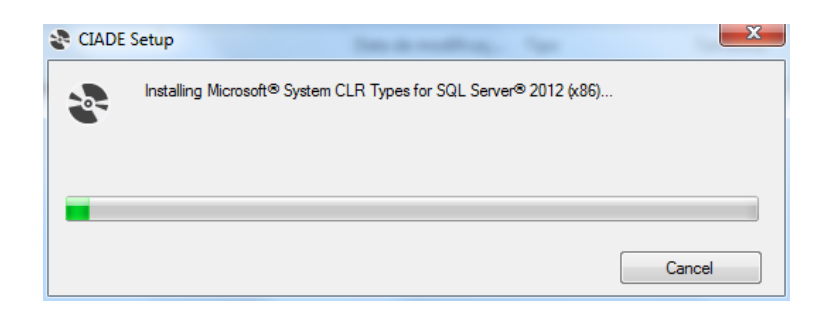

4º Passo: Selecione a opção Instalar :

| Instalação de Aplicativo - Aviso de Segurança                                                                                                    | X                                                                                                    |
|----------------------------------------------------------------------------------------------------|----------------------------------------------------------------------------------------------------|
| Não é possível verificar o editor.<br>Tem certeza de que deseja instalar o aplicativo?                                                                                                    | Open the second second seco |
| Nome:<br>CIADE - Controle Integrado de Animais Destinados a Eventos<br>De (Passe o mouse sobre a cadeia de caracteres abaixo para ver o domínio completo):<br>servicos.iagro.ms.gov.br<br>Editor:<br>Editor Desconhecido                                                                                                    |                                                                                                    |
| Instalar         Não Instalar           Image: Second Second Se | italar<br>e você                                                                                                    |

5º passo: Aguarde até a finalização da Instalação do Sistema:

| (15%) Inst                      | alando C                                  | IADE - Controle Integrado de Animais Destinados a Even                                                                                   |          |
|---------------------------------|-------------------------------------------|----------------------------------------------------------------------------------------------------|----------|
| <b>Instalar</b><br>Isso<br>tare | n <b>do CIAD</b><br>pode lev<br>fas duran | PE - Controle Integrado de Animais Destinados a Eventos<br>ar alguns minutos. Você pode usar o computador em outras<br>ite a instalação. |          |
| CIADE                           | Nome:                                     | CIADE - Controle Integrado de Animais Destinados a Eventos                                                                               |          |
|                                 | De:                                       | servicos.iagro.ms.gov.br                                                                                                    |          |
|                                 | Baixand                                   | o: 5,37 MB de 33,8 MB                                                                                                    |          |
|                                 |                                           |                                                                                                    | Cancelar |

| Arquivo: Manual Ciade Versão 2.0              | Data criação: 15/12/17 |
|-----------------------------------------------|------------------------|
| IAGRO/DTI/Divisão de Tecnologia da Informação | Página 6/52            |

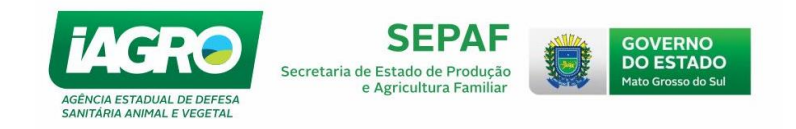

6º Passo – Aguarde o sistema carregar:

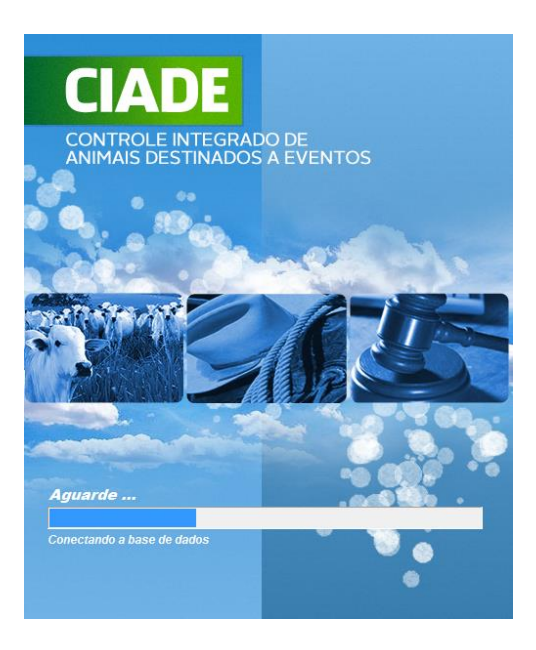

7º Passo – Informe o Usuário e a Senha (os mesmos utilizados no acesso ao GAP):

| CIADE - Controle Integrado De Animais Do Evento                            |  |  |
|----------------------------------------------------------------------------|--|--|
| Identificação do Sistema                                                   |  |  |
| Os campos marcados com * (asterisco) são de preenchimento obrigatório.     |  |  |
| DADOS DA IDENTIFICAÇÃO DO USUÁRIO<br>Usuário *:<br>Senha *:<br>Mais Opções |  |  |
| Entrar no Sistema Sair                                                     |  |  |

Obs.: A cada atualização disponível, aparecerá a tela abaixo. Selecione OK e aguarde a

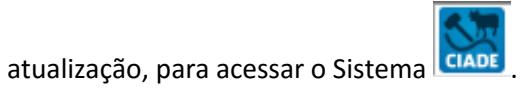

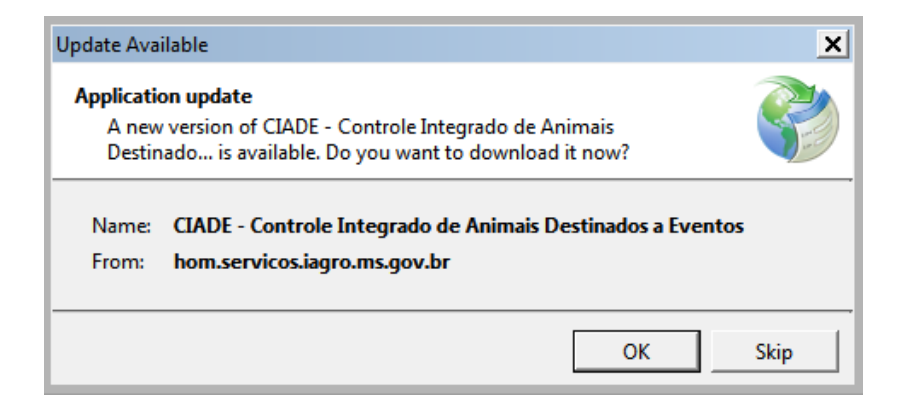

| Arquivo: Manual Ciade Versão 2.0              | Data criação: 15/12/17 |
|-----------------------------------------------|------------------------|
| IAGRO/DTI/Divisão de Tecnologia da Informação | Página 7/52            |

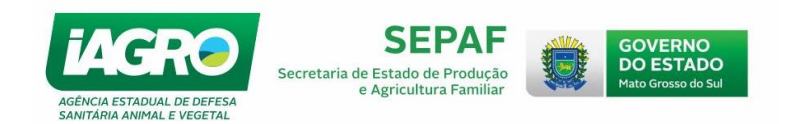

#### **CONHECENDO O CIADE**

Abaixo, seguem as orientações de como realizar os procedimentos no Sistema. Primeiramente, apresentaremos de forma sucinta os itens que compõe a barra de acesso rápido. Em seguida, explicaremos como realizar os processos de entrada e saída do evento, bem como de todos os pormenores essenciais à plena utilização do Sistema.

O menu principal é formado pela barra de menu e barra de acesso rápido, como mostra a figura abaixo:

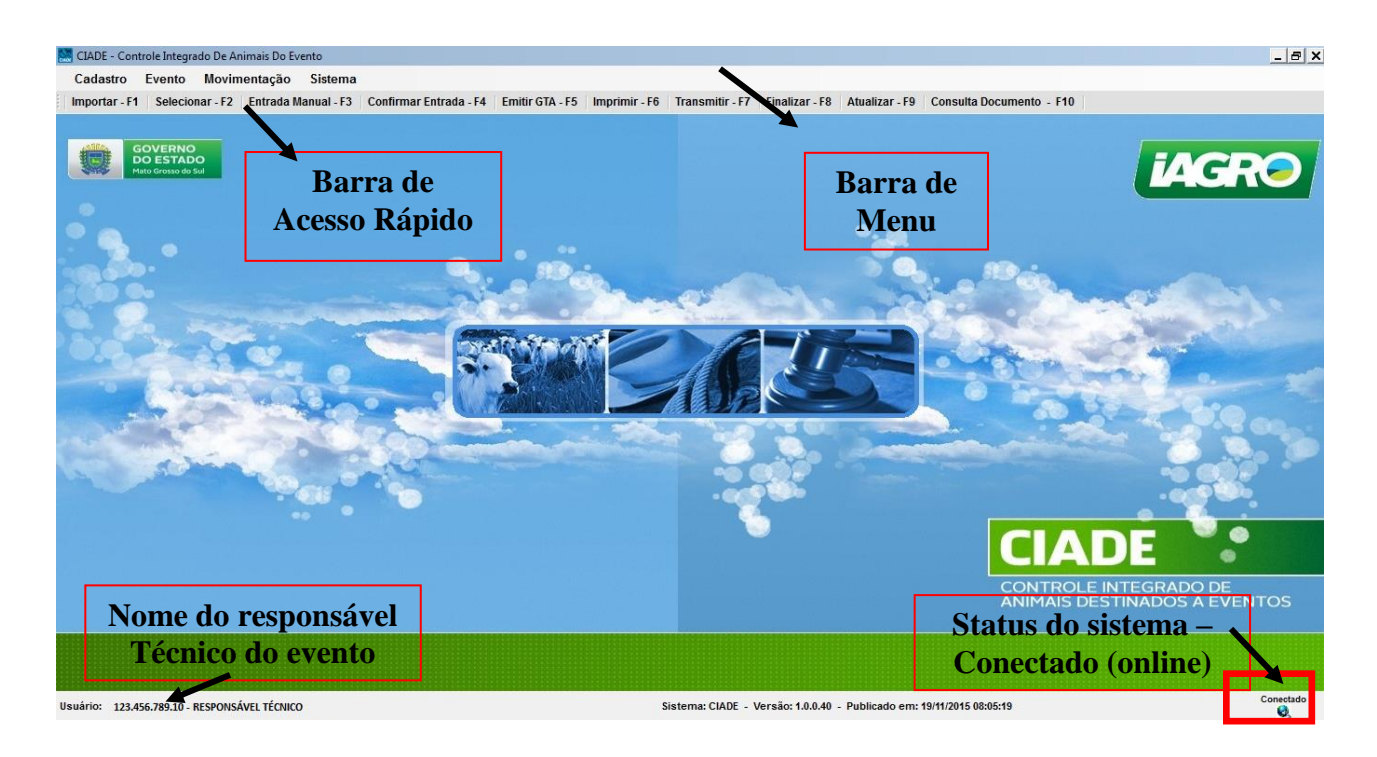

Importar - F1 Selecionar - F2 Entrada Manual - F3 Confirmar Entrada - F4 Emitir GTA - F5 Imprimir - F6 Transmitir - F7 Finalizar - F8 Atualizar - F9 Consulta Documento - F10 Barra de Acesso Rápido disponibiliza ATALHOS que viabilizam com rapidez a entrada em algumas telas. No caso, estarão disponíveis as opções abaixo:

Importar - F1 Atalho para importar o evento no qual se deseja trabalhar;

Selecionar - F2 Seleciona o evento que irá trabalhar;

**Entrada Manual - F3** Atalho para dar a entrada das eGTA's de fora do Estado e para cadastrar eGTA's que, por algum motivo, não foram migradas para o sistema;

que, por algum motivo, nao foram migradas para o sistema;

Confirmar Entrada - F4 Atalho para confirmar eGTA's no evento;

Emitir GTA - F5 Atalho para a emissão de EGTA/DTA;

Imprimir - F6 Atalho para a impressão de documentos;

Transmitir - F7 Atalho para transmissão de documentos;

Finalizar - F8 Atalho para finalizar um Evento;

Atualizar - F9 Atalho para atualizar os documentos do Evento.

Consulta Documento - F10 Consulta de documentos.

| Arquivo: Manual Ciade Versão 2.0              | Data criação: 15/12/17 |
|-----------------------------------------------|------------------------|
| IAGRO/DTI/Divisão de Tecnologia da Informação | Página 8/52            |

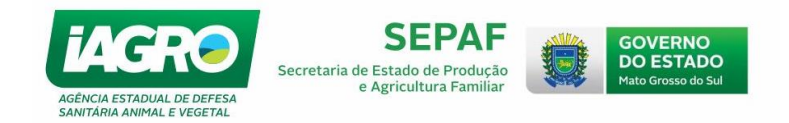

# 1. EVENTO

## 1.1. Importando o Evento

ATENÇÃO! Verifique sua conexão com a Internet, observando o ícone na parte inferior direita da tela, conforme figura abaixo:

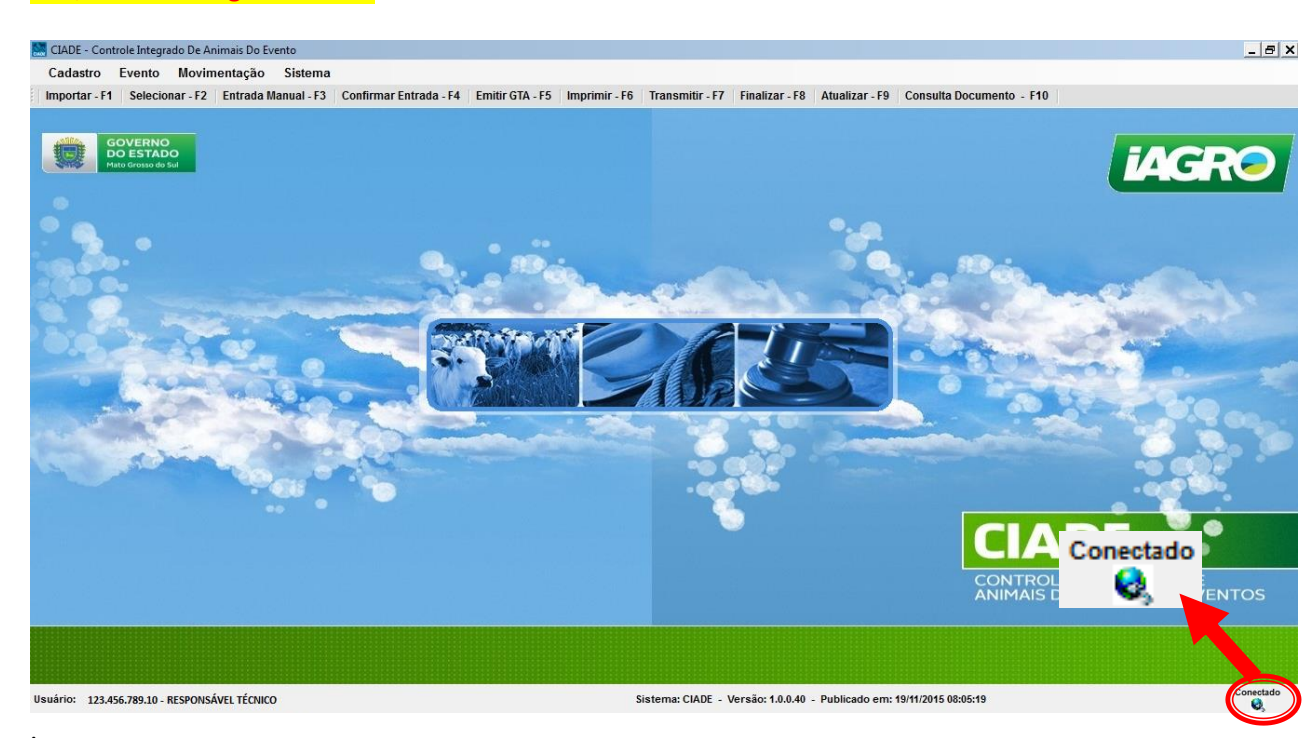

IMPORTANTE: O evento só ficará disponível se na carta de viabilidade constar o CPF do Responsável Técnico, a carta estar devidamente autorizada e com data válida. O mesmo precisa acessar o sistema para conseguir importar o Evento.

1º Passo - abrir a janela **Importar - F1** e clicar em **Pesquisar**. Todos os eventos que estiverem no CPF do Responsável técnico irão aparecer.

| C | Cadastro<br>Importar - F1 | Evento<br>Seleciona              | Movim<br>ar - F2    | entação<br>Entrada I | Sister<br>Aanual - | na<br>3 Confirmar | Entrada - F4   | Emitir GTA - F    | i Imprimir - F6 | Transmitir - F7 | Finalizar - F8 | Atualizar - F9 | Consulta | Documento - F10   |                 |                     |
|---|---------------------------|----------------------------------|---------------------|----------------------|--------------------|-------------------|----------------|-------------------|-----------------|-----------------|----------------|----------------|----------|-------------------|-----------------|---------------------|
|   |                           | /                                |                     |                      |                    |                   |                |                   |                 |                 |                |                |          | Evento Nº :       | 677 - 14º FEST/ | A DO PEÃO DE SÃO PE |
|   |                           | GOVERN<br>DO ESTA<br>Mato Grosso | NO<br>ADO<br>do Sul | I                    |                    |                   |                |                   |                 |                 |                |                |          |                   |                 |                     |
|   |                           |                                  |                     |                      | C                  | ADE - Controle I  | Integrado De A | Animais Do Evente | •               |                 |                |                |          |                   |                 |                     |
|   | 2                         |                                  |                     |                      |                    |                   |                |                   |                 | In              | iportar Ev     | ento           |          |                   |                 |                     |
|   | 100.00                    |                                  |                     |                      | F                  | ltros de Pesqui   | isa            |                   |                 |                 |                |                |          |                   | <u> </u>        |                     |
|   |                           |                                  |                     |                      |                    | Número Ev         | ento           | Nome Eve          | nto             |                 |                |                |          | Pesquisar Produto |                 |                     |
|   |                           |                                  |                     |                      |                    |                   |                |                   |                 |                 |                |                | 8        | Pesquisar         |                 |                     |
|   | S. 2                      | do.                              | 1                   |                      | 1                  | Municipio:        |                |                   |                 |                 |                |                |          |                   |                 |                     |
|   | 0.0                       | -                                | -                   |                      |                    | TODOS             |                |                   |                 |                 |                |                | • *      | Liberar Pesquisa  |                 |                     |
|   |                           |                                  |                     |                      |                    | Primeiro /        | Anterior       | 0/0               | Próximo Ú       | timo            |                |                |          |                   |                 | Qtde Registros:0    |
|   |                           | 100                              | -                   | -                    |                    | Número            | Nome E         | vento             |                 |                 |                | Início         | Fir      | m                 | Qtde. GTAs      | Opção               |
|   |                           | 7. V.                            | 0                   |                      |                    |                   |                |                   |                 |                 |                |                |          |                   |                 |                     |
|   | 1.4                       |                                  | 20                  |                      |                    |                   |                |                   |                 |                 |                |                |          |                   |                 |                     |
|   |                           |                                  | 25                  | -                    |                    |                   |                |                   |                 |                 |                |                |          |                   |                 |                     |
|   |                           | 100                              |                     | -                    | 5.2                |                   |                |                   |                 |                 |                |                |          |                   |                 |                     |
|   |                           |                                  |                     |                      | -                  |                   |                |                   |                 |                 |                |                |          |                   |                 |                     |
|   |                           |                                  |                     |                      |                    |                   |                |                   |                 |                 |                |                |          |                   | V               | Sair                |
|   |                           |                                  |                     |                      |                    |                   |                |                   |                 |                 |                |                |          |                   |                 | Jun                 |

| Arquivo: Manual Ciade Versão 2.0              | Data criação: 15/12/17 |
|-----------------------------------------------|------------------------|
| IAGRO/DTI/Divisão de Tecnologia da Informação | Página 9/52            |

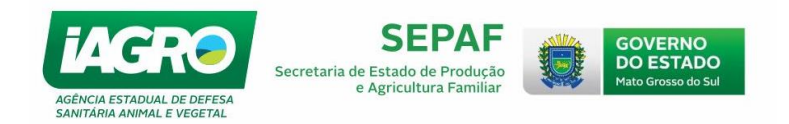

2º Passo - Ao aparecer o evento, clicar em "Importar" no evento desejado:

| ADE - Controle Integrado De Animais Do Evento |                  |              |          |        |                     |                     |            |                 |  |  |
|-----------------------------------------------|------------------|--------------|----------|--------|---------------------|---------------------|------------|-----------------|--|--|
| Importar Evento                               |                  |              |          |        |                     |                     |            |                 |  |  |
| Filtros de Pesqui                             | tros de Pesquisa |              |          |        |                     |                     |            |                 |  |  |
| Número Evento                                 |                  |              |          |        |                     |                     |            |                 |  |  |
|                                               |                  |              |          |        |                     | 🚊 Pesquisar         |            |                 |  |  |
| Municipio:                                    |                  |              |          |        | _                   | * Liberar Pesquisa  |            |                 |  |  |
| TODOS                                         |                  |              |          |        | <u> </u>            | W riberar i codano  | ·          |                 |  |  |
| Primeiro /                                    | Anterior         | 1/1          | Próximo  | Último |                     |                     | (          | tde Registros:2 |  |  |
| Número                                        | Nome E           | vento        |          |        | Início              | Fim                 | Qtde. GTAs | Opção           |  |  |
| ▶ 670                                         | LEILÃO           | DE GADO GERA | AL.      |        | 05/11/2015 07:00:00 | 07/11/2015 23:00:00 | 30         | Importar        |  |  |
| 625                                           | 3018° LE         | EILÃO CORREA | DA COSTA |        | 03/11/2015 14:51:34 | 07/11/2015 14:51:34 | 88         | Importar        |  |  |
|                                               |                  |              |          |        |                     |                     |            |                 |  |  |
|                                               |                  |              |          |        |                     |                     |            |                 |  |  |
|                                               |                  |              |          |        |                     |                     |            |                 |  |  |
|                                               |                  |              |          |        |                     |                     |            |                 |  |  |
|                                               |                  |              |          |        |                     |                     | ~          | Cair            |  |  |
|                                               |                  |              |          |        |                     |                     | <u> </u>   | sair            |  |  |

3º Passo - Ao aparecer a janela "Solicitar Numeração Documento", você deve informar uma previsão de quantidade de documentos que será utilizada na saída do evento. Em seguida, clique em OK para confirmar e aguarde. O sistema irá exibir uma janela informando que foi atualizado com sucesso, clique novamente em OK.

| IADE - Controle Integrado De Animais Do Evento |                                                                           |         |                  |  |  |  |  |
|------------------------------------------------|---------------------------------------------------------------------------|---------|------------------|--|--|--|--|
|                                                | Importar Evento                                                           |         |                  |  |  |  |  |
| Filtros de Pesquisa                            |                                                                           |         |                  |  |  |  |  |
| Número Evento No                               | ne Evento                                                                 |         |                  |  |  |  |  |
|                                                | 💦 Pe                                                                      | squisar |                  |  |  |  |  |
| Municipio:                                     | Solicitar Numeração Documento                                             | uuisa   | ĺ                |  |  |  |  |
| 10003                                          |                                                                           |         | ]                |  |  |  |  |
| Primeiro Anterior 1/1                          | Informe a quantidade de documentos para serem utilizadas no evento nº 670 |         | Qtde Registros:2 |  |  |  |  |
| Número Nome Evento                             |                                                                           | Qtd     | e. GTAs Opção    |  |  |  |  |
| 670 LEILÃO DE GADO                             | Cancelar OK                                                               | :00 30  | Importar         |  |  |  |  |
| 625 3018º LEILÃO COF                           |                                                                           | :34 88  | Importar         |  |  |  |  |
|                                                |                                                                           |         |                  |  |  |  |  |
|                                                |                                                                           |         |                  |  |  |  |  |
|                                                |                                                                           |         |                  |  |  |  |  |
| l                                              |                                                                           |         |                  |  |  |  |  |
|                                                |                                                                           |         | 💥 Sair           |  |  |  |  |
|                                                |                                                                           |         |                  |  |  |  |  |

4 º Passo - Aparecerá uma janela informando que foi atualizado com sucesso, clique novamente em OK.

| DE - Controle Integrado De An | imais Do Evento |          |                                                 |     |           |            |               |
|-------------------------------|-----------------|----------|-------------------------------------------------|-----|-----------|------------|---------------|
|                               |                 |          | Importar Evento                                 |     |           |            |               |
| ros de Pesquisa               |                 |          |                                                 |     |           |            |               |
| Número Evento                 | Nome Evento     | o        |                                                 |     |           |            |               |
|                               |                 |          |                                                 | E.  | Pesquisar |            |               |
| Municipio:                    |                 |          |                                                 |     |           |            |               |
| 10003                         |                 | SUCESSO  |                                                 | ×   |           |            |               |
| Primeiro Anterior             | 1/1             |          |                                                 |     |           |            | Qtde Registro |
| Número Nome Eve               | ento            |          | Evento(s): 670 incluído/Atualizado com sucesso. |     |           | Qtde. GTAs | Opção         |
| 670 LEILÃO DE                 | E GADO GEF Im   | portando |                                                 | - 6 | 3:00:00   | 30         | Importar      |
| 625 3018º LEIL                | ÃO CORRE        |          |                                                 |     | 4:51:34   | 88         | Importar      |
|                               |                 |          | OK                                              |     |           |            |               |
|                               |                 |          |                                                 |     |           |            |               |
|                               |                 |          |                                                 |     |           |            |               |
|                               |                 |          |                                                 |     |           |            |               |
|                               |                 |          |                                                 |     |           | *          | Sair          |

| Arquivo: Manual Ciade Versão 2.0              | Data criação: 15/12/17 |
|-----------------------------------------------|------------------------|
| IAGRO/DTI/Divisão de Tecnologia da Informação | Página 10/52           |

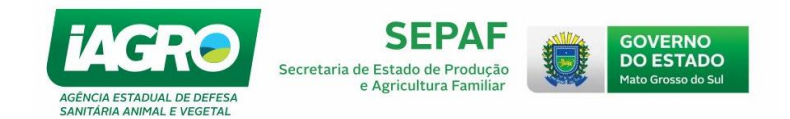

# 1.2. Selecionando o Evento

Nesta opção, o responsável técnico poderá selecionar o evento no qual se deseja trabalhar. Quando o evento é selecionado, ele fica visível no canto superior direito da tela. Observe:

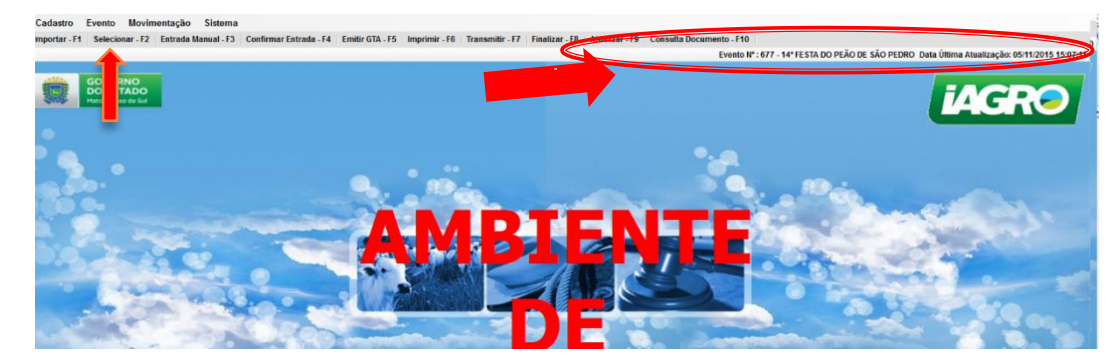

# **1.3.** Confirmando as entradas de eGTA's no Evento

IMPORTANTE: EVENTOS EQUESTRES SEM FINALIDADE COMERCIAL, NÃO POSSUEM A OBRIGATORIEDADE DE APRESENTAR NOTA FISCAL OU PASSAPORTE EQUINO. NESTES CASOS, INFORME NO CAMPO NOTA FISCAL (NFP) O NUMERO DA GTA.

Caso as eGTA's não estejam disponíveis para confirmar a entrada, vá até a opção Atualizar - F9 e selecione Atualizar Evento

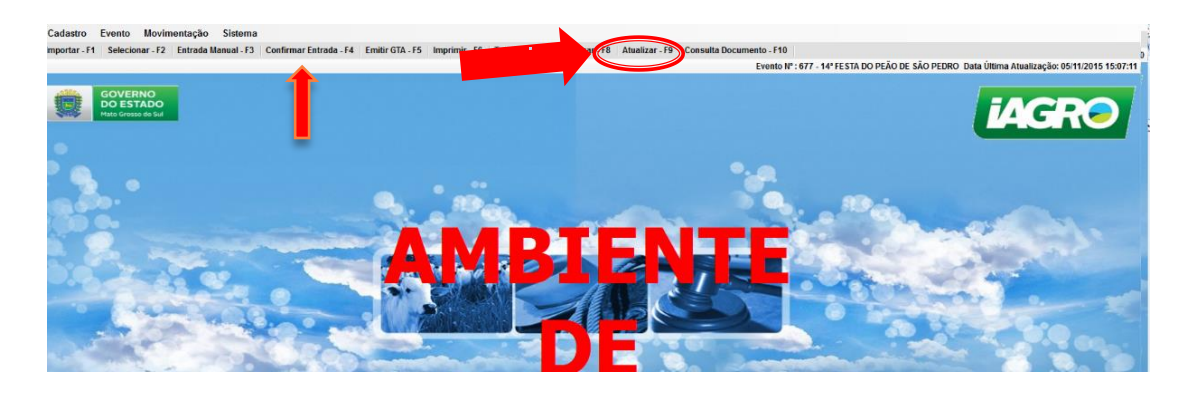

| Evento                                             | Promotor de Evente                                                                  |  |  |  |  |
|----------------------------------------------------|-------------------------------------------------------------------------------------|--|--|--|--|
| Número: Tipo: LEILAO<br>Nome: Constantino          | CPF/CNPJ: 12345678900001<br>Nome: LEILOES RURAIS                                    |  |  |  |  |
| Município: AQUIDAUANA                              | Local do Evento                                                                     |  |  |  |  |
| Período: 03/09/2015 07:00:00 à 06/09/2015 23:59:00 | Nome: PARQUE DE EXPOSIÇÃO                                                           |  |  |  |  |
| Data Importação: 02/09/2015 09:55                  | Responsável Pelo Evento                                                             |  |  |  |  |
| Data da Última Atualização: 04/09/2015 10:46:55    | CPF/CNPJ: 12345678910<br>Nome: FULANO DE TAL<br>Cargo: FISCAL ESTADUAL AGROPECUÁRIO |  |  |  |  |

| Arquivo: Manual Ciade Versão 2.0              | Data criação: 15/12/17 |
|-----------------------------------------------|------------------------|
| IAGRO/DTI/Divisão de Tecnologia da Informação | Página 11/52           |

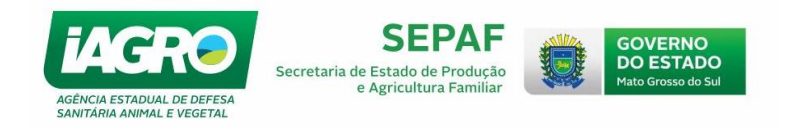

Nesta opção, podemos confirmar as entradas de eGTA's no evento selecionado anteriormente (ver item 2.2.). Observe que as eGTA's aparecem listadas para "Confirmar eGTA no Evento" ou "Registrar Ausência da eGTA". Mas antes de realizar qualquer procedimento, observe as situações abaixo:

| 1ª Situação                                     | Como proceder?                                      |
|-------------------------------------------------|-----------------------------------------------------|
| A eGTA chegou ao Evento com todos os            | Selecione a eGTA deseiada e informe Nota            |
| Animais.                                        | Fiscal, conforme item 1.3.1.                        |
|                                                 |                                                     |
| 2ª Situação                                     | Como proceder?                                      |
| A eGTA chegou ao evento, porém nem todos        | Selecione a eGTA desejada e informe a               |
| animais chegaram no evento.                     | quantidade de animais faltantes, conforme           |
|                                                 | item <u>1.3.2</u> (este procedimento gera           |
|                                                 | automaticamente o DTA para o produtor de            |
|                                                 | origem que ficará pendente de impressão).           |
| 3ª Situação                                     | Como proceder?                                      |
| Os animais que chegaram para o evento A e que   | Proceder a emissão do documento (item <u>1.5</u> ), |
| foram defendidos irão participar do evento B no | colocando como destino o município e o              |
| mesmo local no dia seguinte, por exemplo.       | evento para o qual deseja encaminhar os             |
|                                                 | animais. Automaticamente, o sistema irá             |
|                                                 | gerar um DTA (se o evento escolhido for no          |
|                                                 | mesmo local) ou uma eGTA (caso evento for           |
|                                                 | em local diferente).                                |
| 4ª Situação                                     | Como proceder?                                      |
| A eGTA não chegou ao evento.                    | Registrar a Ausência da eGTA no CIADE (ver          |
|                                                 | item <u>1.3.3</u> )                                 |
|                                                 |                                                     |

IMPORTANTE: lembrando que registrar a ausência total de eGTA no evento é diferente de registrar a ausência de animais que não chegaram numa eGTA do evento. Se ocorrer de receber uma eGTA que não contenha todos os animais informados na mesma, observe o item <u>1.3.2.</u> Caso queira registrar a ausência da eGTA, observe o item <u>1.3.3.</u>

| Arquivo: Manual Ciade Versão 2.0              | Data criação: 15/12/17 |
|-----------------------------------------------|------------------------|
| IAGRO/DTI/Divisão de Tecnologia da Informação | Página 12/52           |

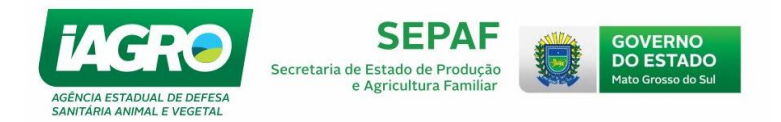

# **1.3.1.** Registrando a confirmação de eGTA/DTA no Evento.

Para confirmar a eGTA no evento, selecione a eGTA desejada em clique em <del>1</del>.

| aastro Evento Movimentação Sistema<br>ortar - F1   Selecionar - F2   Er ada Manua (F3   Con | irmar Entrada - F4 Epitir GTA - F5   Imprimir - F6 | Transmitir - F7   Finalizar - F8   Atualizar       | F9 Consulta Documento - F10                         | Evento Nº   |
|---------------------------------------------------------------------------------------------|----------------------------------------------------|----------------------------------------------------|-----------------------------------------------------|-------------|
| GOVERNO<br>DO ESTADO<br>Matto Grosso do Sul                                                 |                                                    |                                                    |                                                     |             |
|                                                                                             | CIADE - Controle Integrado De Animais Do Evento    |                                                    |                                                     |             |
|                                                                                             | Listagem                                           | de GTAs Pendente de Entr                           | ada no Evento                                       |             |
|                                                                                             | Filtros de Pesquisa                                | Informações do Evento                              |                                                     |             |
|                                                                                             | Número: 783 Nome: IZA TESTE                        | Period                                             | lo: 03/12/2015 12:12:00 à 16/12/2015 16             | :00:00      |
| 66                                                                                          | N° Documento Série                                 | 🔆 Limpar Pesquisa                                  | 🕂 Entrada Manua                                     | al          |
|                                                                                             | Animais: 10<br>Animais Destinados<br>Documentos: 1 | Animais: 0<br>Animais Confirmados<br>Documentos: 0 | Animais: 10<br>Animais a Confirmar<br>Documentos: 1 |             |
|                                                                                             | Primeiro Anterior 1/1 Pro                          | oximo Último                                       | Qtde R                                              | egistros:1  |
|                                                                                             | Número Série Espécie                               | Finalidade                                         | Emissão Qtde, Anim                                  |             |
|                                                                                             | ▶ 557489 J BOVINO                                  | EXPOSIÇÃO                                          | 02/12/2015                                          | <b>≁⊧</b> ❶ |
|                                                                                             |                                                    |                                                    |                                                     |             |
| and the second second                                                                       |                                                    |                                                    |                                                     |             |
| S. S. S. S. S. S. S. S. S. S. S. S. S. S                                                    |                                                    |                                                    |                                                     |             |
|                                                                                             |                                                    |                                                    |                                                     |             |
|                                                                                             |                                                    |                                                    |                                                     |             |
|                                                                                             |                                                    |                                                    |                                                     |             |
|                                                                                             |                                                    |                                                    |                                                     | II          |

O Sistema irá exibir uma tela com as informações da eGTA. Verifique os dados e informe no número da Nota Fiscal e clique em <u>Salvar</u>.

| CIADE - Controle I | ntegrado [                                                             | De Animais Do Ever               | ito                              |                                  |              |                    |                     |  |  |  |
|--------------------|------------------------------------------------------------------------|----------------------------------|----------------------------------|----------------------------------|--------------|--------------------|---------------------|--|--|--|
|                    | Confirmação de Entrada de GTA no Evento                                |                                  |                                  |                                  |              |                    |                     |  |  |  |
| Os campos marc     | Os campos marcados com * (asterisco) são de preenchimento obrigatório. |                                  |                                  |                                  |              |                    |                     |  |  |  |
|                    | Informações do Evento                                                  |                                  |                                  |                                  |              |                    |                     |  |  |  |
| Número: 677        | Nome:                                                                  | : 14ª FESTA DO F                 | PEÃO DE SÃO PE                   | DRO                              | Período: 04/ | 11/2015 08:00:00 à | 05/11/2015 23:00:00 |  |  |  |
| Dados do docum     | nento de t                                                             | rânsito                          |                                  |                                  |              |                    |                     |  |  |  |
| Número/Série:      | 515349                                                                 | J E                              | missão: 29/10/201                | 5 Validade:                      | 03/11/2015 E | spécie: BOVINO     |                     |  |  |  |
| Finalidade:        | ESPORT                                                                 | ΓE                               |                                  | Município                        | INOCÊNCIA    |                    |                     |  |  |  |
| Origem:            | 26                                                                     | FA                               |                                  |                                  |              |                    |                     |  |  |  |
| Produtor:          | 7/                                                                     |                                  |                                  |                                  |              |                    |                     |  |  |  |
| Dados de entrad    | la da confi                                                            | irmação                          |                                  |                                  |              |                    |                     |  |  |  |
| Nº NFP: *          |                                                                        | Resp                             | onsável pela confiri             | mação:                           |              |                    |                     |  |  |  |
| 154215             |                                                                        | CMR                              |                                  | Disar Brando                     |              |                    |                     |  |  |  |
| BOVINO             |                                                                        |                                  |                                  |                                  |              |                    |                     |  |  |  |
| Sexo               | Faixa                                                                  | Total de animais<br>do documento | Total de animais<br>que chegaram | Total de anima<br>que não chegai | iis<br>'am   |                    |                     |  |  |  |
|                    | 00-12                                                                  | 0                                | 0                                | 0                                |              |                    |                     |  |  |  |
| F                  | 13-24                                                                  | 0                                | 0                                | 0                                |              |                    |                     |  |  |  |
|                    | 25-36                                                                  | 0                                | 0                                | 0                                |              |                    |                     |  |  |  |
|                    | 37-00                                                                  | 0                                | 0                                | 0                                |              |                    |                     |  |  |  |
|                    | 00-12                                                                  | 0                                | 0                                | 0                                |              |                    |                     |  |  |  |
| м                  | 13-24                                                                  | 0                                | 0                                | 0                                |              |                    |                     |  |  |  |
|                    | 25-36                                                                  | 7                                | 7                                | 0                                |              |                    |                     |  |  |  |
|                    | 37-00                                                                  | 9                                | 9                                | 0                                |              |                    |                     |  |  |  |
|                    |                                                                        |                                  |                                  |                                  |              |                    |                     |  |  |  |
|                    |                                                                        |                                  |                                  |                                  |              | 👥 Salvar           | 🚫 Cancelar          |  |  |  |
|                    |                                                                        |                                  |                                  |                                  |              |                    |                     |  |  |  |

| Arquivo: Manual Ciade Versão 2.0              | Data criação: 15/12/17 |
|-----------------------------------------------|------------------------|
| IAGRO/DTI/Divisão de Tecnologia da Informação | Página 13/52           |

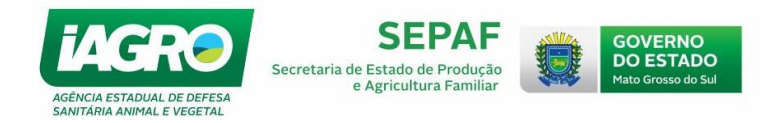

## 1.3.2. Registrando animais que não chegaram no Evento

Para confirmar animais que não chegaram no Evento, selecione a eGTA clicando em \star.

| Cadastro Evento Movimentação Sistema                                                                                                    |                                                 |                                               |                                                          |            |
|----------------------------------------------------------------------------------------------------|-------------------------------------------------|-----------------------------------------------|----------------------------------------------------------|------------|
| Importar - F1 Selecionar - F2 Entrada Janual - F3 Confir                                                                                                    | mar Entrada - F4 Emitir GTA - F5 Imprimir - F6  | Transmitir - F7 Finalizar - F8 Atualizar - F9 | Consulta Documento - F10                                 |            |
|                                                                                                    |                                                 |                                               | Evento Nº :                                              | : 783 - li |
| GOVERNO                                                                                                    |                                                 |                                               |                                                          |            |
| DO ESTADO<br>Mato Grosso do Sul                                                                                                    |                                                 |                                               |                                                          |            |
|                                                                                                    | CIADE - Controle Integrado De Animais Do Evento |                                               |                                                          |            |
| •                                                                                                    | Listagem                                        | de GTAs Pendente de Entrada                   | a no Evento                                              |            |
| •                                                                                                    | Filtros de Pesquisa                             |                                               |                                                          |            |
| - 📆 🔍                                                                                                    | Número: 783 Nome: IZA TESTE                     | Informações do Evento                         | 3/12/2015 12:12:00 > 16/12/2015 16:00:00                 |            |
|                                                                                                    | Nº Documento Série                              | renouo. u.                                    | a 10/12/2015 10:00:00                                    |            |
| 3 CO 0-                                                                                                    | Pesquisar                                       | 🔆 Limpar Pesquisa                             | 🛖 Entrada Manual                                         | 23         |
| Co. Co. Constantine                                                                                                    | 1                                               | 4-1                                           | 4-1-1-10                                                 |            |
|                                                                                                    | Animais: 10<br>Animais: Destinados              | Animais: 0<br>Animais Confirmados             | Animais a Confirmar                                      |            |
|                                                                                                    | Cocumentos: 1                                   |                                               | Documentos: 1                                            | -          |
| and the second second sec | Primeiro Anterior 1/1 Pró                       | ximo Ultimo                                   | Qtde Registros:1                                         | - 1        |
|                                                                                                    | Numero Serie Especie                            | Finalidade                                    | Emissao Qtde. Animais                                    |            |
|                                                                                                    | 557490 L BOVINO                                 |                                               |                                                          | 1968 B     |
|                                                                                                    | ▶ 557489 J BOVINO                               | EXPOSIÇÃO                                     |                                                          |            |
|                                                                                                    | ▶ 557489 J BOVINO                               | EXPOSIÇÃO                                     |                                                          |            |
|                                                                                                    | ▶ 557489 J BOVINO                               | EXPOSIÇÃO (                                   |                                                          |            |
|                                                                                                    | ▶ 557489 J BOVINO                               | ΕΧΡΟΝΙÇÃΟ                                     |                                                          |            |
|                                                                                                    | ▶ 557489 J BOVINO                               | EXPOSIÇÃO (                                   | 22/12/2015 10                                            |            |
|                                                                                                    | ▶ 557489 J BOVINO                               | EXPOSIÇÃO (                                   | 22/12/2015 10                                            |            |
|                                                                                                    | ▶ 557489 J BOVINO                               | EXPOSIÇÃO (                                   | 22/12/2015 10                                            |            |
|                                                                                                    | ▶ 557489 J BOVINO                               | EXPOSIÇÃO (                                   | 22/12/2015 10                                            |            |
|                                                                                                    | ▶ 557489 J BOVINO                               | EPPOSIÇÃO (                                   | 22/12/2015 10<br>→ ↓ ↓ ↓ ↓ ↓ ↓ ↓ ↓ ↓ ↓ ↓ ↓ ↓ ↓ ↓ ↓ ↓ ↓ ↓ | TRO        |

O Sistema irá exibir uma tela com as informações da eGTA. Verifique os dados e informe no número da Nota Fiscal. Caso alguns animais não tenham chegado no evento, informe os valores na

tabela e clique em <u> Salvar</u>

| Confirmação de Entrada de Os campos marcados com * (asterisco) são de preenchimento obrigatório.         Informações do Even         Número: 677       Nome: 14* FESTA DO PEÃO DE SÃO PEDRO         Dados do documento de trânsito       J         Número/Série:       [515349         Finalidade:       ESPORTE         Origem:       2000         Dados de entrada da confirmação         Nº NFP: *       Responsável pela confirmação:                                                                                                    | e GTA no Evento to Período: 04/11/2015 08:00:00 à 05/11/2015 23:00:00 3/11/2015 Espécie: BOVINO IOCÊNCIA                                                                                                    |
|----------------------------------------------------------------------------------------------------|----------------------------------------------------------------------------------------------------|
| Os campos marcados com * (asterisco) são de preenchimento obrigatório.         Informações do Even         Número: 677       Nome: 14* FESTA DO PEÃO DE SÃO PEDRO         Dados do documento de trânsito          Número/Série:       515349       J         Emissão:       29/10/2015       Validade:       03         Finalidade:       ESPORTE       Município:       IN         Origen:       20       FAZ Quictures       FAZ Quictures       Dados de entrada da confirmação         Dados de entrada da confirmação       Nº NFP: *       Responsável pela confirmação:                                                                                                    | to<br>Período: 04/11/2015 08:00:00 à 05/11/2015 23:00:00<br>3/11/2015 Espécie: BOVINO<br>IOCÊNCIA                                                                                                    |
| Informações do Even         Número: 677       Nome: 14ª FESTA DO PEÃO DE SÃO PEDRO         Dados do documento de trânsito       Emissão: 29/10/2015       Validade:       03         Número/Série:       515349       J       Emissão: 29/10/2015       Validade:       03         Finalidade:       ESPORTE       Município:       IN       Origem:       20       FAZ Quisque Marcine S         Produtor:       74       FAZ Quisque Marcine S       FAZ Quisque Marcine S       Dados de entrada da confirmação         Nº NFP: *       Responsável pela confirmação:       FAZ Quisque Marcine S       FAZ Quisque Marcine S                                                                                                    | to<br>Periodo: 04/11/2015 08:00:00 à 05/11/2015 23:00:00<br>3/11/2015 Espécie: BOVINO<br>IOCÊNCIA                                                                                                    |
| Número: 677         Nome: 14* FESTA DO PEÃO DE SÃO PEDRO           Dados do documento de trânsito         Número/Série:         515349         J         Emissão:         29/10/2015         Validade:         03           Finalidade:         ESPORTE         Município:         IN         Município:         IN           Origen:         28         FAZ QUESTA         FAZ QUESTA         Datos de entrada da confirmação           Nº NFP: *         Responsável pela confirmação:         No         NP                                                                                                    | Período:         04/11/2015         08:00:00         à         05/11/2015         23:00:00           3/11/2015         Espécie:         BOVINO         BOVINO <t< th=""></t<> |
| Dados do documento de trânsito         Validade:         Statut         Validade:         Statut         Statut         Validade:         Statut         Statut <t< th=""><th>3/11/2015 Espécie: BOVINO<br/>IOCÊNCIA</th></t<>                                                                                                    | 3/11/2015 Espécie: BOVINO<br>IOCÊNCIA                                                                                                    |
| Número/Série:         515349         J         Emissão:         [29/10/2015]         Validade:         [0]           Finalidade:         ESPORTE         Município:         IN           Origem:         28000000000000000000000000000000000000                                                                                                    | 3/11/2015 Espécie: BOVINO                                                                                                    |
| Finalidade:     ESPORTE     Município:       Origem:     200     FAZ QUEQUEVES       Produtor:     74000000000000000000000000000000000000                                                                                                    | IOCÊNCIA                                                                                                    |
| Origem: 2007 FAZ ONCUDANTS<br>Produtor: 7000 Productor: 7000 Productor: 7000 Pro |                                                                                                    |
| Produtor: 74000000000000000000000000000000000000                                                                                                    |                                                                                                    |
| Dados de entrada da confirmação<br>Nº NFP: * Responsável pela confirmação:                                                                                                    |                                                                                                    |
| Nº NFP: * Responsável pela confirmação:                                                                                                    |                                                                                                    |
|                                                                                                    |                                                                                                    |
| 23565 CMROKINE CAROLINE CAROLINE                                                                                                    |                                                                                                    |
| BO\informe o número da                                                                                                    |                                                                                                    |
| nota fiscal acima!                                                                                                    |                                                                                                    |
| do documento que chegaram que do cingaram                                                                                                    | Case verifique                                                                                                    |
| 00-12 0 0 0                                                                                                    | que não                                                                                                    |
| F 13-24 0 0 0                                                                                                    | chegaram todos                                                                                                    |
| 25-36 0 0 0                                                                                                    | os animais                                                                                                    |
| 37-00 0 0 0                                                                                                    | informados na                                                                                                    |
|                                                                                                    | GTA, registre os                                                                                                    |
| 00-12 0 0 0                                                                                                    | valores ao lado.                                                                                                    |
| M 13-24 0 0 0                                                                                                    |                                                                                                    |
| 25-36 7 7 1                                                                                                    |                                                                                                    |
| 37-00 9 9 0                                                                                                    |                                                                                                    |
|                                                                                                    |                                                                                                    |
|                                                                                                    |                                                                                                    |

| Arquivo: Manual Ciade Versão 2.0              | Data criação: 15/12/17 |
|-----------------------------------------------|------------------------|
| IAGRO/DTI/Divisão de Tecnologia da Informação | Página 14/52           |

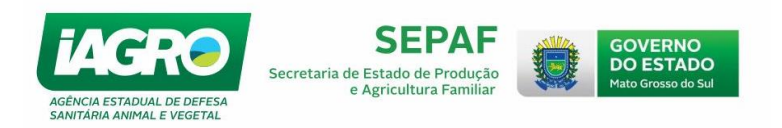

O sistema irá solicitar que confirme a operação:

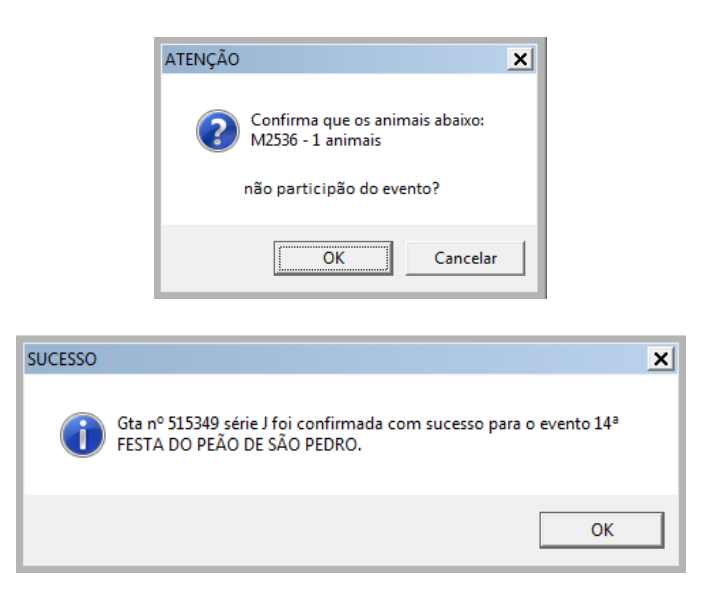

#### 1.3.2.1. Cancelando o registro de ausência de animais da e-GTA no Evento

Caso registre erroneamente a ausência de alguns animais da eGTA no Evento, lembre-se que automaticamente foi gerado um DTA para o animal informado como ausente. Para cancelar este registro (DTA), consulte-o na opção disponível na tela de Atalho do CIADE **Consulta Documento - F10**, selecionar o Tipo de Documento -> **"SAIDA DE ANIMAIS NO EVENTO"**,

# clique em Pesquisar

Em seguida, selecione o documento desejado e clique em **Opções**, e a opção **Cancelar Documento**, conforme abaixo:

| lastro Evento Movimentação Sistem<br>ortar - F1   Selecionar - F2   Entrada Manual - F | ia<br>3   Confirmar Entrada - F4                                                                       | Emitir GTA - F5 Im                                                 | primir - F6   Transmitir - F7                                                                     | Finalizar - F8 Atualizar 🗐 Con                                                                          | sulta Documento -<br>Evento N                | 190 PASSAR                                                                                                    | FLA I FILOES R |
|----------------------------------------------------------------------------------------|----------------------------------------------------------------------------------------------------|--------------------------------------------------------------------|---------------------------------------------------------------------------------------------------|----------------------------------------------------------------------------------------------------|----------------------------------------------|----------------------------------------------------------------------------------------------------|----------------|
| GOVERNO<br>DO ESTADO<br>Mato Grosso do Sul                                             | CIADE - Controle Integrado<br>Filtros de Pesquisa<br>Número: 636 No<br>IP Documento Série<br>SELECIONE | De Animais Do Evento<br>ame: 190 PASSAREL<br>Situação<br>SELECIONE | Consultar Docum<br>Informaçõe<br>A LEILOES RURAIS LIDA<br>Docu<br>SALE<br>Município:<br>SELECIONE | nento de Trânsito do Ev<br>es do Evento<br>Periodo: 17/11/2015 1<br>mento de<br>DA DE ANIMAIS NO EVENTO | /ento<br>3:00:00 à 17/1<br>▼<br>▼<br>₩ Limpa | 1/2015 23:30:00<br>squisar<br>r Pesquisa                                                                                                    |                |
|                                                                                        | Obs.: Campo Tipo E - Er                                                                                | 1/1 S -                                                            | Saida do Evento<br>Próximo   Último                                                               |                                                                                                    |                                              | Qte                                                                                                    | de Registros:  |
| TO ALCONE OF                                                                           | Tipo Número                                                                                            | Série Finalidade                                                   | Origem                                                                                            | Destino                                                                                                 | Total                                        | Situação                                                                                                    | Ação           |
|                                                                                        |                                                                                                    | ENGORDA                                                            | FAZ TRES IRMAOS                                                                                   | FAZ TRES IRMAOS                                                                                         | U U                                          | ATIVO                                                                                                    | Opções         |
| Ser 4                                                                                  |                                                                                                    |                                                                    |                                                                                                   |                                                                                                    | Ca<br>Im<br>Cor<br>Voltar Docume             | ncelar Documento<br>nprimir Documento<br>nfirmar Documento<br>Ausente do Evento<br>Morte/Sacrificio<br>Saida do Evento<br>nto Para Pendente |                |

| Arquivo: Manual Ciade Versão 2.0              | Data criação: 15/12/17 |
|-----------------------------------------------|------------------------|
| IAGRO/DTI/Divisão de Tecnologia da Informação | Página 15/52           |

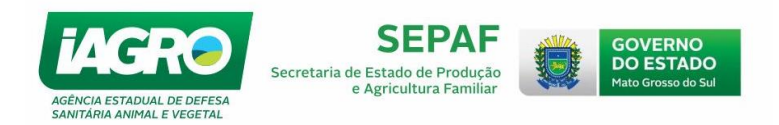

O sistema irá solicitar que confirme a operação, clicando em OK:

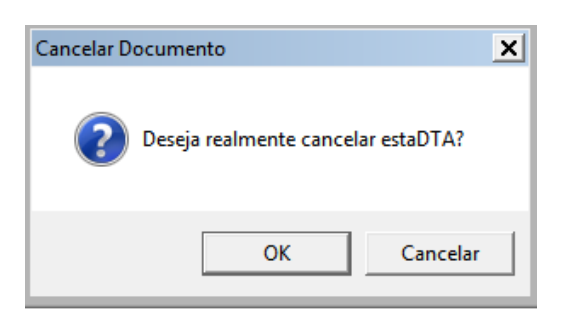

Automaticamente, a eGTA retornará seu status para Pendente de confirmação.

#### 1.3.3. Registrando Ausência da eGTA no Evento

IMPORTANTE: O produtor terá **15 dias da data de vencimento da eGTA** para cancelar o documento que foi emitido para o evento. O produtor deverá se dirigir ao escritório da IAGRO mais próximo para solicitar o cancelamento dessa eGTA.

Para registrar a ausência do documento de trânsito no evento, selecione o número da eGTA ausente e clique em . O Sistema irá perguntar se deseja confirmar a ausência da eGTA. Confirme a operação e clique em OK.

| CIADE - Controle Integrado De Animais Do Evento                         |       |      |       |         |                                                       |         |          |       |            |         |            |                       |       |
|-------------------------------------------------------------------------|-------|------|-------|---------|-------------------------------------------------------|---------|----------|-------|------------|---------|------------|-----------------------|-------|
| Listagem de GTAs Pendente de Entrada no Evento                          |       |      |       |         |                                                       |         |          |       |            |         |            |                       |       |
| Filtros de Pesquisa                                                     |       |      |       |         |                                                       |         |          |       |            |         |            |                       |       |
| Informações do Evento                                                   |       |      |       |         |                                                       |         |          |       |            |         |            |                       |       |
| Número: 677 Nome: 14ª FESTA DO PEÃO DE SÃO PEDRO Período: 04/11/2015 08 |       |      |       |         |                                                       |         | 02:00:00 | )à    | 05/11/2015 | 23:00:0 | 0          |                       |       |
| Prin                                                                    | neiro | Ante | erior | 1/1     | Registrar Ausência do Evento                          |         |          | ×     |            |         | Qtde       | Regist                | ros:7 |
|                                                                         | Numer | 0    | Serie | Especie |                                                       |         |          |       | 10         | Qtde    | e. Animais |                       |       |
|                                                                         | 4756  | 4    | F     | BOVINO  | Deseja confirmar que está GTA está ausente do evento? |         |          |       |            | 111     |            | <ul> <li>✓</li> </ul> | 0     |
|                                                                         | 4521  | 5    | S     | BOVINO  |                                                       |         |          |       |            | 100     |            | $\checkmark$          | 0     |
| Þ                                                                       | 5167  | 03   |       | BOVINO  |                                                       |         |          | _     | 2015       | 13      |            | $\checkmark$          | 0     |
|                                                                         | 51524 | 41   | J     | BOVINO  | OK Cancelar                                           |         |          |       |            | 15      |            | <ul> <li>✓</li> </ul> | 0     |
|                                                                         | 51522 | 22   | J     | BOVINO  |                                                       |         |          |       | 2015       | 27      |            | <ul> <li>✓</li> </ul> | 0     |
|                                                                         | 5149  | 18   | J     | BOVINO  |                                                       | ESPORTE |          | 28/10 | /2015      | 10      |            | $\checkmark$          | 0     |
|                                                                         | 51534 | 49   | J     | BOVINO  |                                                       | ESPORTE |          | 29/10 | /2015      | 16      |            | <ul> <li>✓</li> </ul> | 0     |
|                                                                         |       |      |       |         |                                                       |         |          |       |            |         |            |                       |       |
|                                                                         |       |      |       |         |                                                       |         |          |       |            |         |            |                       |       |
|                                                                         |       |      |       |         |                                                       |         |          |       |            |         |            |                       |       |
|                                                                         |       |      |       |         |                                                       |         |          |       |            |         | <b>V</b>   | air                   |       |
|                                                                         |       |      |       |         |                                                       |         |          |       |            |         | <u> </u>   | an                    |       |

| Arquivo: Manual Ciade Versão 2.0              | Data criação: 15/12/17 |
|-----------------------------------------------|------------------------|
| IAGRO/DTI/Divisão de Tecnologia da Informação | Página 16/52           |

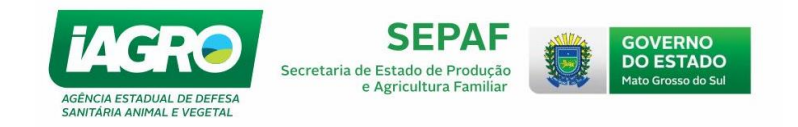

Em seguida, clique em OK novamente:

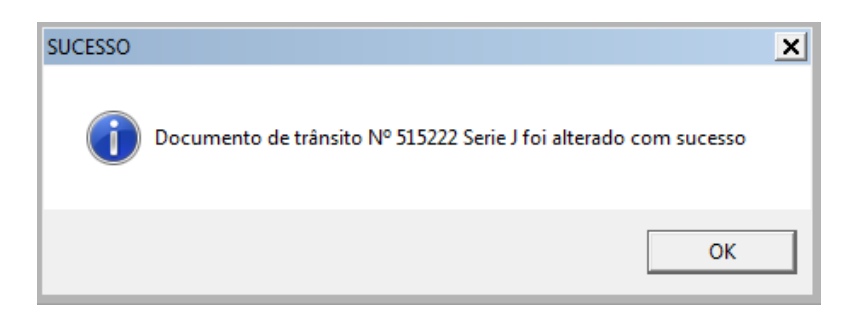

OBS: se tiver eGTA emitida no momento e não aparecer na confirmação de eGTA, aguarde 5 minutos ou vá na opção "Atualizar > Atualizar Evento" e verifique novamente em Confirmar Entrada - F4

## 1.3.3.1. Cancelando o Registro de Ausência da eGTA no Evento

Caso registre erroneamente a ausência da eGTA no Evento, consulte a eGTA na opção
Consulta Documento - F10
disponível na tela de Atalho do CIADE, filtre por -> "ENTRADA DE
ANIMAIS NO EVENTO", clique em
Pesquisar
.

Em seguida, selecione o documento desejado, clique em Opções e clique na opção Voltar Documento Para Pendente.

| Cadastro Evento Movimentação Sistem<br>Importar - F1   Selecionar - F2   Entrada Manual - F<br>GOVERNO<br>DO ESTADO | a<br>3   Confirmar | Entrada - F4  | l   Emi | itir GTA - F5   Imprii | nir - F6 🗍 Transmitir - F7 🌱 Finaliza | ar - F8   Atualizar - F9   Consulta I | Ocumento - F<br>Evento Nº : | 10  <br>636 - 190 PASSAREL | A LEILOES RUF |
|----------------------------------------------------------------------------------------------------|--------------------|---------------|---------|------------------------|---------------------------------------|---------------------------------------|-----------------------------|----------------------------|---------------|
| Mate crosse do Sui                                                                                                  | CIADE - Contro     | le Integrado  | De Ani  | mais Do Evento         |                                       |                                       |                             |                            |               |
|                                                                                                    |                    |               |         | c                      | onsultar Documento                    | de Trânsito do Event                  | o                           |                            |               |
|                                                                                                    | Filtros de Pes     | quisa         |         |                        |                                       |                                       |                             |                            |               |
| 7 <b>Q</b>                                                                                                    | Número:            | 636 N         | omo: '  |                        | Informações do Ev                     | ento<br>Período: 17/11/2015 13:00:0   | 10 à 17/11/                 | 2015 23:30:00              |               |
|                                                                                                    | Nº Docume          | nto Série     | Situa   | TEO FASSARELA E        | Documentio di                         | Penodo. 1//1/2015 15:00.0             | io a minin                  | 2015 23.30.00              |               |
|                                                                                                    |                    |               | SEL     | ECIONE                 | ▼ ENTRADA D                           | E ANIMAIS NO EVENTO -                 | Pesq                        | uisar                      |               |
|                                                                                                    | UF:                |               | ,       | Mu                     | inicipio:                             |                                       |                             |                            |               |
| a second                                                                                                    | SELECIO            | NE            |         | ▼  SE                  | ELECIONE                              |                                       | 🔆 Limpar I                  | Pesquisa                   |               |
|                                                                                                    | Obs.: Cam          | po Tipo E - E | ntrada  | no Evento S - Sa       | da do Evento                          |                                       |                             |                            |               |
|                                                                                                    | Primeiro           | Anterio       | r       | 1/3 Pró                | ximo Último                           |                                       |                             | Qtde                       | Registros:29  |
| 0 1 100                                                                                                    | Tipo               | Número        | Série   | Finalidade             | Origem                                | Destino                               | Total                       | Situação                   | Ação          |
|                                                                                                    | E                  | 502900        | J       | LEILÃO                 | FAZ DOIS IRMAOS                       | PASSARELA LEILOES RURAIS              | 32                          | ATIVO                      | Opções        |
|                                                                                                    | E                  | 506358        | J       | LEILÃO                 | FAZ JULIANA                           | PASSARELA LEILOES RURAIS              | 6                           | AUSENTE                    | Opções        |
|                                                                                                    | E                  | 502793        | J       | LEILÃO                 | FAZ QUERENCIA                         | PASSARELA LEILOES RURAIS              | 20                          | PENDENTE                   | Opções        |
| a him                                                                                                    | E                  | 502957        | J       | LEILÃO                 | FAZ TRES IRMAOS                       | PASSARI                               | Cancel                      | ar Documento               | *S            |
| a set and                                                                                                    | E                  | 502958        | J       | LEILAO                 | FAZ TRES IRMAOS                       | PASSARI                               | Imprim                      | nir Documento              | *S            |
|                                                                                                    |                    |               |         |                        |                                       |                                       | Confirm                     | ar Documento               |               |
|                                                                                                    |                    |               |         |                        |                                       |                                       | Ause                        | nte do Evento              |               |
|                                                                                                    |                    |               |         |                        |                                       |                                       | М                           | orte/Sacrificio            |               |
|                                                                                                    |                    |               |         |                        |                                       |                                       | C.o.                        | ida da Evan                |               |
|                                                                                                    |                    |               |         |                        |                                       |                                       | Sa                          | ilua do Evento             |               |
|                                                                                                    |                    |               |         |                        |                                       | Voltar Doc                            | umonto P                    | ara Pendente               |               |

| Arquivo: Manual Ciade Versão 2.0              | Data criação: 15/12/17 |
|-----------------------------------------------|------------------------|
| IAGRO/DTI/Divisão de Tecnologia da Informação | Página 17/52           |

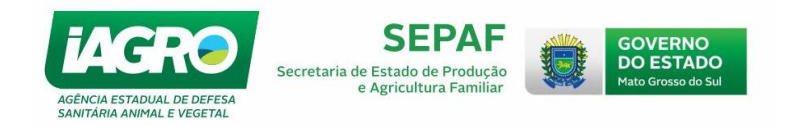

Em seguida, clique em OK:

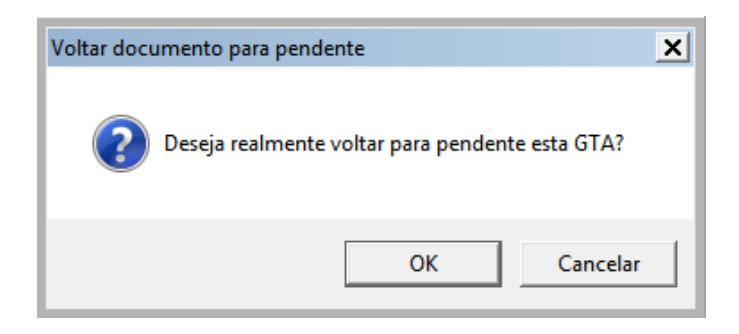

A eGTA voltará para o status de Pendente, e estará disponível para confirmação novamente!

# 1.4. Registrando a entrada Manual de eGTA/DTA no Evento

Neste módulo, você poderá registrar a entrada Manual de eGTA's de fora do MS ou no caso de o sistema estar sendo utilizado offline.

IMPORTANTE: Se os animais forem provenientes de eventos no mesmo local, verifique se o tipo de documento não é uma DTA.

Para registrar a Entrada Manual de eGTA/DTA, selecione a opção Entrada Manual - F3, tipo

de documento (eGTA ou DTA), seu número, série e Estado, em seguida clique em 🔍 Pesquisar

| Cadastro Evento Movimer                    | ntação Sistema                    |                           |                    |                |                 |                |                |                        |
|--------------------------------------------|-----------------------------------|---------------------------|--------------------|----------------|-----------------|----------------|----------------|------------------------|
| Importar - F1 Selecionar - F2 E            | Entrada Manual - F3               | Confirmar Entrada - F4    | Emitir GTA - F5    | Imprimir - F6  | Transmitir - F7 | Finalizar - F8 | Atualizar - F9 | Consulta Documento - I |
|                                            |                                   |                           |                    |                |                 |                |                | Ev                     |
| GOVERNO<br>DO ESTADO<br>Mato Grosso do Sul |                                   |                           |                    |                |                 |                |                |                        |
|                                            |                                   |                           | <b>.</b>           |                |                 |                |                |                        |
|                                            | CIADE - Controle In               | tegrado De Animais Do Eve | nto                |                |                 |                |                |                        |
| Q. 2                                       |                                   |                           | Entra              | da Manua       | l de GTA/D      | TA             |                |                        |
|                                            | Os campos marca                   | dos com * (asterisco) são | de preenchimento   | o obrigatório. |                 |                |                |                        |
|                                            | DADOS DA GTA<br>Tipo<br>SELECIONE | Nº GTA Séri               | e UF:<br>MATO GROS | SO DO SUL      | - CPesqui       | sar            |                |                        |
|                                            | GTA<br>DTA                        | $\bigcirc$                |                    | 🛖 No           | vo 👱            | Salvar   感     | Cancelar       | 💥 Sair                 |

| Arquivo: Manual Ciade Versão 2.0              | Data criação: 15/12/17 |
|-----------------------------------------------|------------------------|
| IAGRO/DTI/Divisão de Tecnologia da Informação | Página 18/52           |

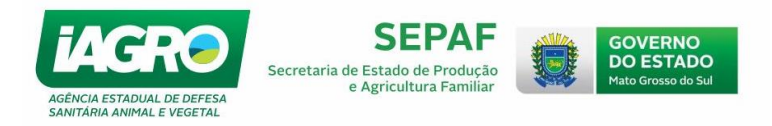

Obs.: Quando a GTA for proveniente do MS, o sistema fará uma pesquisa e exibirá a tela da Entrada em seguida, se a encontrar:

|                                                        | GTA/DTA de Entrada - Origem de                                  | MS           |                                                                                                    |
|--------------------------------------------------------|-----------------------------------------------------------------|--------------|----------------------------------------------------------------------------------------------------|
| Os campos marcados com * (asterisco) são de            | preenchimento obrigatório.                                      |              |                                                                                                    |
| DADOS DA GTA                                           |                                                                 |              |                                                                                                    |
| Tipo Nº GTA Série                                      | UF:                                                             | Emissão      | Validade                                                                                                    |
| DTA - 12454 F                                          | MATO GROSSO DO SUL 🔻 🖻 Pesquisar                                | 06/11/2015 - | 06/11/2015 -                                                                                                    |
|                                                        |                                                                 |              |                                                                                                    |
| Especie                                                |                                                                 |              |                                                                                                    |
| IBOAINO                                                | 12454                                                           |              |                                                                                                    |
| Finalidade Mei                                         | o de transporte                                                 |              |                                                                                                    |
| EXPOSIÇÃO 🗾 SEI                                        | ECIONE                                                          |              |                                                                                                    |
| · · · · · · · · · · · · · · · · · · ·                  |                                                                 |              |                                                                                                    |
| ORIGEM IE/CPF da ficha                                 | Estabelecimento: 2010/2010/00/00/00/00/00/00/00/00/00/00/00/00/ |              |                                                                                                    |
| © Ficha 20.304:330-4                                   | Destinatário:                                                   |              | \^/                                                                                                    |
| 🖻 Pesquisar 😽 Liberar                                  | Município: CAMPO GRANDE/MS                                      |              |                                                                                                    |
|                                                        | UF: PLANALTO                                                    |              | v                                                                                                    |
|                                                        |                                                                 |              |                                                                                                    |
| Estabelecimento: A A A A A A A A A A A A A A A A A A A | Destinatário: #2.5254399                                        |              |                                                                                                    |
| Município: PRESIDENTE PRUDENTE                         | UF: SP                                                          |              |                                                                                                    |
|                                                        |                                                                 |              |                                                                                                    |
| BOVINO                                                 |                                                                 |              |                                                                                                    |
| BOVINO                                                 | EXAMES VACINAS                                                  |              |                                                                                                    |
| Fêmeas Machos                                          | Febre Aftosa - Primeira Vacina                                  | a: / /       |                                                                                                    |
| Total de animais Total de animais                      |                                                                 |              |                                                                                                    |
| 00-12 1 0                                              | Febre Aftosa: 01/05/2015                                        | 01/10/2015   |                                                                                                    |
| 13-24 0 0                                              |                                                                 |              |                                                                                                    |
|                                                        | Febre Aftosa - Reforço:                                         | _/_/         |                                                                                                    |
| 25-36                                                  |                                                                 | -            |                                                                                                    |
| 37-00 0 0                                              | Brucelose:  _/_/                                                |              |                                                                                                    |
|                                                        |                                                                 |              |                                                                                                    |
| Machos: Fêmeas: Total                                  |                                                                 |              |                                                                                                    |
|                                                        | Digao Emissor: JAGRO - MS                                       |              |                                                                                                    |
|                                                        | Funcionário Emissor: fulano de tal                              |              |                                                                                                    |
|                                                        | 1                                                               |              |                                                                                                    |
|                                                        |                                                                 |              |                                                                                                    |
|                                                        |                                                                 |              | And the second second s |
|                                                        |                                                                 |              | air Sair                                                                                                    |

Preencha os dados da eGTA/DTA e informe os dados obrigatórios. Em seguida, clique em

Caso não encontre a GTA, exibirá a mensagem, conforme abaixo:

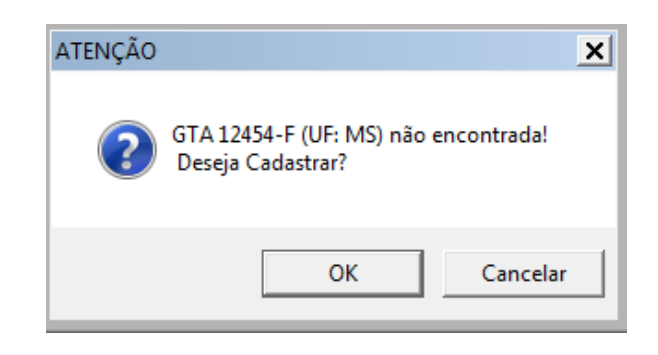

Clique em OK.

| Arquivo: Manual Ciade Versão 2.0              | Data criação: 15/12/17 |
|-----------------------------------------------|------------------------|
| IAGRO/DTI/Divisão de Tecnologia da Informação | Página 19/52           |

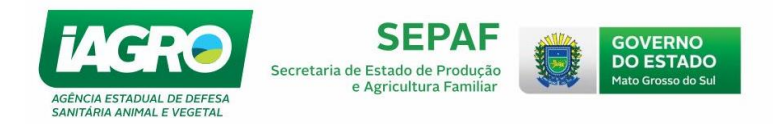

## 1.4.1. Cadastrando os dados da entrada Manual de eGTA/DTA no Evento

Quando estiver realizando o procedimento de entrada manual e no momento de inserir os dados da ficha como a IE/CPF o sistema não os encontrar, solicitará seu cadastramento, conforme abaixo:

| CIADE - Controle Integrado De Animais Do Evento                                                               |                                                                                              |      |
|----------------------------------------------------------------------------------------------------|----------------------------------------------------------------------------------------------|------|
| GTA                                                                                                    | A/DTA de Entrada - Origem de fora MS                                                         |      |
| Os campos marcados com * (asterisco) são de p                                                                 | preenchimento obrigatório.                                                                   |      |
| DADOS DA GTA       Tipo       GTA       ▼       123       A       Espécie                                     | UF: Emissão Validade<br>SÃO PAULO ▼ Pesquisar 01/12/2015 ▼ 10/12/2015 ▼                      | I    |
| BOVINO                                                                                                    | 1254                                                                                         |      |
| Finalidade Meio d                                                                                             | de transporte                                                                                |      |
| ESPORTE RODO                                                                                                  | IOVIÁRIO                                                                                     |      |
| ORIGEM         IE/CPF da ficha           © Ficha         12345674           Pesquisar         Marcine Liberar | CIADE - Controle Integrado De Animais Do Evento<br>Cadastro de Ficha fora MS                 |      |
|                                                                                                    | DADOS FICHA         UF           IECPF:         UF           12345674         DIREIDÃO DEFTO |      |
|                                                                                                    | Propriedade* PROPRIEDADE FULANO DE TAL                                                       |      |
| SALDO<br>BOVINO                                                                                               | Produtor:CPF/CNPJ*<br>123456789 Resquisar * Liberar                                          |      |
| Fêmeas Machos<br>Faixa Total de animais Total de animais                                                      | Salvar 🚫 Cance                                                                               | elar |
| 00-12 0 0                                                                                                    |                                                                                              |      |
| 13-24     0     0       25-36     0     0       37-00     0     0                                             |                                                                                              |      |
| Machos:<br>0 + 0 = 0                                                                                          | Orgão Emissor:                                                                               |      |
|                                                                                                    | 🛖 Novo <u>《</u> Salvar 🧕 Cancelar 🗮 Sair                                                     |      |

Após realizar o cadastramento, clique em <u>Salvar</u> e prossiga com a entrada do documento.

ATENÇÃO: Todos os dados da eGTA/DTA devem ser lançados conforme o documento impresso em suas mãos. Após a entrada manual, esta eGTA/DTA precisa ser **CONFIRMADA** para estar com o Status de ATIVA no Evento, e apenas neste local será informada ausência de animais referentes àquela eGTA/DTA.

Para confirmar a entrada, vá ao item <u>1.3.1</u> deste Manual.

| Arquivo: Manual Ciade Versão 2.0              | Data criação: 15/12/17 |
|-----------------------------------------------|------------------------|
| IAGRO/DTI/Divisão de Tecnologia da Informação | Página 20/52           |

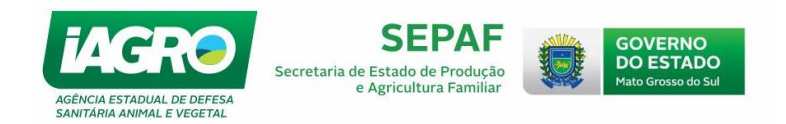

#### 1.4.2. Editando as informações cadastradas na Entrada Manual

O Sistema disponibiliza a consulta e alteração SOMENTE das informações inseridas manualmente no CIADE. No caso de documentos migrados automaticamente para o CIADE, não será possível realizar a alteração dos dados.

OBS.: Após a transmissão, nenhuma informação cadastrada no CIADE poderá ser alterada. Caso ocorram erros na emissão de documentos, o RT deverá se dirigir a IAGRO para resolução.

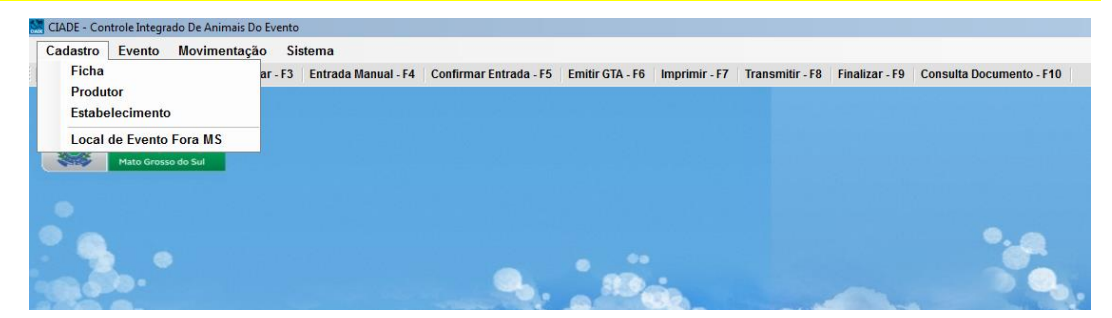

Os cadastros no CIADE que podem ser visualizados são:

 Ficha - A tela de consulta de FICHA SANITARIA exibe informações dos cadastros da ficha sanitária, podendo ser consultados e ordenados pelos filtros da pesquisa. OBS: Somente serão alterados os registros cadastrados no CIADE.

| CIADE - Control | e Integrado D | e Animais Do Event | 0              |                                      |               |
|-----------------|---------------|--------------------|----------------|--------------------------------------|---------------|
|                 |               |                    |                | Consulta de Ficha                    |               |
| Filtros de Peso | quisa         |                    |                |                                      |               |
| IE/CPF:         |               | Nome:              |                |                                      |               |
|                 |               | I                  |                |                                      |               |
| UF:             |               |                    |                |                                      |               |
| SELECION        | E             |                    |                | ▼ Num p i                            |               |
| Municipio:      | -             |                    |                | Riberar Pesquisa                     |               |
| SELECION        | E             |                    |                |                                      | -             |
| Obs.: Só se     | srão alterad  | los registros cada | strados no CI. | ADE                                  |               |
| Primeiro        | Anterior      | 1/1                | Próximo        | Último                               | Qtde intros:5 |
| IECPF           | CNPJ          | Nome               |                | Produtor                             | Ação          |
| ▶ 28            |               | ETN                |                | JOSE                                 | Editar        |
| 28.0            |               | FAZ                |                | ADELINO                              | Editar        |
| 28.             |               | FAZ                |                | FERNANDO                             | Editar        |
| 28.70           | 0.100 0       | FAZ                |                | Observe que a Acão "Editar" pão fica | Editar        |
| 28.700          | 0.000 0       | P.A                |                | Observe que a Ação Eurrar não noa    | Editar        |
|                 |               |                    |                | disponível para fichas que não foram |               |
|                 |               |                    |                | cadastradas no CIADE                 |               |
|                 |               |                    |                |                                      |               |
|                 |               |                    |                |                                      | -             |
|                 |               |                    |                |                                      |               |
|                 |               |                    |                |                                      | n_t_          |
|                 |               |                    |                | _ <u>X</u>                           | Sair          |

| Arquivo: Manual Ciade Versão 2.0              | Data criação: 15/12/17 |
|-----------------------------------------------|------------------------|
| IAGRO/DTI/Divisão de Tecnologia da Informação | Página 21/52           |

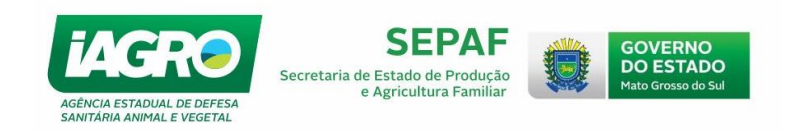

| CIADE - Controle Integrado De Animais Do Evento                                                                                               |                                                                                      |                |
|----------------------------------------------------------------------------------------------------|--------------------------------------------------------------------------------------|----------------|
| Consulta                                                                                                    | de Ficha                                                                             |                |
| Filtros de Pesquisa                                                                                                    |                                                                                      |                |
| IE/CPF: Nome: UF: SELECIONE Municipio:                                                                                                    | ✓ Pesquisar                                                                          | ]              |
| SELECIONE           Obs.: Só serão alterados registros cadastrados no CIADE           Primeiro         Anterior           1/1         Próximo | • · · · · · · · · · · · · · · · · · · ·                                              | Qtde R tros:7  |
| IECPFCNPJ         Nome           46.545.465-4         TESTE                                                                                   | Produtor<br>FULANO DE TAL                                                            | Ação<br>Editar |
| Observe que a Ação "Editar" fica<br>que foram cadastradas no CIADE. I<br>é de Fora do Estado e foi cadas<br>momento da Entrada Manual de e    | disponível para fichas<br>No caso, este produtor<br>trado no Sistema no<br>eGTA/DTA. |                |
|                                                                                                    |                                                                                      | 🗙 Sair         |

Produtor - a tela de consulta de pessoa física/jurídica exibe informações dos cadastros.
 OBS: Somente serão alterados os registros cadastrados no CIADE.

| CIADE - Controle                                                 | e Integrado De A                                        | nimais Do Even                                                    | ito                                                              |                                                  |                                                      |                                                   |
|------------------------------------------------------------------|---------------------------------------------------------|-------------------------------------------------------------------|------------------------------------------------------------------|--------------------------------------------------|------------------------------------------------------|---------------------------------------------------|
|                                                                  |                                                         | Cor                                                               | nsulta de                                                        | Produ                                            | tor                                                  |                                                   |
| Filtros de Pesq<br>Tipo Produtor<br>SELE<br>Nome:<br>Obs.: Só se | uisa<br>PESSOA<br>PESSOA                                | FÍSICA<br>JURIDICA                                                | CPF/CNPJ:                                                        | ADE                                              | <u>à</u>                                             | Pesquisar<br>iberar Pesquisa                      |
| Primeiro                                                         | Anterior                                                | 1/2                                                               | Próximo                                                          | Último                                           |                                                      | Qtde Registros:13                                 |
| CPFC                                                             | NPJ                                                     | Nome                                                              |                                                                  |                                                  |                                                      | Ação                                              |
| ► 2 <b>0</b> 000                                                 |                                                         |                                                                   |                                                                  |                                                  |                                                      | Eular                                             |
| <b>606</b> 944                                                   |                                                         | FULANO E                                                          | DE TAL                                                           |                                                  |                                                      | Editar                                            |
|                                                                  | Observe<br>que forar<br>é de For<br>momento<br>opção pa | que a Açâ<br>n cadastra<br>a do Esta<br>o da Entra<br>ra editar a | io "Editar"<br>adas no Cl<br>ado e foi<br>da Manua<br>s informaç | fica di<br>ADE. No<br>cadastr<br>I de EG<br>ões. | isponível p<br>caso, este<br>rado no Si<br>TA/DTA. S | ara fichas<br>produtor<br>istema no<br>elecione a |
|                                                                  |                                                         |                                                                   |                                                                  |                                                  |                                                      | 💥 Sair                                            |

| Arquivo: Manual Ciade Versão 2.0              | Data criação: 15/12/17 |
|-----------------------------------------------|------------------------|
| IAGRO/DTI/Divisão de Tecnologia da Informação | Página 22/52           |

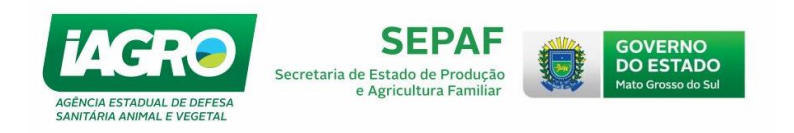

Estabelecimento – exibe a tela de consulta. Informe os filtros da pesquisa e clique em
 Pesquisar , conforme a tela exibida abaixo:

|                                                                                                    | Consulta      | de Estabelecimento |                               |
|----------------------------------------------------------------------------------------------------|---------------|--------------------|-------------------------------|
| ros de Pesquisa                                                                                              |               |                    |                               |
| Tipo Estabelecimento<br>SELECIONE<br>FRIGORFICO-ABATEDO<br>LEILOEIRA<br>CLUBE DE LAÇO<br>PARQUE DE EXPOSIÇÕI | CNPJ          | Inscrição Estadual | ➢ Pesquisar ★ Limpar Pesquisa |
| Primeiro   Anterior  <br>CNPJ/IE                                                                             | Nome Fantasia | o  <br>  Tipo      | Qtde Registros<br>Ação        |
|                                                                                                    |               |                    | · •                           |
|                                                                                                    |               |                    |                               |
|                                                                                                    |               |                    |                               |
|                                                                                                    |               |                    |                               |
|                                                                                                    |               |                    |                               |

OBS: Somente serão alterados os registros cadastrados no CIADE.

 Local de Evento Fora MS – exibe a tela de consulta. Informe os filtros da pesquisa e clique em em , conforme a tela exibida abaixo:

| CIADE - Controle Integrado De An | imais Do Evento             |                    |
|----------------------------------|-----------------------------|--------------------|
|                                  | Consulta de Local de Evente | o Fora MS          |
| Filtros de Pesquisa              |                             |                    |
| Nome do Local de Evento          |                             |                    |
|                                  |                             | 👌 Pesquisar        |
| SELECIONE                        | SELECIONE                   | ✓ Liberar Pesquisa |
| Primeiro Anterior                | 0/0 Próximo Último          | Qtde Registros:0   |
| Nome                             | Município                   | UF Ação            |
|                                  |                             |                    |
|                                  |                             | 💥 Sair             |

| Arquivo: Manual Ciade Versão 2.0              | Data criação: 15/12/17 |
|-----------------------------------------------|------------------------|
| IAGRO/DTI/Divisão de Tecnologia da Informação | Página 23/52           |

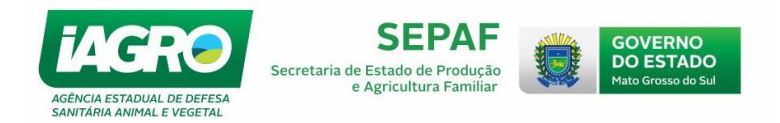

# 1.4.3. Cancelando o Registro de Entrada Manual eGTA/DTA no Evento

Caso registre erroneamente a entrada Manual de eGTA/DTA no Evento, observe a situação do documento no Ciade:

| SITUAÇÃO                          | PROCEDIMENTO                                                                                                    |
|-----------------------------------|----------------------------------------------------------------------------------------------------|
| SF ΝÃΟ                            | Consulte o registro na opção disponível na tela de Atalho do CIADE ->                                                                                                    |
| CONFIRMOU A<br>ENTRADA DA eGTA    | abaixo)                                                                                                    |
| SE CONFIRMOU A<br>ENTRADA DA eGTA | Consulte o registro na opção disponível na tela de Atalho do CIADE -><br>Consulta Documento - F10<br>. Filtre por tipo de documento "ENTRADA DE ANIMAIS<br>NO EVENTO", clique em Pesquisar<br>(verificar imagem 2 abaixo). |

| CIADE - Controle Integrado De Animais Do Evento     |                                                     |                               |                             | IIU N . U.IU - 130 PAJJANI LA |
|-----------------------------------------------------|-----------------------------------------------------|-------------------------------|-----------------------------|-------------------------------|
| Cadastro Evento Movimentação Sistema                |                                                     |                               |                             |                               |
| mportar - F1 Selecionar - F2 Entrada Manual - F Cor | nfirmar Entrada ) Emitir GTA - F5 Imprimir - F6 Tra | nsmitir - F7 Finalizar - F8 / | tualizar - F9 Consulta Docu | imento - F10                  |
|                                                     |                                                     |                               |                             | Evento Nº : 636 - 190 PASSARI |
| GOVERNO                                             |                                                     |                               |                             |                               |
| Mato Grosso do Sul                                  |                                                     |                               |                             |                               |
|                                                     | CIADE - Controle Integrado De Animais Do Evento     |                               |                             |                               |
|                                                     | Listagem de                                         | GTAs Pendente de              | Entrada no Evento           | j                             |
|                                                     | Filtros de Pesquisa                                 |                               |                             |                               |
|                                                     |                                                     | Informações do Evento         |                             |                               |
| a. 490 ·                                            | Número: 636 Nome: 190 PASSARELA LEILOES             | RURAIS LTDA                   | Periodo: 17/11/2015 13:00:0 | 0 à 17/11/2015 23:30:00       |
| 00                                                  | Nº Documento Série                                  | 🔆 Limpar Pesquisa             |                             | 🛖 Entrada Manual              |
|                                                     | Primeiro Anterior 3/3 Próximo                       | Último                        |                             | Qtde Registr                  |
| 0.0.                                                | Número Série Espécie                                | Finalidade                    | Emissão                     | Qtde. Animais                 |
|                                                     | 546546 J BOVINO                                     | LEILÃO                        | 23/11/2015                  | 2 🗸 🔇                         |
| and the second                                      |                                                     |                               |                             |                               |
| Part Compose                                        |                                                     |                               |                             | 🗙 Sair                        |

Imagem 1

Cadastro Evento Movimentação Sistema Importar - F1 Selecionar - F2 Entrada Manual - F3 Confirmar Entrada - F4 Emitir GTA - F5 Imprimir - F6 Transmitir - F7 Finalizar - F8 Atualizar - F9 Consulta Documento - F10

|                          | CIADE - Controle | e Integrado I | De Animais Do Evento  | د                                                                                                    |                             |                    |                  |                |
|--------------------------|------------------|---------------|-----------------------|----------------------------------------------------------------------------------------------------|-----------------------------|--------------------|------------------|----------------|
|                          |                  |               |                       | Consultar D                                                                                                    | ocumento de Trânsito do Eve | nto                |                  |                |
|                          | Filtros de Pesq  | uisa          |                       |                                                                                                    |                             |                    |                  |                |
|                          |                  |               |                       |                                                                                                    |                             |                    |                  |                |
|                          | Numero: 6        | 581 No        | me: <b>Caracteria</b> |                                                                                                    | Periodo: 07/11/2015 09:0    | 0:00 <b>a</b> 24/1 | 1/2015 12:12:00  |                |
|                          | Nº Documen       | to Sèrie      | Situação              |                                                                                                    | Documento de                | Do Do              |                  |                |
|                          | UF:              |               | JOLLECIONE            | Municipio:                                                                                                    |                             | C Fe               | squisai          |                |
|                          | SELECION         | E             |                       | SELECIONE                                                                                                    | •                           | 🔆 Libera           | r Pesquisa       |                |
| and the second second    | Obs.: Camp       | o Tipo E - Er | ntrada no Evento      | S - Saída do Evento                                                                                            | _                           |                    |                  |                |
| 0.0000                   | Primeiro         | Anterior      | 1/1                   | Próximo Último                                                                                                 |                             |                    | Q                | tde Registro   |
| and the second second    | Tipo             | Número        | Série   Finalidade    | Origem                                                                                                    | Destino                     | Total              | Situação         | Ação           |
|                          | E                | 521164 .      | J EXPOSIÇÃO           | FAZ ALVORADA                                                                                                   | ACRISSUL                    | 126                | PENDENTE         | Opções         |
| The second second second | ▶ E              | 12454 F       | EXPOSIÇÃO             | an and the second second second second second second second second second second second second second second s |                             | Car                | celar Documento  | <b>D</b> pções |
|                          |                  |               |                       |                                                                                                    | _                           | Im                 | primir Documento |                |
| a him a                  |                  |               |                       |                                                                                                    |                             | Cont               | firmar Documento |                |
| and the second           |                  |               |                       |                                                                                                    |                             | A                  | usente do Evento |                |
|                          | 6                |               |                       |                                                                                                    |                             |                    | Morte/Sacrificio |                |
|                          |                  |               |                       |                                                                                                    |                             |                    | Colda da Essente |                |

Imagem 2

O Sistema irá exibir a mensagem "Deseja realmente cancelar esta eGTA? ", clique em OK.

| Arquivo: Manual Ciade Versão 2.0              | Data criação: 15/12/17 |
|-----------------------------------------------|------------------------|
| IAGRO/DTI/Divisão de Tecnologia da Informação | Página 24/52           |

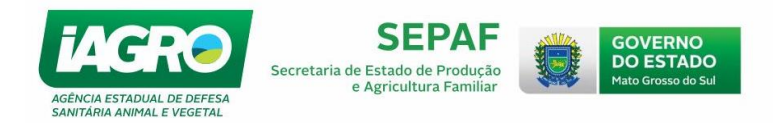

## 1.5. Emitindo eGTA para saída do Evento para Dentro de MS

Quando o evento terminar, o usuário deverá proceder a emissão do documento de saída. Se o evento escolhido for no mesmo local, automaticamente o sistema irá gerar um DTA ou uma eGTA.

Para emitir o documento, selecione a opção do atalho **Emitir GTA - F5**. Em seguida, selecione a eGTA, clicando em Selecionar para realizar a emissão do documento.

Observe as informações necessárias para a saída do Evento:

| TIPO              | PRODUTOR                                                                    | Para o EVENTO                                                            | Saída do EVENTO                                                                       |
|-------------------|-----------------------------------------------------------------------------|--------------------------------------------------------------------------|---------------------------------------------------------------------------------------|
| LEILÃO            | <ul> <li>✓ WEB: IE do<br/>produtor</li> <li>✓ Saniagro: IE, CPF.</li> </ul> | <ul> <li>✓ IE da Leiloeira<br/>cadastrada no e-<br/>Saniagro.</li> </ul> | <ul> <li>✓ IE do comprador;</li> <li>✓ IE Origem;</li> <li>✓ Outro Evento.</li> </ul> |
| EXPOSIÇÃO/ESPORTE | <ul> <li>✓ WEB: IE do<br/>produtor</li> <li>✓ Saniagro: IE, CPF.</li> </ul> | <ul> <li>✓ CPF/CNPJ do<br/>Produtor da<br/>Origem.</li> </ul>            | <ul><li>✓ IE Origem;</li><li>✓ Outro Evento.</li></ul>                                |

IMPORTANTE: A impressão do documento não é realizada no mesmo momento de sua emissão e a mesma ficará pendente de impressão. Observe o procedimento no item <u>1.6.</u> deste manual.

| Consulta de GTAs Para Saída do Evento - GTA         Filtros de Pesquisa         Informações do Evento         Número: 599       Nome: EXPOGERAL       Período: 22/10/2015 07:00:00 à 25/10/2015 23:59         Número: Série       Pesquisar       ¥ Liberar Pesquisa         Primeiro       Anterior       1/1       Próximo       Útimo         Número       Série       Espécie       Origem       Tot. Machos       Tot. Fêmeas       Total       Selection         482985       J       EQUINO       FAZ       5       0       5       Selection        | prosso do sul                                                                                                    | ADE - Controle integrade | De Animais Do Ever | nto                 |                   |                 |           |                 |
|----------------------------------------------------------------------------------------------------|----------------------------------------------------------------------------------------------------|--------------------------|--------------------|---------------------|-------------------|-----------------|-----------|-----------------|
| Filtros de Pesquisa         Informações do Evento         Número: 599       Nome: EXPOGERAL       Período: 22/10/2015 07:00:00 à 25/10/2015 23:55         Número: Série       Pesquisar       #Liberar Pesquisa         Primeiro       Anterior       1/1       Próximo       Útimo       Otde R         Número:       Série       Espécie       Origem       Tot. Machos       Tot. Fêmeas       Total       Select         482985       J       EQUINO       FAZ       5       0       5       Select                                                     |                                                                                                    |                          | Co                 | nsulta de GTAs Pa   | ara Saída do Even | to - GTA        |           |                 |
| Número: 599       Nome: EXPOGERAL       Período: 22/10/2015 07:00:00 à 25/10/2015 23:55         Número: Série       Pesquísar       #Liberar Pesquísa         Primeiro       Anterior       1/1       Próximo       Útimo       Otde R         Número: Série       Espécie       Origem       Tot. Machos       Tot. Fêmeas       Total       Select         Vámero:       Série       Espécie       Origem       Tot. Machos       Tot. Fêmeas       Total       Select         482985       J       EQUINO       FAZ       5       0       5       Select | Filt                                                                                                    | ltros de Pesquisa        |                    | for the same of the | San da Europa     |                 |           |                 |
| Número/Série:       Pesquisar                                                                                                    | N                                                                                                    | Número: 599 No           | me: EXPOGERAL      | mormaç              | Período: 22       | 10/2015 07:00:0 | 0 à 25/10 | 0/2015 23:59:00 |
| Número Serie     1/1     Próximo     Útimo     Qtde R       Número     Série     Espécie     Origem     Tot. Machos     Tot. Fêrneas     Total     Selection       +     482985     J     EQUINO     FAZ     5     0     5     Selection       482981     J     EQUINO     FAZ     5     0     5     Selection                                                                                                    |                                                                                                    | 1                        |                    | 2 Desculsor         | Liberar Desquise  | 1               | -         |                 |
| Primeiro         Anterior         1/1         Próximo         Último         Otde R           Número         Série         Espécie         Origem         Tot. Machos         Tot. Fêmeas         Total         Selection           482985         J         EQUINO         FAZ         5         0         5         Selection           482981         J         EQUINO         FAZ         5         0         5         Selection                                                                                                    | NU.                                                                                                    | iumero/serie:            |                    | - resquisar         |                   |                 |           |                 |
| Número         Série         Espécie         Origem         Tot. Machos         Tot. Fêmeas         Total         Selection           482985         J         EQUINO         FAZ         5         0         5         Selection           482981         J         EQUINO         FAZ         5         0         5         Selection                                                                                                    |                                                                                                    | Primeiro Anterio         | 1/1                | Próximo Último      |                   |                 |           | Qtde R stros    |
| 482985         J         EQUINO         FAZ         5         0         5         Select           482981         J         EQUINO         FAZ         5         0         5         Select                                                                                                    |                                                                                                    | Número Série             | Espécie            | Origem              | Tot. Machos       | Tot. Fêmeas     | Total     | Selecionar      |
| 482981 J EQUINO FAZ 5 0 5 See                                                                                                    |                                                                                                    | 482985 J                 | EQUINO             | FAZ                 | 5                 | 0               | 5         | Selecionar      |
|                                                                                                    |                                                                                                    | 482981 J                 | EQUINO             | FAZ                 | 5                 | 0               | 5         | Selectondf      |
| 482980 J EQUINO ETN 0 5 5 Selec                                                                                                    | and the second second s | 482980 J                 | EQUINO             | ETN                 | 0                 | 5               | 5         | Selecionar      |
| 482979 J BOVINO FAZ 0 10 10 Selec                                                                                                    |                                                                                                    | 482979 J                 | BOVINO             | FAZ                 | 0                 | 10              | 10        | Selecionar      |
| 482978 J BOVINO FAZ 5 0 5 Selec                                                                                                    |                                                                                                    | 482978 J                 | BOVINO             | FAZ                 | 5                 | 0               | 5         | Selecionar      |
| 482977 J BOVINO LOT 0 10 10 Selec                                                                                                    | de han                                                                                                    | 482977 J                 | BOVINO             | LOT                 | 0                 | 10              | 10        | Selecionar      |

| Arquivo: Manual Ciade Versão 2.0              | Data criação: 15/12/17 |
|-----------------------------------------------|------------------------|
| IAGRO/DTI/Divisão de Tecnologia da Informação | Página 25/52           |

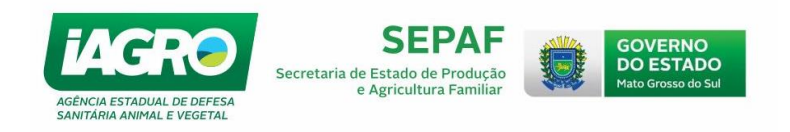

Informe todos os campos solicitados, como a quantidade de animais, finalidade, meio de transporte, prazo para trânsito e o destinatário, clique em <u>Salvar</u>.

|               | CIADE - Cont | trole Integra | do De Animais Do Eve   | ento                  |                                                                                    |          |                     |                  |          |          |
|---------------|--------------|---------------|------------------------|-----------------------|------------------------------------------------------------------------------------|----------|---------------------|------------------|----------|----------|
|               |              |               |                        | Emissão de            | documento                                                                          | de trar  | nsito               |                  |          |          |
|               | Númoro/Só    | rio: 12454/   | -                      | Dadaa                 | Lenda GTA de Origem                                                                |          |                     |                  |          |          |
| CIADE - Cont  | Origem:      | Tie: 12454/   | FAZ ALVORAD            | A                     | Município: CAMPO GRANDE - MS Tot. Fêmeas: 2<br>Eindidede: 2005/00 Total Animaia: 2 |          |                     |                  |          |          |
|               | BOVINO       |               | BROWDWIGH- WILIAN VELL |                       | Finalidade: E                                                                      | XPUSIÇAU |                     | Iotal Animais: 2 |          |          |
| Filtros de Pe | Sexo         | Faixa         | Saldo Disponível       | Qtde, a Movimentar    | Saldo Restante                                                                     | •        |                     |                  | 1        |          |
|               |              | 00-12         | 1                      | 0                     | 1                                                                                  |          | Informe a qu        | antidade (       | de anir  | nais     |
|               |              | 13-24         | 0                      | 0                     | 0                                                                                  |          | a moviment          | ar Lombra        | ndo ai   |          |
| Número/Sé     | · ·          | 25-36         | 1                      | 0                     | 1                                                                                  |          | a movimenta         | ar. Lembra       |          |          |
| Primeir       |              | 37-00         | 0                      | 0                     | 0                                                                                  |          | Enquanto tiv        |                  | estanti  | 2        |
| Núi           |              | 00-12         | 0                      | 0                     | 0                                                                                  |          | Evento nao p        | odera ser        | Tinaliz  | ado.     |
| ▶ 124         | м            | 13-24         | 0                      |                       |                                                                                    |          |                     |                  |          |          |
| 521           |              | 37-00         | 0                      | 0                     | 0                                                                                  |          |                     |                  |          | lecionar |
|               | Os campos    | s marcados    | com * (asterisco) sã   | o de preenchimento ol | ,<br>prigatório.                                                                   |          |                     |                  |          |          |
|               | Finalidade   | :*            | Meio de tra            | ansporte: *           | Prazo para trâ                                                                     | nsito: * | UF: *               |                  |          |          |
|               | ENGORD       | A             | - RODOVIÁ              | RIO                   | 30/11/2015                                                                         | •        | MATO GROSSO DO      | D SUL            | <b>v</b> |          |
|               | DESTINO      | NP.L - Propri | edade                  |                       | Fotobolo da stancato                                                               |          | weblik              |                  |          |          |
|               |              |               | Pesquisar              | 🔆 Liberar             | Destinatário:<br>Município:                                                        | JAPORÃ   | UNSIT N S APARECIDA | JF: MS           |          |          |
|               | Rota: *      |               |                        |                       |                                                                                    |          |                     |                  |          | 1 1      |
|               | TESTE        |               |                        |                       |                                                                                    |          |                     |                  | <u>_</u> |          |
|               |              |               |                        |                       |                                                                                    |          |                     |                  |          |          |
|               |              |               |                        |                       |                                                                                    |          |                     |                  | -        | NTROLE   |
|               | ,            |               |                        |                       |                                                                                    |          |                     |                  |          | IMAIS DE |
|               |              |               |                        |                       |                                                                                    |          | Salvar              | 🛛 🕺 Canc         | elar     |          |

O Sistema irá exibir a mensagem abaixo, clique em OK:

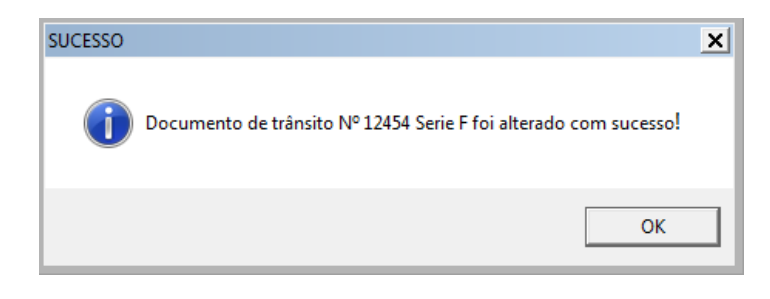

IMPORTANTE: Realize o mesmo procedimento em todas as eGTA's que estão vinculadas no Evento, para proceder a finalização do mesmo posteriormente.

| Arquivo: Manual Ciade Versão 2.0              | Data criação: 15/12/17 |
|-----------------------------------------------|------------------------|
| IAGRO/DTI/Divisão de Tecnologia da Informação | Página 26/52           |

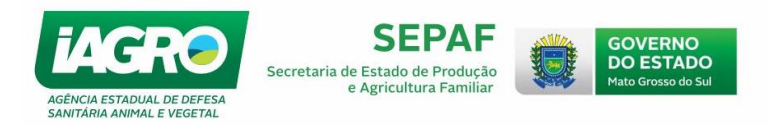

# 1.5.1. Emitindo e-GTA para saída de Animais identificados

Para emitir a saída de animais identificados, selecione a opção do atalho **Emitir GTA - F5**. Em seguida, selecione a e-GTA, clicando em Selecionar para realizar a emissão do documento.

O usuário deverá selecionar o animal que irá na e-GTA, clicando na opção SANIMAL, conforme abaixo.

|               | CIADE - Contr                               | ole Inte                        | grado De Animais D                      | o Evento                                                                                                    |                      |                                     |                |                 |                        |
|---------------|---------------------------------------------|---------------------------------|-----------------------------------------|----------------------------------------------------------------------------------------------------|----------------------|-------------------------------------|----------------|-----------------|------------------------|
|               |                                             |                                 |                                         | Emissão d                                                                                                    | e documento          | de transito                         |                |                 |                        |
| CIADE - Cont  | Número/Série<br>Origem: 28#<br>Produtor: 80 | e: 4200<br>100/004-<br>9,534(95 | 1975<br>I ANSEND NOOM<br>I AN OLADWEREI | Dados da e-GTA/DTA de Origem         Machos: 1           Espècie:         EQUIO         Machos: 1           SSESCOPE 104         Município:         RO BRILHAITE - MS         Fêmeas: 0           REGAMINEÑA         Finalidade: AGLOMERAÇÃO COM FINALDADE COMERCIAL         Total: 1 |                      |                                     |                |                 |                        |
| Filtros de Pe | Sexo                                        | Faixa                           | Saldo Disponível                        | Otde, a Movimentar                                                                                                    | Saldo Restante       | Qtde. a Movime<br>(Animais Identifi | ntar<br>cados) |                 |                        |
| Número/Sér    | F                                           | 00-06                           | 0                                       | 0                                                                                                    | 0                    |                                     |                |                 |                        |
| Primeiro      | м                                           | 00-06<br>06-00                  | 0                                       | 0                                                                                                    | 0                    | 0                                   | Animal         |                 | Registros:1            |
| Núm<br>4209   |                                             |                                 |                                         |                                                                                                    |                      |                                     |                |                 | elecionar<br>elecionar |
|               | Os campos n                                 | narcado                         | s com * (asterisco)                     | são de preenchimento                                                                                                    | obrigatório.         |                                     |                |                 | -                      |
|               | Finalidade: *                               |                                 |                                         | M                                                                                                    | eio de transporte: * | Prazo para trânsito                 | :* UF:*        |                 |                        |
|               | DESTINO<br>IE/CPF/CNP                       | J - Prop                        | riedade                                 |                                                                                                    | Estabelecimento:     | 18/12/2017                          | ESTE           | GRUSSU DU SUL 🗸 |                        |
|               |                                             |                                 | C Pesqui                                | sar 🎇 Limpar                                                                                                    | Município:           | RIBAS DO RIO PARDO                  | UF:            | MS              |                        |
|               | Rota: *                                     |                                 |                                         |                                                                                                    |                      |                                     |                |                 |                        |
|               | IESTE                                       |                                 |                                         |                                                                                                    |                      |                                     |                | ^               |                        |
|               |                                             |                                 |                                         |                                                                                                    |                      | _                                   |                | v               | IIMAIS D               |

Em seguida, selecione o número de identificação e clique e 🗹 Confirmar :

| CI | ADE                   | - Cont | trole Integrado De An | imais Do Evento |             |       |       |  |  |  |
|----|-----------------------|--------|-----------------------|-----------------|-------------|-------|-------|--|--|--|
|    | Animais Identificados |        |                       |                 |             |       |       |  |  |  |
|    |                       | 1      | № Identificação       | Nome Animal     | Nº Chip     | Sexo  | Idade |  |  |  |
| ▶  |                       | 9      | 87836                 | Teste 2         |             | MACHO | 35    |  |  |  |
|    |                       |        |                       |                 |             |       |       |  |  |  |
|    |                       |        |                       |                 |             |       |       |  |  |  |
|    |                       |        |                       |                 |             |       |       |  |  |  |
|    |                       |        |                       |                 |             |       |       |  |  |  |
|    |                       |        |                       |                 |             |       |       |  |  |  |
|    |                       |        |                       |                 |             |       |       |  |  |  |
|    |                       |        |                       |                 |             |       |       |  |  |  |
|    |                       |        |                       |                 |             |       |       |  |  |  |
|    |                       |        |                       |                 |             |       |       |  |  |  |
|    |                       |        |                       |                 | 🗸 Confirmar | 🗙 Sai | r     |  |  |  |

| Arquivo: Manual Ciade Versão 2.0              | Data criação: 15/12/17 |
|-----------------------------------------------|------------------------|
| IAGRO/DTI/Divisão de Tecnologia da Informação | Página 27/52           |

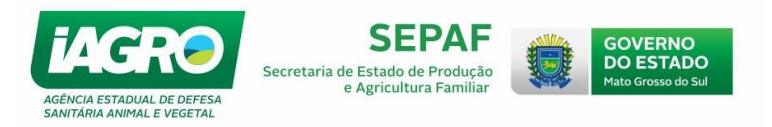

Observe que o número de animais identificados a movimentar vai aparecer disponível para trânsito. Informe todos os campos solicitados, como a quantidade de animais, finalidade, meio de

transporte, prazo para trânsito e o destinatário, clique em 🗹 Sa

| Emissão de documento de transito  |                      |                      |                   |                                     |                                               |                                      |                    |                   |         |         |
|-----------------------------------|----------------------|----------------------|-------------------|-------------------------------------|-----------------------------------------------|--------------------------------------|--------------------|-------------------|---------|---------|
|                                   |                      |                      | Dade              | os da e-G                           | TA/DTA de Ori                                 | aem                                  |                    |                   |         |         |
| Número/Sé                         | érie: 400            | 073/3                |                   |                                     | Espécie: EQUI                                 | NO                                   |                    |                   | Machos  | 1       |
| Origem: 1                         | 18/100/63-           | HIT ROLVIC ROURIS    | DESIGNE 104       |                                     | Município: RIO                                | BRILHANTE - MS                       |                    |                   | Fêmeas  | : 0     |
| Produtor:                         | 808;594(9            | 51-24 - OL RON REREN | MARCENA           |                                     | Finalidade: AG                                | LOMERAÇÃO COM F                      | INALIDA            | DE COMERCIAL      | Total:  | 1       |
| EQUINO                            |                      |                      |                   |                                     |                                               |                                      |                    |                   |         |         |
|                                   |                      |                      |                   |                                     |                                               | Otdo a Me                            | wimont             |                   |         |         |
| Sevo                              | Faiva                | Saldo Dieponíval     | Otde a Movimenta  | r Sal                               | to Paetante                                   | (Animais Id                          | entifica           | dos)              |         |         |
| 3010                              | Taixa                | Salue Disperiiver    | Que. a movimenta  | n Jan                               | do Restante                                   |                                      |                    |                   |         |         |
| F                                 | 00-06                | 0                    | 0                 |                                     | 0                                             |                                      |                    |                   |         |         |
|                                   | 06-00                | 0                    | 0                 |                                     | 0                                             |                                      |                    |                   |         |         |
|                                   | 00.06                | 0                    | 0                 |                                     | 0                                             |                                      |                    |                   |         |         |
| M                                 | 00-00                |                      |                   |                                     |                                               |                                      |                    |                   |         |         |
|                                   | 06-00                | 1                    | 0                 |                                     |                                               | 1                                    | 🗳 Ar               | nimal             |         |         |
| Os campos<br>Finalidade<br>ENGORD | s marcad<br>: *<br>A | os com * (asterisco) | são de preenchime | nto obrigat<br>Meio de t<br>RODOVI/ | ório.<br>ransporte: *<br>ÁRIO v               | Prazo para trâi                      | nsito: *           | UF:*<br>MATO GR   | OSSO DO | ) SUL 🗸 |
| DESTINO                           |                      |                      |                   |                                     |                                               |                                      |                    |                   |         |         |
|                                   | NPJ - Proj           | priedade             | sar 🎇 Limpa       | Est<br>Des<br>Mu                    | abelecimento: 4<br>tinatário: 4<br>nicípio: R | FAZEN<br>- TEST<br>IBAS DO RIO PARDO | DA TEST<br>TE PROD | TE<br>UTOR<br>UF: | MS      |         |
| Rota: *                           |                      |                      |                   |                                     |                                               |                                      |                    |                   |         |         |
| TESTE                             |                      |                      |                   |                                     |                                               |                                      |                    |                   |         | ~       |
|                                   |                      |                      |                   |                                     |                                               |                                      |                    |                   |         |         |
|                                   |                      |                      |                   |                                     |                                               |                                      |                    |                   |         |         |
|                                   |                      |                      |                   |                                     |                                               |                                      |                    |                   |         |         |
|                                   |                      |                      |                   |                                     |                                               |                                      |                    |                   |         | ~       |
|                                   |                      |                      |                   |                                     |                                               |                                      | 1                  | Salvar            | Can     | elar    |
|                                   |                      |                      |                   |                                     |                                               |                                      |                    | Jaival            | J Can   | Jeiui   |
|                                   |                      |                      |                   |                                     |                                               |                                      |                    |                   |         |         |

# 1.5.2. Cadastrando as informações da Saída do Evento

Quando for inserir os dados do documento e clicar em Resquisar, se o sistema não os encontrar, solicitará o cadastramento do mesmo informando os dados da IE/ CPF da ficha quando o destino for ENGORDA, REPRODUÇÃO E SERVIÇO, conforme abaixo:

|                                |             |                      | Emissão de o              | documento de transito                                                     |                                                      |
|--------------------------------|-------------|----------------------|---------------------------|---------------------------------------------------------------------------|------------------------------------------------------|
|                                |             |                      | Dados                     | da GTA de Origem                                                          |                                                      |
| úmero/Sé<br>rigem:<br>rodutor: | rie: 12454/ |                      | A.<br>19446-              | Espécie: BOVINO<br>Município: CAMPO GRANDE - MS<br>Finalidade: DMMDDigiño | Tot. Machos: 0<br>Tot. Fêmeas: 2<br>Total Animais: 2 |
| BOVINO                         |             |                      |                           |                                                                           |                                                      |
| Sexo                           | Faixa       | Saldo Disponível     | Qtde. a Movimentar        | Saldo Restante                                                            |                                                      |
|                                | 00-12       | 1                    | 0                         | 1                                                                         |                                                      |
| e.                             | 13-24       | 0                    | 0                         | 0                                                                         |                                                      |
| 1                              | 25-36       | 1                    | 0                         | 1                                                                         |                                                      |
|                                | 37-00       | 0                    | 0                         | 0                                                                         |                                                      |
|                                | 00-12       | 0                    | 0                         | 0                                                                         |                                                      |
| м                              | 13-24       | 0                    | 0                         | 0                                                                         |                                                      |
|                                | 25-36       | 0                    | 0                         | 0                                                                         |                                                      |
|                                | 37-00       | 0                    | 0                         | 0                                                                         |                                                      |
| s campos                       | s marcados  | com * (asterisco) sã | CIADE - Controle Integrac | do De Animais Do Evento                                                   |                                                      |
| inalidade                      | *           | Meio de tra          | an                        | Cadastro de Ficha for                                                     | a MS                                                 |
| ENGORD                         | A           | - RODOVIA            | DADOS FICHA               |                                                                           |                                                      |
| DESTINO                        | 111         |                      | IE/CPF:*                  | Municipio:                                                                | UF                                                   |
| IE/CP                          |             | Desquisar            | 12345674                  | RIBEIRÃO PRETO                                                            | ▼ SP                                                 |
| _                              |             | readuiadi            | PROPRIEDADE FUL           | ANO DE TAL                                                                |                                                      |
| Rota: *                        |             |                      | Produtor:CPE/CNP.I*       |                                                                           |                                                      |
| TESTE                          |             |                      | -                         | Pesquisar 👫 Liberar                                                       |                                                      |
|                                |             |                      |                           |                                                                           |                                                      |
|                                |             |                      |                           |                                                                           | 🕺 🕺 Salvar 🧕 🕺 Cancelar                              |
|                                |             |                      |                           |                                                                           |                                                      |

| Arquivo: Manual Ciade Versão 2.0              | Data criação: 15/12/17 |
|-----------------------------------------------|------------------------|
| IAGRO/DTI/Divisão de Tecnologia da Informação | Página 28/52           |

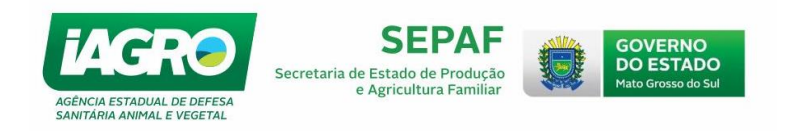

Após realizar o cadastramento, clique em <u>Salvar</u> e prossiga com a entrada do documento.

Para o cadastro de local de Evento para fora MS, selecione a finalidade LEILÃO, EXPOSIÇÃO, ESPORTE. Se o Sistema não encontrar o Evento, solicitará seu cadastramento no momento da emissão do documento, clicando em 🛃. Observe:

| Entrada N  |                                                      |                                                                 | Emissão do J                        |                                                        | a da transita                                |             |                                             |               |                |        |
|------------|------------------------------------------------------|-----------------------------------------------------------------|-------------------------------------|--------------------------------------------------------|----------------------------------------------|-------------|---------------------------------------------|---------------|----------------|--------|
|            |                                                      |                                                                 | Emissão de d                        | aocument                                               | o de transito                                | )           |                                             |               | Data Últim     | na Atu |
| DE - Cont  | Número/Série: 5564<br>Origem: 28.6<br>Produtor: 529. | 172/J<br>17.866-4 - FAZ BURITI QUEB<br>312.931-72 - GUSTAVO FON | Dados (<br>RADO 02<br>TOURA CARLANA | da GTA de Ori<br>Espécie:<br>Município:<br>Finalidade: | <b>gem</b><br>Bovino<br>Coxim - MS<br>Leilão | T<br>T<br>T | ot. Machos:<br>ot. Fêmeas:<br>otal Animais: | 0<br>31<br>31 |                | 77     |
| tros de Pe | BOVINO                                               |                                                                 |                                     |                                                        |                                              |             |                                             |               |                |        |
|            | Sexo Faixa                                           | Saldo Disponível                                                | tde. a Movimentar                   | Saldo Restar                                           | te                                           |             |                                             |               |                | 1      |
|            | 00-12                                                | 0                                                               | 0                                   | 0                                                      |                                              |             |                                             |               |                |        |
| úmero/Sé   | F 25-36                                              | 0                                                               | 0                                   | 0                                                      | -                                            |             |                                             |               |                |        |
| Primein    | 37-00                                                | 0                                                               | 0                                   | 0                                                      |                                              |             |                                             |               | edistros:3     |        |
| Nú         | 00-12                                                | 0                                                               | 0                                   | 0                                                      |                                              |             |                                             |               | ecionar        | 'n.    |
| 556        | M 13-24<br>25-36                                     | 0                                                               | 0                                   | 0                                                      | -                                            |             |                                             |               | lecionar       |        |
| 556        | 37-00                                                | 0                                                               | 0                                   | 0                                                      |                                              |             |                                             |               | lecionar       |        |
| 550        | Os campos marcade                                    | os com * (asterisco) são (                                      | le preenchimento obr                | igatório.                                              |                                              |             |                                             |               | lecionar       |        |
|            | Finalidade: *                                        | Meio de tran                                                    | sporte:                             | Prazo para tr                                          | ânsito: *                                    |             |                                             |               |                |        |
|            | ILEILAO                                              |                                                                 | <u> </u>                            | 17/12/2015                                             | <u> </u>                                     |             |                                             |               |                | 1      |
|            | UF: Mu                                               | inicípio:                                                       |                                     | Evento                                                 |                                              |             |                                             | cadastra      | r local evento | o fora |
|            | SP - AM                                              | ERICANA                                                         | -                                   | SELECIONE                                              |                                              |             |                                             |               |                |        |
|            | Rota:                                                |                                                                 |                                     |                                                        |                                              |             |                                             |               |                |        |
|            |                                                      |                                                                 |                                     |                                                        |                                              |             |                                             | <u>^</u>      |                |        |
|            |                                                      |                                                                 |                                     |                                                        |                                              |             |                                             |               |                |        |
|            |                                                      |                                                                 |                                     |                                                        |                                              |             |                                             |               |                | 5      |
|            |                                                      |                                                                 |                                     |                                                        |                                              |             |                                             |               |                |        |
|            |                                                      |                                                                 |                                     |                                                        |                                              |             |                                             | Ŧ             |                |        |
|            |                                                      |                                                                 |                                     |                                                        |                                              | 🐖 Salvar    | 🚫 Car                                       | ncelar        |                |        |
|            |                                                      |                                                                 |                                     |                                                        |                                              |             |                                             |               | 1              |        |

Informe os dados do Local do evento e clique em 🕺 Salvar :

| Entrada N                    |                                    | Emissão de documento de transito                                                                                                    |               |                                 |
|------------------------------|------------------------------------|----------------------------------------------------------------------------------------------------|---------------|---------------------------------|
|                              |                                    |                                                                                                    |               | Data Últim                      |
| CIADE - Cont                 | Número/Sér<br>Origem:<br>Produtor: | Dados da GIA de Origem           556472JJ         Espécie:         BOVINO         Tot. Machos:           28.617.866-4 - FAZ BURTI QUEBRADO 02         Município: COXIMI - MS         Tot. Fêmeas:           529.312.931-72 - GUSTAVO FONTOURA CARLANA         Finalidade: LEILÃO         Total Animais: | 0<br>31<br>31 |                                 |
| Filtros de Po                | BOVINO                             | Faixa Saldo Disponível Otde a Movimentar Saldo Destante                                                                                                    |               |                                 |
| Número/Sé                    | F                                  | Old         O         O           13-24         31         0           CIADE - Controle Integrado De Animais Do Evento         0                                                                                                    |               |                                 |
| Primeir<br>Núi<br>556<br>556 | м                                  | Cadastro de Local Evento Fora MS                                                                                                    |               | ecionar<br>lecionar<br>lecionar |
| 556                          | Os campos                          | AMERICANA SP                                                                                                    |               | lecionar                        |
|                              | LEILÃO                             | Salvar 🚫 Cancelar                                                                                                    |               | L                               |
|                              | SP                                 | AMERICANA SELECIONE                                                                                                    | - 🛨           | L                               |
|                              | Rota:                              |                                                                                                    | *             |                                 |
|                              |                                    |                                                                                                    | Ŧ             |                                 |
|                              |                                    | All Salvar 🔊 Can                                                                                                    | a a la a l    |                                 |

| Arquivo: Manual Ciade Versão 2.0              | Data criação: 15/12/17 |
|-----------------------------------------------|------------------------|
| IAGRO/DTI/Divisão de Tecnologia da Informação | Página 29/52           |

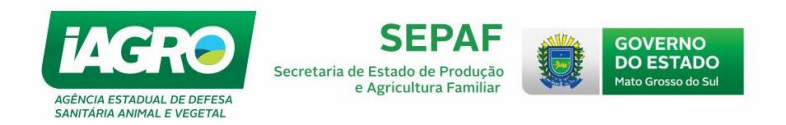

#### 1.5.3. Editando as informações cadastradas na Saída do Evento

O Sistema disponibiliza a consulta e alteração SOMENTE das informações inseridas manualmente no CIADE. No caso de documentos migrados automaticamente para o CIADE, não será possível realizar a alteração dos dados.

OBS.: Após a transmissão, nenhuma informação cadastrada no CIADE poderá ser alterada.

| adastro Evento Moviment | tação Si | stema               |                        |                 |               |                 |                |                          |
|-------------------------|----------|---------------------|------------------------|-----------------|---------------|-----------------|----------------|--------------------------|
| Ficha                   | ar - F3  | Entrada Manual - F4 | Confirmar Entrada - F5 | Emitir GTA - F6 | Imprimir - F7 | Transmitir - F8 | Finalizar - F9 | Consulta Documento - F10 |
| Produtor                |          |                     |                        |                 |               |                 |                |                          |
| Estabelecimento         |          |                     |                        |                 |               |                 |                |                          |
| Local de Evento Fora MS |          |                     |                        |                 |               |                 |                |                          |
| Mato Grosso do Sul      |          |                     |                        |                 |               |                 |                |                          |
|                         |          |                     |                        |                 |               |                 |                |                          |
|                         |          |                     |                        |                 |               |                 |                |                          |
|                         |          |                     |                        |                 |               |                 |                |                          |
|                         |          |                     |                        |                 |               |                 |                |                          |
|                         |          |                     |                        |                 |               |                 |                |                          |
| 100 B                   |          |                     |                        |                 |               |                 |                |                          |

Os cadastros no CIADE que podem ser visualizados são:

Ficha - A tela de consulta de FICHA SANITARIA exibe informações dos cadastros da ficha sanitária, podendo ser consultado e ordenado pelos filtros da pesquisa. OBS: Somente serão alterados os registros cadastrados no CIADE.

| CIADE - Controle Integrado De Animais Do Evento         |                     |
|---------------------------------------------------------|---------------------|
| Consulta de Ficha                                       |                     |
| Filtros de Pesquisa                                     |                     |
| IE/CPF: Nome:                                           |                     |
|                                                         | Descuires           |
|                                                         |                     |
| Municipio:                                              | 🔆 Liberar Pesquisa  |
| SELECIONE                                               |                     |
| Obs.: Só serão alterados registros cadastrados no CIADE |                     |
| Primeiro Anterior 1/1 Próximo Último                    | Qtde N.gistros:5    |
| IECPFCNPJ Nome Produtor                                 | Ação                |
| ▶ 28 JOSE                                               | Editar              |
| 28.CTTTT FAZ ADELINO                                    | Editar              |
| 28. FAZ FERNANDO                                        | Editar              |
| 28. Observe que a Acão                                  | o "Editar" não fica |
| 28.,00.000 PA                                           | es que pão foram    |
| usponiver para nen                                      |                     |
| cadastradas no CIADE.                                   |                     |
|                                                         |                     |
|                                                         |                     |
|                                                         | 🔀 Sair              |

| Arquivo: Manual Ciade Versão 2.0              | Data criação: 15/12/17 |
|-----------------------------------------------|------------------------|
| IAGRO/DTI/Divisão de Tecnologia da Informação | Página 30/52           |

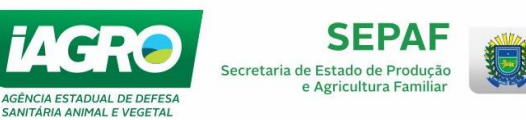

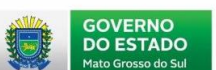

| CIADE - Controle Integrado De An                  | nimais Do Evento                                                                                                    |                   |
|---------------------------------------------------|----------------------------------------------------------------------------------------------------|-------------------|
|                                                   | Consulta de Ficha                                                                                                    |                   |
| Filtros de Pesquisa                               |                                                                                                    |                   |
| IE/CPF: Nor UF: SELECIONE Municipio: SELECIONE    | ome:<br>▼<br>Pesquisar<br>★<br>Liberar Pesquisa                                                                                                    | _                 |
| Obs.: Só serão alterados r<br>Primeiro   Anterior | registros cadastrados no CIADE                                                                                                    | Qtd., Registros:7 |
| IECPFCNPJ<br>46.545.465-4                         | Observe que a Ação "Editar" fica disponível para fichas<br>que foram cadastradas no CIADE. No caso, este produtor<br>é de Fora do Estado e foi cadastrado no Sistema no<br>momento da Entrada Manual de EGTA/DTA. | vção<br>Editar    |
|                                                   | × :                                                                                                    | Sair              |
|                                                   |                                                                                                    | AINUTA            |

• Produtor - a tela de consulta de pessoa física/jurídica exibe informações dos cadastros.

OBS: Somente serão alterados os registros cadastrados no CIADE.

| CIADE - Controle Inte                                                                                                    | grado De Ani         | mais Do Event | 0                 |        |  |             |          |        |
|----------------------------------------------------------------------------------------------------|----------------------|---------------|-------------------|--------|--|-------------|----------|--------|
|                                                                                                    | Consulta de Produtor |               |                   |        |  |             |          |        |
| Filtros de Pesquisa                                                                                                    |                      |               |                   |        |  |             |          |        |
| Tipo Produtor: PESSOA FISICA /CNPJ:                                                                                                    |                      |               |                   |        |  |             |          |        |
| SELECION                                                                                                    | PESS                 |               | ,A                |        |  | 🖹 Pesqu     | uisar    |        |
| Nome:                                                                                                    |                      |               |                   |        |  | × Liborar D | locauica |        |
|                                                                                                    |                      |               |                   |        |  |             | resquisa |        |
| Obs.: Só serão                                                                                                    | alterados r          | egistros cada | strados no C      | TADE   |  |             |          |        |
| Primeiro Ant                                                                                                    | erior                | 1/2           | Próximo           | Último |  | Qt          | de Reg   | ros:13 |
| CPFCNPJ                                                                                                    |                      | Nome          |                   |        |  |             | Ação     |        |
| 2000000                                                                                                    |                      | 10000000      | <u>ตดงกระโดงก</u> |        |  |             | Edit     | ar     |
| COSHORM                                                                                                    | P4:04                | FULANO D      | E TAL             |        |  |             | Edit     | ar     |
| Observe que a Ação "Editar" fica disponível para fichas<br>que foram cadastradas no CIADE. No caso, este produtor<br>é de Fora do Estado e foi cadastrado no Sistema no<br>momento da Entrada Manual de EGTA/DTA. Selecione a<br>opção para editar as informações. |                      |               |                   |        |  |             |          |        |
|                                                                                                    |                      |               |                   |        |  |             |          |        |
|                                                                                                    |                      |               |                   |        |  | ×           | Sair     |        |

| Arquivo: Manual Ciade Versão 2.0              | Data criação: 15/12/17 |
|-----------------------------------------------|------------------------|
| IAGRO/DTI/Divisão de Tecnologia da Informação | Página 31/52           |

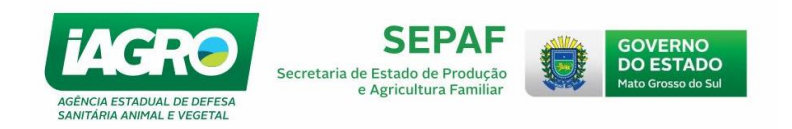

Estabelecimento – exibe a tela de consulta. Informe os filtros da pesquisa e clique em
 Pesquisar , conforme a tela exibida abaixo:

|                                                                                                    | Consulta de Es                 | tabelecimento  |                                    |                  |
|----------------------------------------------------------------------------------------------------|--------------------------------|----------------|------------------------------------|------------------|
| iltros de Pesquisa<br>Tipo Estabelecimento                                                                                                    | CNPJ Inso                      | rição Estadual |                                    |                  |
| SELECIONE<br>SELECIONE<br>FRIGORIFICO-ABATEDOU<br>INDUSTRIA<br>REVENDA<br>LEILOEIRA<br>CASA DE CARNES<br>COMÉRCIO DE SÉMEN<br>CLUBE DE LAÇO                                                                                                    |                                |                | 🚉 Pesquisar<br>** Liberar Pesquisa |                  |
| PARQUE DE EXPOSIÇÕE                                                                                                    | S 1/1 Próximo Último           | Tine           |                                    | Qtde Registros:  |
|                                                                                                    |                                | CLUBE DE I     | AÇO                                | Editar           |
|                                                                                                    |                                | LEILOEIRA      | _AÇO                               | Editar<br>Editar |
| 2849729450379                                                                                                    |                                | LEILOEIRA      |                                    | Editar           |
| 20.000                                                                                                    |                                | LEILOEIRA      |                                    | Editar           |
|                                                                                                    | MRCONAMATELIEDES               |                |                                    | Editar           |
| All and a second second s | Surface in Outor Decise of the |                |                                    | Caltur           |
|                                                                                                    |                                |                |                                    |                  |

OBS: Somente serão alterados os registros cadastrados no CIADE.

 Local de Evento Fora MS – exibe a tela de consulta. Informe os filtros da pesquisa e clique em <u>Pesquisar</u>, conforme a tela exibida abaixo:

| CIADE - Controle Integrado De Animais Do E | vento                           |                  |
|--------------------------------------------|---------------------------------|------------------|
| Cons                                       | sulta de Local de Evento Fora l | MS               |
| Filtros de Pesquisa                        |                                 |                  |
| Nome do Local de Evento                    |                                 |                  |
| 1                                          |                                 | Resquisar        |
| UF:                                        | Municipio:                      |                  |
| SELECIONE                                  | SELECIONE                       | Kerar Pesquisa   |
| Primeiro Anterior 0/0                      | Próximo Último                  | Qtde Registros:0 |
| Nome                                       | Município                       | UF Ação          |
|                                            |                                 |                  |
|                                            |                                 |                  |
|                                            |                                 |                  |
|                                            |                                 |                  |
|                                            |                                 |                  |
|                                            |                                 |                  |
|                                            |                                 |                  |
|                                            |                                 |                  |
|                                            |                                 |                  |
|                                            |                                 |                  |
|                                            |                                 | 💥 Sair           |

| Arquivo: Manual Ciade Versão 2.0              | Data criação: 15/12/17 |
|-----------------------------------------------|------------------------|
| IAGRO/DTI/Divisão de Tecnologia da Informação | Página 32/52           |

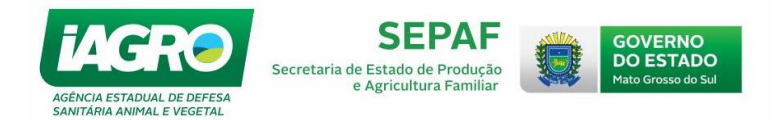

# 1.5.4. Emitindo eGTA para Abate - Exportação (modelo B)

Para emitir o Modelo B nos casos de eGTA emitida para Abate – Exportação, proceda a emissão do documento acessando o atalho Emitir GTA - F5 (conforme item <u>1.5.</u> deste manual).

IMPORTANTE: A impressão do documento não é realizada no mesmo momento. Ela ficará pendente de impressão. Observe o procedimento no item <u>1.6.</u> deste manual. O Modelo B só poderá ser gerado após a emissão e IMPRESSÃO do documento de trânsito.

| 🔀 CIADE - Controle Integrado De Animais Do Evento         |                                                                                                    |                                                                                                    |
|-----------------------------------------------------------|----------------------------------------------------------------------------------------------------|----------------------------------------------------------------------------------------------------|
| Cadastro Evento Movimentação Sistema                      |                                                                                                    |                                                                                                    |
| Importar - F1 Selecionar - F2 Entrada Manual - F3 Confirm | r Entrada - F Emitir GTA_ED Imprimir - F6 Transmitir - F7 Finalizar - F8 Atualizar - F9 Consulta Documento - F10 |                                                                                                    |
|                                                           | Evento N° : 777 - 4° L                                                                                           | EILÃO UNIÃO ESPECIAL Data Última Atualização                                                                                                    |
|                                                           | CIADE - Controla Integrado De Animair De Evente                                                                  |                                                                                                    |
|                                                           | CADE - Controleantegrado De Animinais Do Evento                                                                  |                                                                                                    |
| Mato Grosso do Sul                                        | Emissão de documento de transito                                                                                 |                                                                                                    |
|                                                           | Dados da GTA de Origem                                                                                           |                                                                                                    |
| CIADE - Cont                                              | Origem: 28.817.886.4 - FAZ BURITI QUEBRADO 02 Município: COXIM - MS Tot. Férness: 30                             |                                                                                                    |
|                                                           | Produtor: 529.312.931-72 - GUSTAVO FONTOURA CARLANA Finalidade: LELAO Total Animais: 30                          |                                                                                                    |
| Filtros de Pe                                             | BOVINO                                                                                                    |                                                                                                    |
|                                                           | Sexo Faixa Saldo Disponível Qtde. a Movimentar Saldo Restante                                                    |                                                                                                    |
| - B                                                       | 00-12 0 0 0                                                                                                    |                                                                                                    |
| Número/Sé                                                 | 13-24 30 5 30                                                                                                    | and the second                                                                                                    |
| A CONTRACTOR                                              | 25-36 0 0 0                                                                                                    | and the second second sec |
| Primeir                                                   | 37-00 0 0                                                                                                    | egistros:5                                                                                                    |
|                                                           | 00-12 0 0 0                                                                                                    | ecionar                                                                                                    |
| 556                                                       | M 13-24 0 0 0                                                                                                    | lecionar                                                                                                    |
| 556                                                       |                                                                                                    | lecionar                                                                                                    |
| 556                                                       | 37-00 0 0                                                                                                    | lecionar                                                                                                    |
| 556                                                       | Os campos marcados com * (asterisco) são de preenchimento obrigatório.                                           | lecionar                                                                                                    |
| 557                                                       | Finalidade: Meio de transporte: Prazo para transito: UP: Antro oposso po sul                                     | lecionar                                                                                                    |
| a line                                                    |                                                                                                    |                                                                                                    |
| and the second                                            | IE/CPF/CNPJ - Frigorifico                                                                                        | O EU                                                                                                    |
|                                                           | 28.314.220-0 Resquisar Kiberar Destinatário: MARFRIG GLOBAL FOODS SA                                             | - 0059 8                                                                                                    |
|                                                           | Municipio: BAIAGUASSO UP: MS                                                                                     |                                                                                                    |
|                                                           | Rota: *                                                                                                    |                                                                                                    |
|                                                           | TESTE                                                                                                    |                                                                                                    |
|                                                           |                                                                                                    |                                                                                                    |
|                                                           |                                                                                                    | NTROLE INTEGRADO DE                                                                                                    |
|                                                           |                                                                                                    | IMAIS DESTINADOS A EV                                                                                                    |
|                                                           | Cancelar                                                                                                    |                                                                                                    |
|                                                           |                                                                                                    |                                                                                                    |

| Arquivo: Manual Ciade Versão 2.0              | Data criação: 15/12/17 |
|-----------------------------------------------|------------------------|
| IAGRO/DTI/Divisão de Tecnologia da Informação | Página 33/52           |

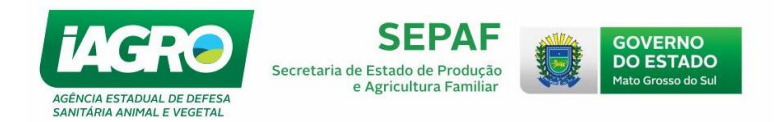

#### 1.5.5. Emitindo o Modelo B

Depois de proceder a emissão e a impressão da eGTA para Abate - Exportação, selecione a opção do Menu "Evento" -> Emitir Modelo B :

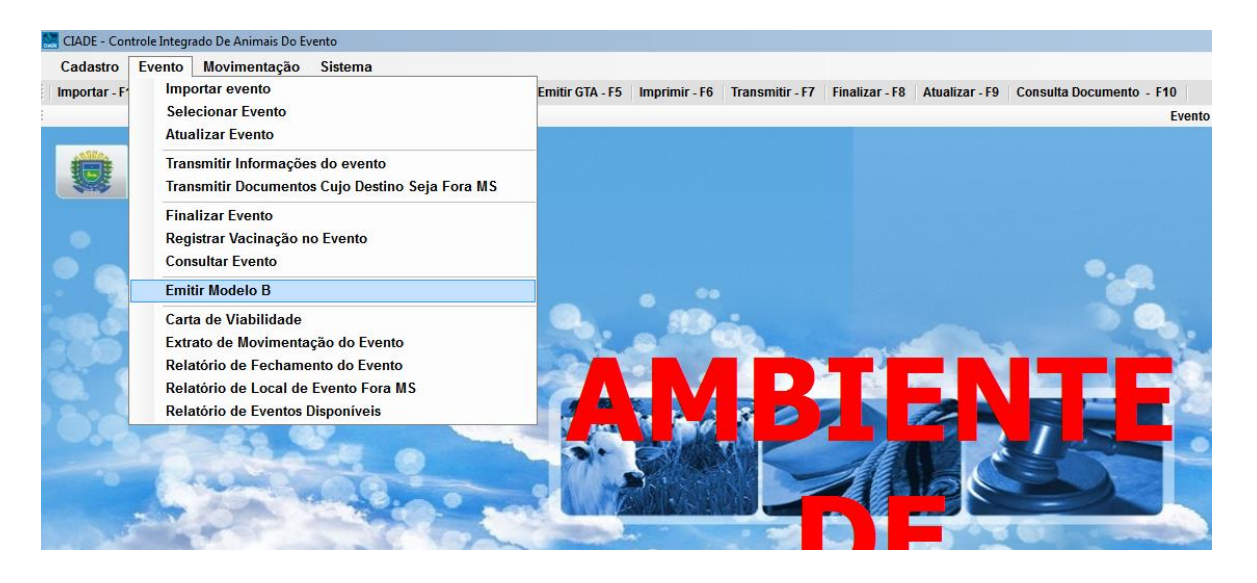

Em seguida, informe os campos obrigatórios, como a IE da Origem e a do Destino e clique em **Pesquisar**. Observe que se forem emitidas mais de uma eGTA com a mesma origem e destinatário, as mesmas aparecerão na busca e o Sistema irá agrupá-las para emitir apenas um Modelo B.

| CIADE - Controle Integrado De Animais Do Evento                                                                                                    |                        |           |                   |  |  |  |
|----------------------------------------------------------------------------------------------------|------------------------|-----------|-------------------|--|--|--|
| Emitir Modelo B                                                                                                    |                        |           |                   |  |  |  |
| Filtros de Pesquisa                                                                                                    |                        |           |                   |  |  |  |
| Número: 777         Nome:         Informativo<br>Informe o campo IE/CPF/CNPJ da Origer         Informativo<br>Informe o campo IE/CPF/CNPJ do Destino!         I0:00         à         16/12/2015 23:59:00 |                        |           |                   |  |  |  |
| IE/CPF/CNPJ Origem:                                                                                                    | IE/CNPJ Destino:       | Resquisar | 🔆 Limpar Pesquisa |  |  |  |
| Primeiro Anterior                                                                                                    | 0/0 Próximo Último     |           | Qtde Registros:0  |  |  |  |
| Número Série                                                                                                    | Origem                 | Destino   | Situação          |  |  |  |
| ▶ <b>1</b> 96098 A                                                                                                    | FAZ BURITI QUEBRADO 02 | MARFRIG   | ATIVO             |  |  |  |
| 796099 A                                                                                                    | FAZ BURITI QUEBRADO 02 | MARFRIG   | ATIVO             |  |  |  |
|                                                                                                    |                        |           |                   |  |  |  |
|                                                                                                    |                        |           |                   |  |  |  |
|                                                                                                    |                        |           |                   |  |  |  |
|                                                                                                    |                        |           |                   |  |  |  |
|                                                                                                    |                        |           |                   |  |  |  |
|                                                                                                    |                        |           |                   |  |  |  |
|                                                                                                    |                        |           |                   |  |  |  |
|                                                                                                    |                        |           |                   |  |  |  |
|                                                                                                    |                        | Gerar     | 🔀 Sair            |  |  |  |

| Arquivo: Manual Ciade Versão 2.0              | Data criação: 15/12/17 |
|-----------------------------------------------|------------------------|
| IAGRO/DTI/Divisão de Tecnologia da Informação | Página 34/52           |

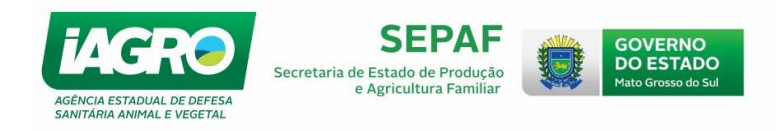

Marque as eGTA's, clique em 🧾 Gerar e imprima o documento abaixo em seguida:

| 0 alb<br>prop<br>W 8, 1<br>04/12<br>segu             | alvo assinado de la construcción de la construcción do CPF / CNPU nº disactores e el responstivel pela<br>recade nural 288587300 - Estado do estado no municipio de la construcción de la construcción de la |
|------------------------------------------------------|----------------------------------------------------------------------------------------------------|
|                                                      | Nascera m e foram criados no Brasil, nos Estados.                                                                                                    |
| 3.4                                                  | Que são orlundos de propriedades rurais que NÃO ad eniram o Serviço de Rastre abilidade da Cadela<br>Produtiva de Boviho e Bubalihos (SISBOV);                                                                                                    |
|                                                      | Que não receberam alimentos que contenham derivados de organismos geneticamente modificados -<br>OGMII;                                                                                                    |
|                                                      | Foram alimentados exclusivamente a plasto ou 1                                                                                                    |
|                                                      | Receberam, durante o confirmimento, suplementação aplenas à base de vegetais e salimitieral*;                                                                                                    |
|                                                      | Não foram submetitios à aplicação de hormônios, anabolizantes elou sintéticos ";                                                                                                    |
| •                                                    | Não foram alimentad os com rações que contriñam proteínas de origem animal (farinhas de came, ossos, sangue e gordura de mamíferos), á exceção de proteínas e gorduras do lete *;                                                                                                    |
|                                                      | Não receber am "ca ma de franço" com o componente de sua alimentação ";                                                                                                    |
|                                                      | Não receber am antibióticos e lou substância s antimicropianas, como promotor es de cre scimento 1;                                                                                                    |
|                                                      | antihifiamatórios e outros estes foram indicados e preso tos por Médicos Veterinários, possuem uso                                                                                                    |
|                                                      | antinifiamatorios e outros: estes foram indicados e presoritos por Médicos Veterinários, possuem uso<br>autorizado e são registrados pelo Ministério da Agricultura Pecuária e Abastedmento - MAPA e seu periodi<br>de carénda foi rigorosamente respeitado 1.                                                                                                    |
| -                                                    | Assinătura do responsăv el <sup>4</sup> Local e data                                                                                                    |
| Para                                                 | Assinatura do responsáv el * Local e data uso exolu sivo do Bervégo Veterinário Ofiolal                                                                                                    |
| Para<br>As In<br>A-78                                | Assinătura do responsăv el <sup>2</sup> Local e data u so exolu sivo do Berviço Velerinărio Oficial formações da propriedade de origem dos animais relacionados na(s) GTA(s) série e número 6968                                                                                                    |
| Para<br>As In<br>A.78                                | Assinatura do responsáv el <sup>4</sup> Uso exolu sivo do Bervégo Veterinário Ofiolal form agões da propriedade de origem dos animais relacionados na(s) GTA(s) série e número 6668 tantes na declaração do produtor MOD-8 estão arguiva das ne ste Servégo Veterinário.                                                                                                    |
| Para<br>As In<br>A-78<br>Sons                        | Assinatura do responsáv el <sup>2</sup><br>Assinatura do responsáv el <sup>2</sup><br>Local e data<br>uso exolu sivo do Bervigo Velerinário Oficial<br>formagões da propriedade de origem dos animais relacionados na(s) GTA(s) série e número<br>6863<br>tantes na declaração do produtor MOD-B estão arquiva das ne ste Bervigo Velerinário.<br>Is as informagões são de inteira responsabilidade do produtor.                                                                                                    |
| Para<br>As In<br>A.78<br>Sons<br>Foda                | antinifiamatorios e outros estes foram indicados e preso tos por Médicos Veterinários possuem uso<br>autorizado e são registrados pelo Ministerio da Agricultura Pecuária e Abastedmento - MAPA e seu periodi<br>de carénda foi rigorosamente respeitado ".<br>Assinatura do responsável a Local e data<br>u so exolu sivo do Bervépo Veterinário Oficial<br>formações da propriedade de origem dos animais relacionados na(s) GTA(s) série e número<br>6868<br>tantes na deolaração do produtor MOD-8 estão arguite das ne ste Servégo Veterinário.<br>Is as informações são de intelira responsabilidade do produtor.                                                                                                    |
| Para<br>As In<br>A.78<br>Sons<br>Toda<br>RuD<br>Gest | antihifamatorios e outros estes foram indicados e preso tos por Médicos Veterinários possuem uso<br>autorizado e são registrados pelo Ministerio da Agricultura Pecuária e Abastedmento - MAPA e seu period<br>de carénda foi rigorosamente respeitado '.<br>Assinatura do responsáviel * Local e data<br>u so exolu sivo do Bervágo Veterinário Oficial<br>formações da propriedade de origem dos animais relacionados na(s) GTA(s) série e número<br>5865<br>tantes na deolaração do produtor MOD-8 estão arquiva das ne ste Bervágo Veterinário.<br>Is as informações são de interira responsabilidade do produtor.<br>PARAÍSO DAS ÁGUAS/MS<br>orde Destesa Sanitária Animai CRMV - 0609 PARAÍSO DAS ÁGUAS/MS                                                                                                    |
| Para<br>As In<br>A-79<br>Sons<br>Foda<br>Rub<br>Gest | antinifamatorios e outros estes foram indicados e prestritos por Médicos Veterinários, possuem uso autorizado e são registrados pelo Ministerio da Agricultura Pecuária e Abastedmento - MAPA e seu period de carênda foi rigorosamente respeitado '.          Assinatura do responsavella       Local e data         u so exoluistvo do Bervápo Veterinário Ofiolal       Local e data         tom ações da propiriedade de origem dos animalis relacionados na(s) OTA(s) série e número 6868       Local e data         tantes na deolaração do produtor MOD-B estão arquiva das neste Bervápo Veterinário.       Local e data         ensido Castro Rondon       PARAIS O DAS ÁGUAS/MS 02/12/2015         or o que não for aplicavel.       CRMV - 0609                                                                                                    |
| Para<br>As In<br>A.79<br>Foda<br>Rub<br>Gest<br>Rub  | antinitiamatorios e outros estes foram indicados e presoritos por Medicos Veterinários, possuem uso autorizado e são registrados pelo Ministerio da Apricultura Pecuária e Abastedmento - MAPA e seu periodi de carénda foi rigorosamente respeitado '.          Assinatura do responsavel 4       Local e data         uso exoluisivo do Berviço Veterinário Ofiolal       Interne do sanimais relacionados na(s) GTA(s) série e número         tantes na deolaração do produtor MOD-8 estão arquiva das ne ste Berviço Veterinário.       Interne são de interne responsabilidade do produtor.         ans de Castro Rondon       CRMV - 0509       PARAISO DAS ÁGUAS/MS         or o que não for aplicavel       CRMV - 0509       02/12/2015                                                                                                    |

Modelo B

| Arquivo: Manual Ciade Versão 2.0              | Data criação: 15/12/17 |
|-----------------------------------------------|------------------------|
| IAGRO/DTI/Divisão de Tecnologia da Informação | Página 35/52           |

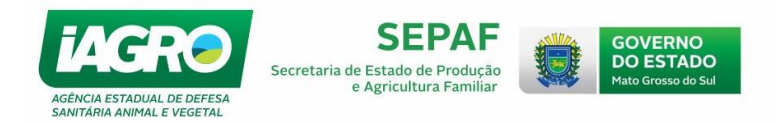

# 1.6. Imprimindo os Documentos de Saída do Evento (eGTA/DTA)

Para imprimir os documentos de saída do Evento, selecione a opção do atalho Imprimir - F6 . Em seguida, selecione a eGTA, clicando em Imprimir para realizar a impressão do documento.

| CIADE - Contro                                                                                         | ADE - Controle Integrado De Animais Do Evento  |                                                                                                    |                                                                                                    |                                           |                       |  |  |  |
|----------------------------------------------------------------------------------------------------|------------------------------------------------|----------------------------------------------------------------------------------------------------|----------------------------------------------------------------------------------------------------|-------------------------------------------|-----------------------|--|--|--|
|                                                                                                    | Consultar Documento de Trânsito Para Impressão |                                                                                                    |                                                                                                    |                                           |                       |  |  |  |
| Filtros de Pes                                                                                         | iltros de Pesquisa                             |                                                                                                    |                                                                                                    |                                           |                       |  |  |  |
|                                                                                                    | Informações do Evento                          |                                                                                                    |                                                                                                    |                                           |                       |  |  |  |
| Número                                                                                                 | o: 599 No                                      | ome: EXPOGE                                                                                                    | RAL                                                                                                    | Período: 22/10/2015 07:00:00              | à 25/10/2015 23:59:00 |  |  |  |
| Qtde. de Números Disponíveis Para Impressão GTAs: 15 Qtde. de Números Disponíveis Para Impressão DTAs: |                                                |                                                                                                    |                                                                                                    | ira Impressão DTAs: 15                    |                       |  |  |  |
| Primeiro                                                                                               | Anterior                                       | 1/2                                                                                                    | Próximo Último                                                                                                 |                                           | Qtde Registros:11     |  |  |  |
| Tipo                                                                                                   | Origem                                         |                                                                                                    |                                                                                                    | Destino                                   | Total Ação            |  |  |  |
| ► GTA                                                                                                  |                                                | ing under the second states of the second states of the second states of the second states of the second states | NI INTERNET IN THE INTERNET IN THE INTERNET IN THE INTERNET IN THE INTERNET IN THE INTERNET IN THE INTERNET IN | Weinnerstern-wolffedstatestates           | 5 Imprimir            |  |  |  |
| GTA                                                                                                    | 28/620/248                                     |                                                                                                    | iseneummag.02                                                                                                  | 20-000 DAG AND TO MERCENESS STREET, DO DO | 5 imprimit            |  |  |  |
| GTA                                                                                                    | 08:516(042                                     | S-THZ CAUSO                                                                                                    | NOR STIM                                                                                                    | CALCULATION CONCERNM                      | 5 Imprimir            |  |  |  |
|                                                                                                    |                                                |                                                                                                    |                                                                                                    |                                           |                       |  |  |  |
|                                                                                                    |                                                |                                                                                                    |                                                                                                    |                                           |                       |  |  |  |
|                                                                                                    |                                                |                                                                                                    |                                                                                                    |                                           |                       |  |  |  |
|                                                                                                    |                                                |                                                                                                    |                                                                                                    |                                           |                       |  |  |  |
|                                                                                                    |                                                |                                                                                                    |                                                                                                    |                                           |                       |  |  |  |
|                                                                                                    |                                                |                                                                                                    |                                                                                                    |                                           |                       |  |  |  |
|                                                                                                    |                                                |                                                                                                    |                                                                                                    |                                           |                       |  |  |  |
|                                                                                                    |                                                |                                                                                                    |                                                                                                    |                                           | 🗙 Sair                |  |  |  |
|                                                                                                    |                                                |                                                                                                    |                                                                                                    |                                           | 🔀 Sair                |  |  |  |

O sistema exibirá uma eGTA ou uma DTA com o documento a ser impresso.

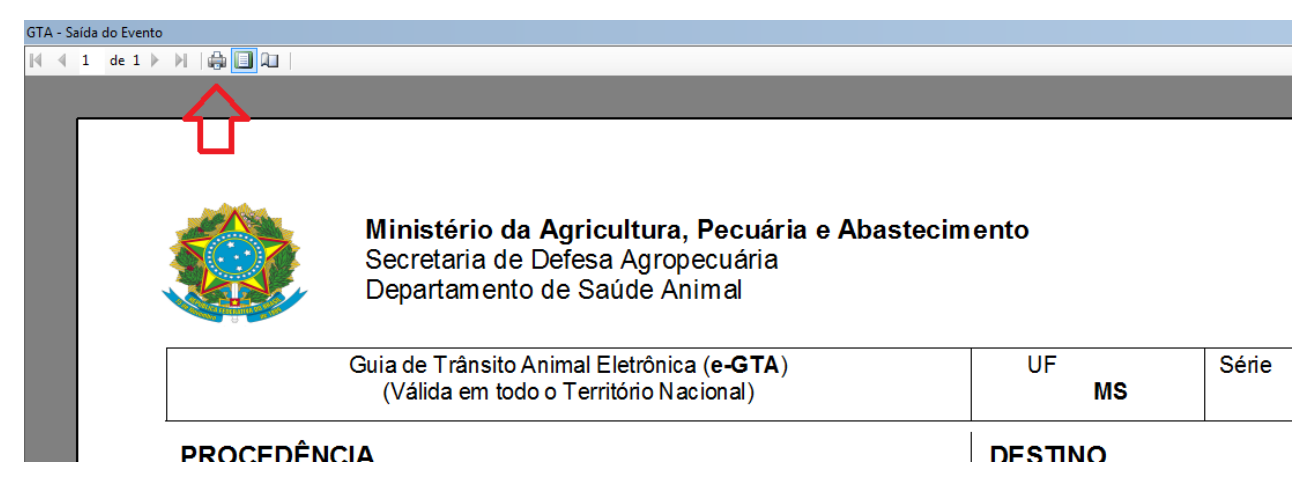

Atenção: Verifique se a impressora está conectada, e marcada como impressora padrão. Antes de sair desta tela de impressão, certifique-se de que as duas vias do documento foram impressas. Caso a tela seja fechada e os documentos não tenham sido impressos, a eGTA/DTA deverá ser cancelada e reemitida.

| Arquivo: Manual Ciade Versão 2.0              | Data criação: 15/12/17 |
|-----------------------------------------------|------------------------|
| IAGRO/DTI/Divisão de Tecnologia da Informação | Página 36/52           |

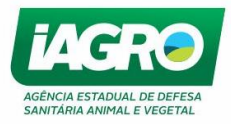

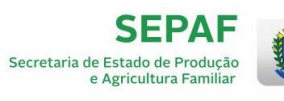

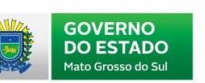

| Ministério da Agricu<br>Secretaria de Defesa<br>Departamiento de Saú                                                                                                    | altura, Pecuária e Abastecin<br>Agropecuária<br>Jole Animal            | nento                                                                                                    |                                            | <b>iAGR</b>                                                    |
|----------------------------------------------------------------------------------------------------|------------------------------------------------------------------------|----------------------------------------------------------------------------------------------------|--------------------------------------------|----------------------------------------------------------------|
| Gulade Tránsto Animal EX<br>(Válda em todo o Territo                                                                                                    | eránica (e-GTA)<br>ório Nadona)                                        | MB                                                                                                    | See                                        | Número<br>766988                                               |
| PROCEDÊNCIA<br>CPF/CNPU (CANADA<br>Seguito: P<br>Stabledimento: FAZ ALVORADA<br>Codigo IVAPA: 600000673 Insc Estaduet<br>función 6002704 - CAM PO GRANDE<br>Local Evento: ACRI 8 SUL<br>Evento: 651 - IZA OLM OS RODRIO UES C                                                                                                    | LANALTO<br>UF: M S<br>DE LIMA                                          | DE STINO<br>CPF/CNPJ-(D)(505)<br>Nome: (D)(505)<br>Estabeledmento: 817<br>Codigoti APA: 6000<br>Municipio: 6004808                      | N & APARECIS<br>COOSSISSOOT IN<br>JAPORĂ U | FLANALTO - ZAV<br>NA<br>SC ESISOUS: ANNALISTIC                 |
| SPECIE BOVINO                                                                                                    | FRALDADE ENOORDA                                                       | M                                                                                                    | O DE TRAVEPOR                              | TE RODOWARIO                                                   |
| FAIXA ETÁRIA<br>ATÉ 12 MESES FÉME                                                                                                    | GUANTIDADE<br>EA 1                                                     | VACINA CÔE 8<br>Desorição<br>FEBRE AF TOSA<br>FEBRE AF TOSA<br>BRUCELOSE<br>AT E STADO 8 DE EX<br>Desorição<br>BRUCELOSE<br>TUBERCULOSE | XAMES                                      | D ata da Vaoinação<br>01/05/2015<br>01/10/2015<br>01/05/2015   |
| IB SERVAÇÕES<br>9 TAOrgem - 12454 - F Não há registro de<br>xovinos procedentes de área não habilitada ;<br>priginal(15) corigidor Ib(3) em anexo.                                                                                                    | ingresso, na proprietade de orber<br>para exportação de came ao Chile. | m, nos útimos 90 días, o<br>Atestado(3) elou exame                                                                                      | Se<br>(S)                                  | NCA DO HEBANHO (BOVIDEDS)                                      |
|                                                                                                    |                                                                        |                                                                                                    |                                            | $\sim$                                                         |
| TESTE                                                                                                    |                                                                        |                                                                                                    |                                            | $\sim$                                                         |
| CONDIÇÃO DE EMISSÃO / ASSINAT<br>Sector de Constante de Sector O<br>Sector de Constante de Sector O<br>Sector de Constante de Sector O<br>Sector de Constante de Constante de Sector O<br>Sector de Constante de Constante de Consta | TURA DO SOLICITANTE                                                    | a envêndia de destinatione                                                                                                    | das snim sis e par                         | anetter da diblumenta a                                        |
| M (88ÅO<br>Jata 09/11/2016 09:69:16<br>Jinicade: 09/11/2016<br>Jinicade: Elucations IAORO - CAMPO OR A<br>Jone 67 - 3901-3633<br>E-mail: lagrocam pogrand e@lagro.ms.gov                                                                                                    | ANDE - M B                                                             | IDENT IFIC AÇÃO DO<br>DENTIFIC AÇÃO DO<br>Cargo: FUNCIONAR<br>CPF: 00023700000                                                          | DEMITENTE                                  | 989-<br>200                                                    |
| 10G-00E 848845 145 80<br>0000 2554836 1000065 5 000000785 855113                                                                                                    |                                                                        | CODIGO OS AUTEVITORA<br>Para portery submitorida                                                                                        | COL SOUT SESSOOS                           | 11 2014010000001002704 548097<br>J'ura, gov bria ulanticid ade |
|                                                                                                    |                                                                        |                                                                                                    |                                            |                                                                |

Modelo de eGTA

| Arquivo: Manual Ciade Versão 2.0              | Data criação: 15/12/17 |
|-----------------------------------------------|------------------------|
| IAGRO/DTI/Divisão de Tecnologia da Informação | Página 37/52           |

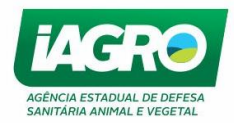

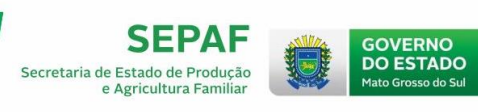

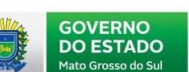

| GOVERNO DO ESTADO DE MATO GRO<br>SECRETARIA DE ESTADO DE PRODUÇ<br>AGÊNCIA ESTADUAL DE DEFESA SAN                                                             | ) \$ \$ 0 DO \$ UL<br>à 0 E AGRICULTURA FAN<br>ITÁRIA ANIMAL E VEGET. | IILIAR - SEPAF<br>AL - IAGRO   |
|----------------------------------------------------------------------------------------------------|-----------------------------------------------------------------------|--------------------------------|
|                                                                                                    |                                                                       |                                |
| (Diocumento de Transferência Animal DTA)<br>(Válida Somente no Mato Grosso do Sul)                                                                            | UF Série<br>M 8                                                       | Y Número 762                   |
| PROCEDÊNCIA                                                                                                    | DE STINO                                                              | 0 10                           |
| CPF/CNPJ: 71817460182 Região: PLANALTO                                                                                                    | CPF/CNPJ: 71817460182                                                 | Região: PLANALTO               |
| Nome: A                                                                                                    | Nome: A Company of Arrows                                             |                                |
| Establishmento FAZ                                                                                                    | Estabeledmenta FAZ Duiti                                              |                                |
| Munidola 6004403 - INOCÊNCIA UE: Mis                                                                                                    | Municipio: 6004403 - INOCÊN                                           | ICIA UF: M 8                   |
| Local Evento: CO FE 8P                                                                                                    |                                                                       |                                |
| Evento: 677 - 14º FESTA DO PEÃO DE SÃO PEDRO                                                                                                    | 112 1                                                                 |                                |
|                                                                                                    |                                                                       |                                |
| ESPÉC E: BOVINO                                                                                                    | FINALIDADE: ENGORIDA                                                  |                                |
| FAIXA ETÁRIA QUANTIDA DE                                                                                                    | VACINA COE 8                                                          | Data da Vacinacão i            |
| 25 A 36 MESES MACHO 1                                                                                                    | FEBREAFTOSA                                                           | 05/05/2015                     |
|                                                                                                    | FEBREAFTOSA                                                           | 13/11/2014                     |
|                                                                                                    |                                                                       | 0                              |
|                                                                                                    |                                                                       |                                |
|                                                                                                    |                                                                       |                                |
|                                                                                                    | 12                                                                    | L' CI I                        |
| 10-12.                                                                                                    | _10                                                                   | 13.                            |
| Fêmea Macho Total Total por Extenso:<br>0 1 1 UM ANIMAL                                                                                                    | 10                                                                    | DIT.                           |
|                                                                                                    |                                                                       |                                |
| OB SERVAÇÕE S                                                                                                    |                                                                       | MARCA DO REBANHO (BOVIDEOS)    |
| G TA Origem - 515349 - J Não há registro de Ingresso, na propriedade de orige<br>bovinos procedentes de área não habilitada para exportação de came ao Chile. | em, nas últimos 90 días, de                                           |                                |
| C.V                                                                                                    | O.V.                                                                  |                                |
|                                                                                                    |                                                                       |                                |
| QV.                                                                                                    |                                                                       |                                |
|                                                                                                    |                                                                       | 1                              |
| 0                                                                                                    |                                                                       | 0                              |
| CONDIÇÃO DE EMISSÃO / ASSINATURA DO SOLICITANTE                                                                                                    |                                                                       |                                |
| O solicitante declara como correta as informações impressas, ficando responsável pelo<br>sanitárica administrativos exigidos pelo Serviço Oficial.            | anuência do destinatério dos anims                                    | is e por a nexer os documentos |
|                                                                                                    |                                                                       | C.C.                           |
| CPF: Martine Martine                                                                                                    |                                                                       |                                |
| MOCEDENCIA                                                                                                    |                                                                       | DI                             |
| BMISSÃO                                                                                                    | IDENTIFICAÇÃO DO EMITER                                               | NTE                            |
| Data 06/11/2016 18:12:28                                                                                                    | Colore and the second                                                 | 01010                          |
| Unblade Expeditions IAGRO - IN OCÊNCIA - M 8                                                                                                    | Cargo FISCAL ESTADUAL                                                 | AG RO PECUÁ RIO                |
| Fone: 67 - 3674-1268<br>E-mail: lagroin ocen ola@lagro.m s.go v.br                                                                                            | CHART CONTRACTOR                                                      |                                |
|                                                                                                    |                                                                       |                                |
| CÓDIGO DE BARRAS IAGRO:<br>11000002 5555190290 000061110 000000001 52255                                                                                      | or                                                                    | < -                            |
| Para conter auterticidad e consultar www.Z.lagra.ma.gov.br                                                                                                    |                                                                       |                                |
|                                                                                                    |                                                                       | 0                              |
|                                                                                                    |                                                                       |                                |
|                                                                                                    |                                                                       |                                |
|                                                                                                    |                                                                       | CI'                            |
| 10: 12.                                                                                                    |                                                                       | 23.                            |
|                                                                                                    |                                                                       | 10                             |
|                                                                                                    | 2.01                                                                  |                                |
|                                                                                                    |                                                                       |                                |
|                                                                                                    |                                                                       |                                |

Modelo de DTA

| Arquivo: Manual Ciade Versão 2.0              | Data criação: 15/12/17 |
|-----------------------------------------------|------------------------|
| IAGRO/DTI/Divisão de Tecnologia da Informação | Página 38/52           |

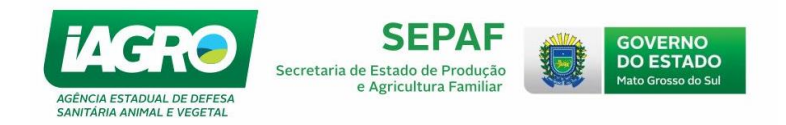

## 1.7. Transmitindo dados do Evento

#### 1.7.2. Transmitindo eGTA para saída do Evento cujo destino seja Fora de MS

ATENÇÃO! Verifique sua conexão com a Internet, observando o ícone na parte inferior direita da tela, conforme figura abaixo:

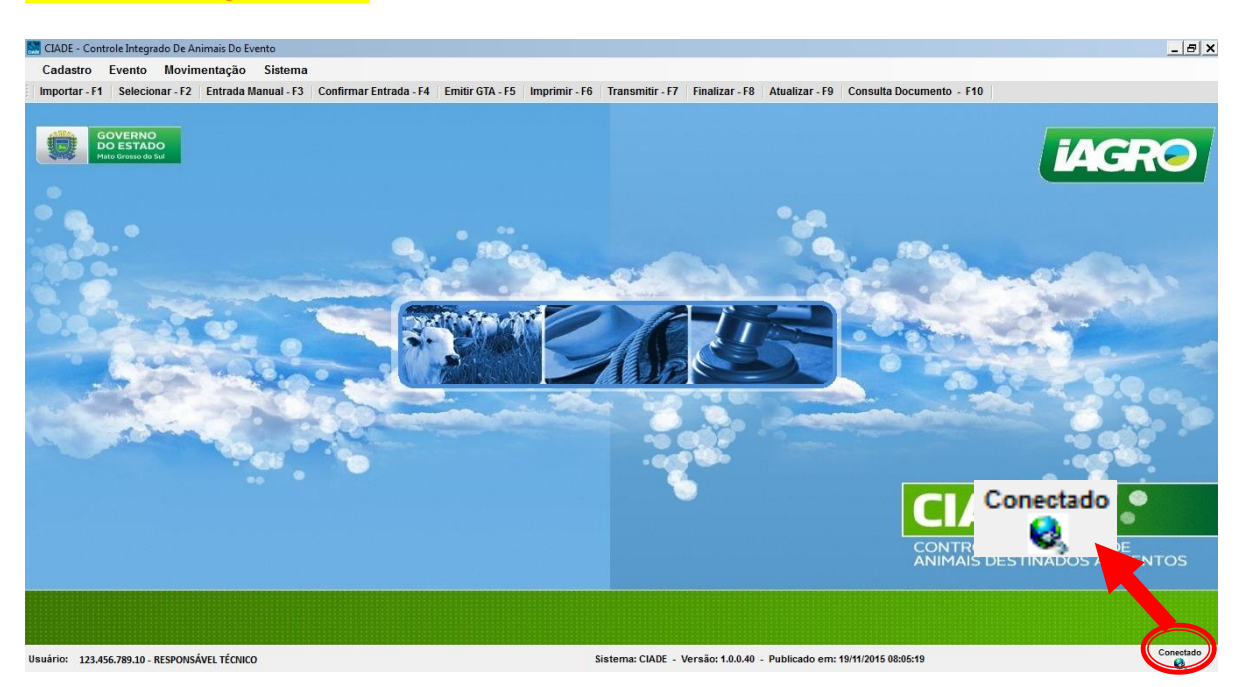

A transmissão parcial de documentos só será permitida para eventos de Exposição e eGTAs destinadas a outros estados da federação. As demais eGTAs (dentro de MS) só serão transmitidas no fechamento do evento.

Para transmitir o documento para Fora de MS, selecione a opção do Menu Transmitir Documentos Cujo Destino Seja Fora MS , conforme abaixo:

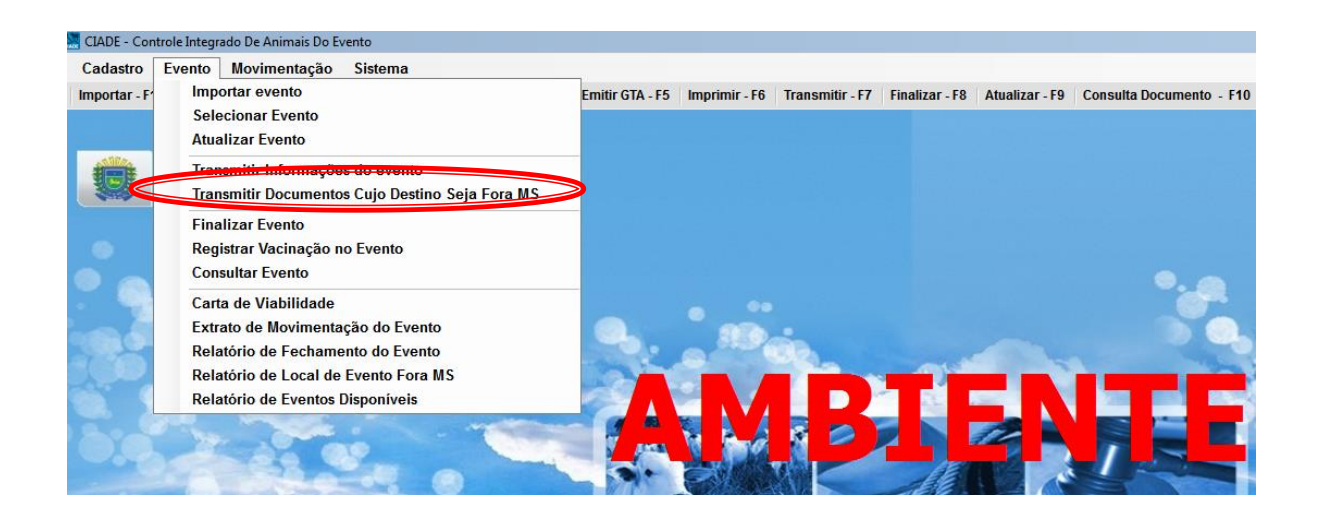

| Arquivo: Manual Ciade Versão 2.0              | Data criação: 15/12/17 |
|-----------------------------------------------|------------------------|
| IAGRO/DTI/Divisão de Tecnologia da Informação | Página 39/52           |

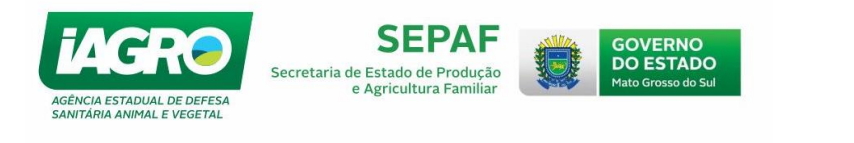

e clique em 🊺

Transmitir

Em seguida, selecione a eGTA, marcando o campo

| CIADE - Control             | e Integrado De | e Animais Do Even | to                        |              |                         |                       |
|-----------------------------|----------------|-------------------|---------------------------|--------------|-------------------------|-----------------------|
|                             |                | Tr                | ansmitir Documentos       | Cujo Destino | o Seja Fora MS          |                       |
| Filtros de Peso             | luisa          |                   | Informaçã                 | os de Evente |                         |                       |
| Númer                       | o: 546 N       | lome: 1ª COPA     | JHON DEERE DE TEAM ROPING | Period       | lo: 27/11/2015 08:00:00 | à 30/11/2015 16:00:00 |
| GTA de Orige<br>Nº Document | m<br>o Série   | 🔪 Pesquisa        | 🔆 Limpar Pesquisa         | 1            |                         |                       |
| Primeiro                    | Anterior       | 1/1               | Próximo Último            |              |                         | Qtde Registros:1      |
| Тіро                        | Número         | Série Finalida    | de Origem                 | Destino      | Total                   | Situação              |
| ▶ GIA                       | 795681         | A ENGORD          | A FAZ ESIAGA-PARTE        | HJGHJSDF     | 1                       |                       |
|                             |                |                   |                           |              | Transmitir              | 🔀 Sair                |

O Sistema transmitirá somente esse documento com destino Fora de MS. Os outros documentos ficaram pendentes de transmissão.

#### 1.8. Fechamento do Evento e emissão de DAEMS

IMPORTANTE: essa operação não poderá ser cancelada! Verifique as informações antes de

#### realizar o procedimento.

Após realizar a transmissão de documentos (DTA/eGTA), é necessário realizar o procedimento de fechamento do evento, selecionando a opção do atalho Finalizar - F8. Em

seguida, clique em 🕺 Fechar Evento

|                                                    | Fechamer                                                                     | ito do Evei        | nto                                  |
|----------------------------------------------------|------------------------------------------------------------------------------|--------------------|--------------------------------------|
|                                                    | Evento                                                                       |                    | Promotor do Evento                   |
| Número:<br>Nome:                                   | 681 Tipo: EXPOSICAO                                                          | CPF/CNPJ:<br>Nome: | adunanan<br>Adungango-rodrioutsutuma |
| Nunicípio:<br>Período:                             | CAMPO GRANDE<br>07/11/2015 09:00:00 à 24/11/2015 12:12:00                    | Nome:              | Local do Evento<br>ACRISSUL          |
|                                                    | Ag                                                                           | juarde             |                                      |
|                                                    |                                                                              |                    |                                      |
|                                                    |                                                                              |                    |                                      |
|                                                    |                                                                              |                    |                                      |
| Animai                                             |                                                                              |                    |                                      |
| Animai<br>Animai<br>Animai                         | ransmitindo: - Enviando GTA Número                                           | ->504251           | Série-> J                            |
| Animai<br>Animai<br>Animai<br>Animais G            | ransmitindo: - Enviando GTA Número                                           | ->504251           | Série-> J                            |
| Animai<br>Animai<br>Animai<br>Animais<br>Saldo Eve | ransmitindo: - Enviando GTA Número<br>ue salram ao evento: - 120<br>nto: - 0 | ->504251           | Série-> J                            |
| Animai<br>Animai<br>Animai<br>Animais<br>Saldo Eve | ransmitindo: - Enviando GTA Número<br>ue seirem do Evento: - 120<br>nto: - 0 | ->504251           | Série-≻ J                            |

| Arquivo: Manual Ciade Versão 2.0              | Data criação: 15/12/17 |
|-----------------------------------------------|------------------------|
| IAGRO/DTI/Divisão de Tecnologia da Informação | Página 40/52           |

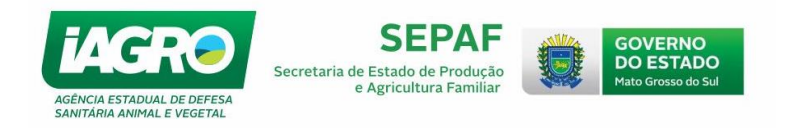

O Sistema exibe a DAEMS do Evento que foi finalizado e a salva na área de trabalho automaticamente.

| NOME<br>PASSARELA LEILOE                                                                                                    | S RURAIS LTDA                     | JANK C                                                                                                    | 01-000IGO DO TRIBUTO<br>51                                                                                                    |
|----------------------------------------------------------------------------------------------------|-----------------------------------|----------------------------------------------------------------------------------------------------|----------------------------------------------------------------------------------------------------|
| PONE                                                                                                    | RESERVADO                         | ¥ ¥                                                                                                    | 02-VENOIMENTO                                                                                                    |
| EMISSÃO VIA INTERN                                                                                                    | KET                               |                                                                                                    | 01/12/201                                                                                                    |
| TAXAS IAGNO<br>Emissao via: EVENTO                                                                                                    |                                   |                                                                                                    | 15 725 107/0001-                                                                                                    |
|                                                                                                    |                                   | ESTADO DE<br>MATO GROSSO DO SUL                                                                                                    | 04-REFERÊNCIA                                                                                                    |
|                                                                                                    |                                   | SEGRETARIA DE<br>ESTADO DE PAZENDA                                                                                                    | 11/201                                                                                                    |
|                                                                                                    |                                   |                                                                                                    | 05-DOOUMENTO                                                                                                    |
|                                                                                                    |                                   | DOOUMENTO DE<br>ARREGADAÇÃO ESTADUAL                                                                                                    | 415.504.942-                                                                                                    |
|                                                                                                    |                                   | DAEMS                                                                                                    | 06-PRINCIPAL                                                                                                    |
|                                                                                                    |                                   | DAEMO                                                                                                    | 07-MULTA                                                                                                    |
|                                                                                                    |                                   | 19                                                                                                    | 0,0                                                                                                    |
|                                                                                                    |                                   |                                                                                                    | es-JunoS                                                                                                    |
|                                                                                                    |                                   | 11 - CÓDIGO DO MUNICÍPIO                                                                                                    | 09-00RREÇÃO NONETÁRIA                                                                                                    |
|                                                                                                    |                                   | 0-0                                                                                                    | 0,0                                                                                                    |
| nia                                                                                                    | ELE I AND MANNE                   |                                                                                                    | 161 7                                                                                                    |
| Emissão pelo site: v<br>ISOSO00001-8 017<br>VÁLIDO F                                                                                                  | 730012201-8 51206415504-1 9420710 | E REFERÊNCIA ESPECIFICA                                                                                                    | DOS NOS CAMPOS 01 E 04                                                                                                    |
| Emissão pelo site: v<br>8505000001-8 017<br>VÁLIDO F<br>NOME                                                                                          | PARA RECOLHIMENTO DO TRIBUTO      | E REFERÊNCIA ESPECIFICA                                                                                                    | DOS NOS CAMPOS 01 E 04<br>01-000/60 Do TRIBUTO                                                                                                    |
| Emissão pelo site: v<br>85d50000001-8 d17<br>VÁLIDO F<br>NOME<br>PASSARELA LEILOE                                                                     | PARA RECOLHIMENTO DO TRIBUTO      | E REFERÊNCIA ESPECIFICA                                                                                                    | DOS NOS CAMPOS 01 E 04<br>01-обоко во тяквито<br>5                                                                                                    |
| Emissão pelo site: v<br>8505000001-8 017<br>VÁLIDO F<br>NOME<br>PASSARELA LEILOE<br>FONE                                                              | PARA RECOLHIMENTO DO TRIBUTO      | E REFERÊNCIA ESPECIFICA                                                                                                    | DOS NOS CAMPOS 01 E 04<br>01-000100 DO TRIBUTO<br>5<br>03-VENOIMENTO<br>01/12/20                                                                                                    |
| Emissão pelo site: v<br>85d50000001-8 d17<br>VÁLIDO F<br>NOME<br>PASSARELA LEILOE<br>FONE<br>EMISSÃO VIA INTERU<br>TAXAS INGRO                        | PARA RECOLHIMENTO DO TRIBUTO      | E REFERÊNCIA ESPECIFICA                                                                                                    | DOS NOS CAMPOS 01 E 04<br>01-00000 do tributo<br>5<br>02-VENOIMENTO<br>01/12/20<br>03-OPF/ONPU/E/FENAVAM                                                                                                    |
| Emissão pelo site: v<br>8505000001-8 017<br>VÁLIDO F<br>NOME<br>PASSARELA LEILOE<br>FONE<br>EMISSÃO VIA INTERU<br>TAXAS IAGRO<br>Emissão via: EVENTO  | PARA RECOLHIMENTO DO TRIBUTO      | E REFERÊNCIA ESPECIFICA                                                                                                    | DOS NOS CAMPOS 01 E 04<br>01-000100 do TRIBUTO<br>5<br>03-VENOIMENTO<br>01/12/20<br>03-0PT/ONPU/E/TIENAVAM<br>15.725.107/0001-                                                                                                    |
| Emissão pelo site: v<br>8505000001-8 017<br>VÁLIDO F<br>NOME<br>PASSARELA LEILOE<br>FONE<br>EMISSÃO VIA INTERU<br>TAXAS IAGRO<br>Emissão via: EVENTO  | PARA RECOLHIMENTO DO TRIBUTO      | E REFERÊNCIA ESPECIFICA                                                                                                    | DOS NOS CAMPOS 01 E 04<br>01-0ÓDIGO DO TRIBUTO<br>5<br>05-VENOIMENTO<br>03-OPF/ONPU//EIRENAVAM<br>15.725.107/0001-<br>04-REFERÊNO(A                                                                                                    |
| Emissão pelo site: v<br>8505000001-8 017<br>VÁLIDO F<br>NOME<br>PASSARELA LEILOE<br>FONE<br>EMISSÃO VIA INTERU<br>TAXAS IAGRO<br>Emissão via: EVENTO  | PARA RECOLHIMENTO DO TRIBUTO      | E REFERÊNCIA ESPECIFICA                                                                                                    | DOS NOS CAMPOS 01 E 04<br>01-000100 do TRIBUTO<br>5<br>03-0PF/ONPU/EFENAVAM<br>15.725.107/0001-<br>04-REFERÊNCIA<br>11/201                                                                                                    |
| Emissão pelo site: v<br>8505000001-8 017<br>VÁLIDO F<br>NOME<br>PASSARELA LEILOE<br>FONE<br>EMISSÃO VIA INTERU<br>TAXAS IAGRO<br>Emissão via: EVENTO  | PARA RECOLHIMENTO DO TRIBUTO      | E REFERÊNCIA ESPECIFICA                                                                                                    | DOS NOS CAMPOS 01 E 04<br>01-000100 do TRIBUTO<br>03-VENDIMENTO<br>01/12/207<br>03-0PF/ONPU/ERENAVAM<br>15.725.107/0001-<br>04-REFERÊNCIA<br>11/207<br>03-DOOUMENTO                                                                                                    |
| Emissão pelo site: v<br>8505000001-8 017<br>VÁLIDO F<br>NOME<br>PASSARELA LEILOE<br>FONE<br>EMISSÃO VIA INTERU<br>TAXAS INGRO<br>Emissão via: EVENTO  | PARA RECOLHIMENTO DO TRIBUTO      | E REFERÊNCIA ESPECIFICA                                                                                                    | DOS NOS CAMPOS 01 E 04<br>01-000100 do TRIBUTO<br>02-VENOIMENTO<br>01/12/20<br>03-0PF/ONPU/E/RENAVAM<br>15.725.107/0001-<br>04-REFERÊNOLA<br>11/20<br>03-DOOUMENTO<br>415.504.942-                                                                                                    |
| Emissão pelo site: v<br>ISOSO00001-8 017<br>VÁLIDO F<br>NOME<br>PASSARELA LEILOE<br>PONE<br>EMISSÃO VIA INTERU<br>TAXAS IAGRO<br>Emissão via: EVENTO  | PARA RECOLHIMENTO DO TRIBUTO      | E REFERÊNCIA ESPECIFICA                                                                                                    | DOS NOS CAMPOS 01 E 04<br>01-000100 do TRIBUTO<br>5<br>03-0PP/ONPU/ERENAVAM<br>15.725.107/0001-<br>04-REFERÊNCIA<br>11/20<br>03-DOOUMENTO<br>415.504.9424<br>06-PRINCIPAL<br>161,                                                                                                    |
| Emissão pelo site: v<br>8505000001-8 017<br>VÁLIDO F<br>NOME<br>PASSARELA LEILOE<br>FONE<br>EMISSÃO VIA INTERU<br>TAXAS INGRO<br>Emissão via: EVENTO  | PARA RECOLHIMENTO DO TRIBUTO      | E REFERÊNCIA ESPECIFICA<br>E REFERÊNCIA ESPECIFICA<br>E STADO DE<br>MATO GROŜSO DO SUL<br>SECRETARIA DE<br>ESTADO DE FAZENDA<br>DOOUMENTO DE<br>ARREOADAÇÃO ESTADUAL<br>DAEMS<br>CÓDIGO DO DOCUMENTO                                                                    | DOS NOS CAMPOS 01 E 04<br>01-000100 do TRIBUTO<br>02-VENOIMENTO<br>03-0PF/ONPURE/RENAVAM<br>15.725.107/0001-<br>04-REFERÊNOIA<br>11/20<br>03-DOOUMENTO<br>415.504.942-<br>06-PRINOIPAL<br>161,<br>07-MULTA                                                                                                   |
| Emissão pelo site: v<br>8505000001-8 017<br>VÁLIDO F<br>NOME<br>PASSARIELA LEILOE<br>PONE<br>EMISSÃO VIA INTERU<br>TAXAS IAORO<br>Emissão via: EVENTO | PARA RECOLHIMENTO DO TRIBUTO      | E REFERÊNCIA ESPECIFICA<br>E REFERÊNCIA ESPECIFICA<br>E STADO DE<br>MATO CROSSO DO SUL<br>SECRETARIA DE<br>ESTADO DE MAZENDA<br>DOOUMENTO DE<br>ARREOADAÇÃO ESTADUAL<br>DAEMS<br>CÓDIGO DO DOCUMENTO<br>19                                                              | DOS NOS CAMPOS 01 E 04<br>01-000100 do tributo<br>5<br>02-VENDIMENTO<br>03-0PF/ONPUTE/TENAVAM<br>15.725.107/0001-<br>04-REFERÊNCIA<br>11/20<br>03-DOOUMENTO<br>415.504.942-<br>06-PFUNDIPAL<br>161,<br>07-MULTA<br>0,0<br>00-JURIOS                                                                          |
| Emissão pelo site: v<br>8505000001-8 017<br>VÁLIDO F<br>NOME<br>PASSARELA LEILOE<br>PONE<br>EMISSÃO VIA INTERU<br>TAXAS IAGRO<br>Emissão via: EVENTO  | PARA RECOLHIMENTO DO TRIBUTO      | E REFERÊNCIA ESPECIFICA<br>E REFERÊNCIA ESPECIFICA<br>E STADO DE<br>MATO CHOŜSO DO SUL<br>SECRETARIA DE<br>ESTADO DE PAZENDA<br>DOQUMENTO DE<br>ARREGADAÇÃO ESTADUAL<br>DAEMS<br>CÓDIĜO DO DOCUMENTO<br>19                                                              | DOS NOS CAMPOS 01 E 04<br>01-000100 do TRIBUTO<br>03-0EN0IMENTO<br>03-0PF/ONPJ/ERENAVAM<br>15.725.107/0001-<br>04-REFERÊNCIA<br>11/201<br>03-DOOUMENTO<br>415.504.9424<br>06-PRINCIPAL<br>161,<br>07-MULTA<br>0,<br>06-JUROS<br>0,                                                                           |
| Emissão pelo site: v<br>8505000001-8 017<br>VÁLIDO F<br>NOME<br>PASSARELA LEILOE<br>PONE<br>EMISSÃO VIA INTERU<br>TAXAS INGRO<br>Emissão via: EVENTO  | PARA RECOLHIMENTO DO TRIBUTO      | E REFERÊNCIA ESPECIFICA<br>E REFERÊNCIA ESPECIFICA<br>E DESTADO DE<br>MATO GROŜSO DO SUL<br>SEGRETARIA DE<br>ESTADO DE PAZENDA<br>DOQUMENTO DE<br>ARREGADAÇÃO ESTADUAL<br>DAEMS<br>CÓDIGO DO DOCUMENTO<br>19                                                            | DOS NOS CAMPOS 01 E 04<br>01-000100 do tributo<br>03-02100100 do tributo<br>01/12/20<br>03-027/0NPJ/JEJEENENAVAM<br>15.725.107/0001-<br>04-REFERÊNOIA<br>11/20<br>05-DOOUMENTO<br>415.504.942-<br>06-PRINOIPAL<br>101,<br>07-MULTA<br>0,<br>05-000REÇÃO MONETÁRIA<br>0,<br>01/12/20<br>05-000REÇÃO MONETÁRIA |
| Emissão pelo site: v<br>8505000001-8 017<br>VÁLIDO F<br>NOME<br>PASSARELA LEILOE<br>PONE<br>EMISSÃO VIA INTERN<br>TAXAS IAORO<br>Emissão via: EVENTO  | PARA RECOLHIMENTO DO TRIBUTO      | E REFERÊNCIA ESPECIFICA<br>E REFERÊNCIA ESPECIFICA<br>E REFERÊNCIA ESPECIFICA<br>ESTADO DE<br>MATO CROSSO DO SUL<br>SECRETANIA DE<br>ESTADO DE MAZENDA<br>DOQUMÊNTO DE<br>ANREOADAÇÃO ESTADUAL<br>DAEMS<br>CÓDIGO DO DOCUMÊNTO<br>19<br>11 - CÓDIGO DO MUNICIPIO<br>0-0 | DOS NOS CAMPOS 01 E 04<br>01-000100 do tributo<br>5<br>03-0PF/ONPUNE/TENENAVAM<br>03-0PF/ONPUNE/TENENAVAM<br>15.725.107/0001-<br>04-REFERÊNOLA<br>11/20<br>05-DOOUMENTO<br>415.504.942-<br>06-PRINOIPAL<br>101,<br>07-MULTA<br>0,0<br>08-JUROS<br>0,0<br>09-OORREÇÃO MONETÁRIA<br>0,1<br>10-TOTAL            |

Arquivo: Manual Ciade Versão 2.0Data criação: 15/12/17IAGRO/DTI/Divisão de Tecnologia da InformaçãoPágina 41/52

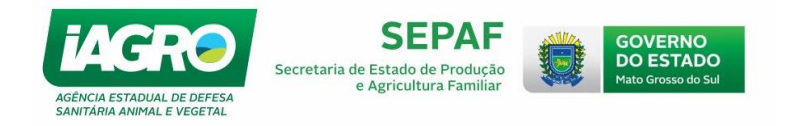

Quando o evento estiver finalizado, o usuário poderá consultar o Evento selecionando a opção do

Menu "Evento" - > Consultar Evento . Selecione a opção Pesquisar e vá em Opções , conforme

abaixo. O sistema disponibiliza as opções em destaque, observe:

| Importar - Fr | Eve | ento Movimentação Sistema<br>Importar evento<br>Selecionar Evento<br>Atualizar Evento<br>Transmitir Informações do evento<br>Transmitir Documentos Cujo Destino S<br>Finalizar Evento | eja Fora MS                                        | Emitir GTA - I      | F5   Imprimir - F6 | Transmitir - F7 | Finalizar - F8 | Atualizar - F9 | 9   Consulta ( | Documento - F10 | Evento № : 78                                                                                                    | 3 - IZA TESTE Data (                               |
|---------------|-----|----------------------------------------------------------------------------------------------------|----------------------------------------------------|---------------------|--------------------|-----------------|----------------|----------------|----------------|-----------------|----------------------------------------------------------------------------------------------------|----------------------------------------------------|
| •             | _   | Registrar Vacinação no Evento                                                                                                    | CIADE - Controle Int                               | tegrado De An       | iimais Do Evento   |                 |                |                |                |                 |                                                                                                    |                                                    |
|               | _   | Consultar Evento                                                                                                    |                                                    |                     |                    |                 | Con            | sultar Ev      | ento           |                 |                                                                                                    |                                                    |
|               |     | Emitir Modelo B<br>Carta de Viabilidade<br>Extrato de Movimentação do Evento<br>Relatório de Fechamento do Evento                                                                     | Filtros de Pesquis:<br>Número Evento<br>Municipio: | a                   | Nome Evento        |                 | Situaçã        | o<br>LIONE     |                |                 | ☐ Pesquisar ★ Limpar Pesquisa                                                                                                   |                                                    |
|               |     | Relatório de Local de Evento Fora MS<br>Relatório de Eventos Disponíveis                                                                                                    | Primeiro An                                        | nterior<br>Nome Eve | 0/1 Fento          | róximo Último   | >              |                | Início         | Fim             | Situação                                                                                                    | Qtde Registros:1<br>Opção                          |
|               |     |                                                                                                    | P /83                                              | IZA IESTE           |                    |                 |                |                | 03/12/2015 1   | Impressão Li    | Constructional Final Carta de V<br>Carta de V<br>Extrato de Movimentação<br>Relatório de Fechamento<br>stagem de Numeração de I | /iabilidade<br>do Evento<br>do Evento<br>Documento |
|               |     |                                                                                                    |                                                    |                     |                    |                 |                |                |                |                 |                                                                                                    |                                                    |

| <u>ATENÇÃO</u>                                                                        |
|---------------------------------------------------------------------------------------|
| Após a finalização do evento, o Responsável Técnico deve entregar OBRIGATORIAMENTE os |
| seguintes documentos na UVL da IAGRO do município do evento:                          |
| <mark>1 – eGTAS de entrada do evento.</mark>                                          |
| 2 – 2ª via das eGTAS de saída emitidas no evento.                                     |
| <mark>3 – Relatório de Fechamento do Evento.</mark>                                   |
| 4 – Extrato de Movimentação do Evento.                                                |
| 5 – Cópia de Declaração de Morte no evento (quando houver)                            |
| <mark>6 – Cópia de Modelo B (quando houver)</mark>                                    |

| Arquivo: Manual Ciade Versão 2.0              | Data criação: 15/12/17 |
|-----------------------------------------------|------------------------|
| IAGRO/DTI/Divisão de Tecnologia da Informação | Página 42/52           |

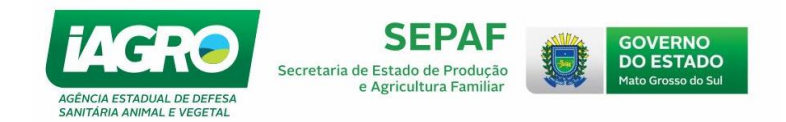

# 2. CONSULTAS

# 2.1. Carta de viabilidade

Para realizar a consulta da carta de Viabilidade do Evento, acesse a Aba **Evento** e selecione a opção abaixo:

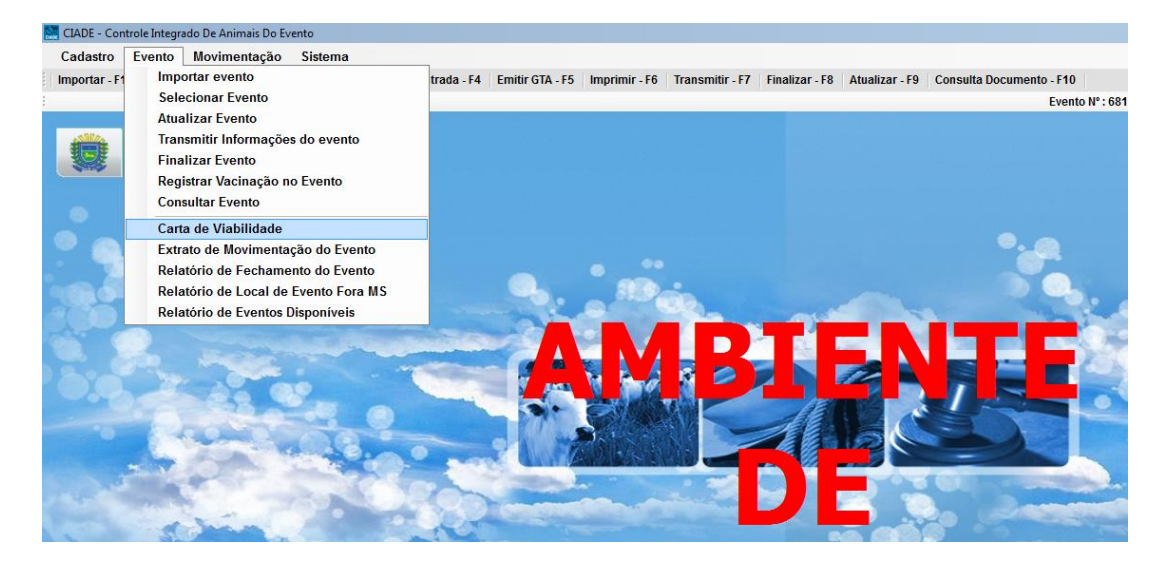

Abaixo segue o Modelo da Carta que o Sistema irá exibir:

| 1 de 1 ► ► A A A A A A A A A A A A A A A A A |                                         |  |  |  |  |
|----------------------------------------------|-----------------------------------------|--|--|--|--|
| Carta de Viabilidade                         |                                         |  |  |  |  |
| INFORMAÇÕES EVENTOS                          |                                         |  |  |  |  |
| Código MAPA: 500000678                       | Tipo do Evento: EXPOSICAO               |  |  |  |  |
| Classificação: INTERMUNICIPAL                |                                         |  |  |  |  |
| Evento: 681 - FULANO DE TAL                  |                                         |  |  |  |  |
| Início: 07/11/2015 09:00                     | Término: 24/11/2015 12:12               |  |  |  |  |
| Evento Beneficente: NÃO                      |                                         |  |  |  |  |
| Município:                                   | Local: ACRISSUL                         |  |  |  |  |
| Telefone(s): (67)33454200 (67)99335664       |                                         |  |  |  |  |
| Coordenada Geográfica: W: 54° 37' 4,00       | )" S: 20° 29' 3,50"                     |  |  |  |  |
| Promotor: FULANO DE TAL                      |                                         |  |  |  |  |
| Responsável Técnico: FULANO DE TAL           |                                         |  |  |  |  |
| PARECER                                      |                                         |  |  |  |  |
| Situação: ABERTO                             |                                         |  |  |  |  |
| Solicitado por FULANO DE TAL                 |                                         |  |  |  |  |
| Autorizado poi FULANO DE TAL                 |                                         |  |  |  |  |
| Usuário: FULANO DE TAL                       | Data e Hora de Emissão: 11/11/2015 9:25 |  |  |  |  |

| Arquivo: Manual Ciade Versão 2.0              | Data criação: 15/12/17 |
|-----------------------------------------------|------------------------|
| IAGRO/DTI/Divisão de Tecnologia da Informação | Página 43/52           |

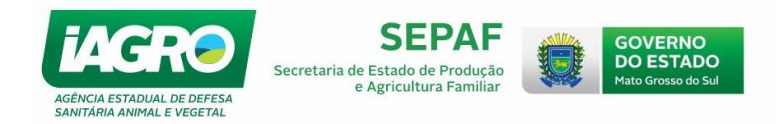

# 2.2. Extrato de movimentação do Evento

Este atalho também está disponível ao Finalizar o Evento. Para consultar o extrato, acesse a Aba **Evento** e selecione a opção abaixo:

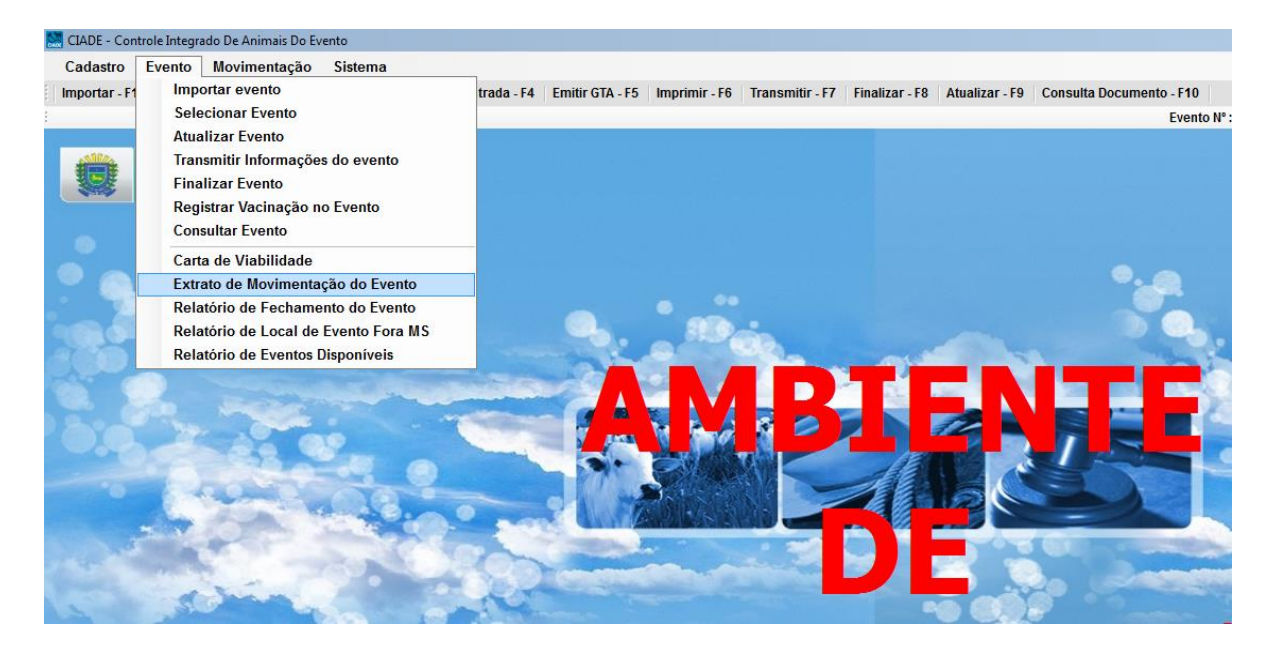

Abaixo segue o Modelo do extrato que o Sistema irá exibir:

| ime: 124-01440-00000<br>iuação: ABERTO<br>2015 12:12:00<br>Origem | EXTRATO DE MOVI                                                                                                    | IENTAÇÃO DO EVENTO<br>Promotor do Evento:<br>Local do Evento: ACF<br>Responsável: 600997<br>Código MAPA: 50000<br>Município | 800%814197 - IEARCEMOR ROI<br>RISSUL<br>19179 - IEARCEMOR DODBIQUI<br>100678                                                                                                    | DRIGUEG DE                                                                                                    | 1990 A                                                                                                    |                                                                                                    |
|-------------------------------------------------------------------|----------------------------------------------------------------------------------------------------|----------------------------------------------------------------------------------------------------|----------------------------------------------------------------------------------------------------|----------------------------------------------------------------------------------------------------|----------------------------------------------------------------------------------------------------|----------------------------------------------------------------------------------------------------|
| me: 124 014100 00000<br>tuação: ABERTO<br>2015 12:12:00<br>Origem | IGUESEDEREMA                                                                                                    | Promotor do Evento:<br>Local do Evento: ACF<br>Responsável: 00000<br>Código MAPA: 50000                                     | CONTRACT - LEARCEMON ROL<br>RISSUL<br>1979 - IEROLMON DODERNI<br>000678                                                                                                    | BRIGUEG BE                                                                                                    | 8MA                                                                                                    |                                                                                                    |
| Origem                                                            |                                                                                                    | Município                                                                                                    |                                                                                                    |                                                                                                    |                                                                                                    |                                                                                                    |
|                                                                   |                                                                                                    |                                                                                                    |                                                                                                    | I ot. Macho                                                                                                    | Tot. Fêmea                                                                                                    | Total                                                                                                    |
| -00.00.000                                                        | A FAZ ALVORADA                                                                                                    | CAMPO GRANDE-MS                                                                                                    |                                                                                                    | 0                                                                                                    | 2                                                                                                    | 2                                                                                                    |
| vimento Número                                                    | Destino                                                                                                    | Município                                                                                                    | Transmitida                                                                                                    | Tot. Macho                                                                                                    | Tot. Fêmea                                                                                                    | Total                                                                                                    |
| 1/2015 795968-A                                                   | 20.540.509 T SIT IV S AFARECIDA                                                                                                    | JAPORÄ-MS                                                                                                    | SIM                                                                                                    | 0                                                                                                    | -1                                                                                                    | -1                                                                                                    |
| i/2015 795970-A                                                   | 20:040:208 * 6/PH 6 //PARECID/P                                                                                                    | JAPORÃ-MS                                                                                                    | NÃO                                                                                                    | 0                                                                                                    | -1                                                                                                    | -1                                                                                                    |
|                                                                   |                                                                                                    |                                                                                                    |                                                                                                    | 0                                                                                                    | 0                                                                                                    | 0                                                                                                    |
| Origem                                                            |                                                                                                    | Município                                                                                                    |                                                                                                    | Tot. Macho                                                                                                    | Tot. Fêmea                                                                                                    | Total                                                                                                    |
| 2000 5                                                            | FAZ ALVORADA                                                                                                    | CAMPO GRANDE-MS                                                                                                    |                                                                                                    | 126                                                                                                    | 0                                                                                                    | 126                                                                                                    |
| vimento Número                                                    | Destino                                                                                                    | Município                                                                                                    | Transmitida                                                                                                    | Tot. Macho                                                                                                    | Tot. Fêmea                                                                                                    | Total                                                                                                    |
| 1/2015 795969-A                                                   | LUNALONIA REROICHUSA                                                                                                    | DOURADOS-MS                                                                                                    | SIM                                                                                                    | -126                                                                                                    | 0                                                                                                    | -126                                                                                                    |
|                                                                   |                                                                                                    |                                                                                                    |                                                                                                    | 0                                                                                                    | 0                                                                                                    | 0                                                                                                    |
|                                                                   |                                                                                                    |                                                                                                    |                                                                                                    |                                                                                                    |                                                                                                    |                                                                                                    |
| e 0                                                               | rigem                                                                                                    | Município                                                                                                    | Transmitida                                                                                                    | Tot. Macho                                                                                                    | Tot. Fêmea                                                                                                    | Total                                                                                                    |
| ) 2                                                               | 0.611.478-5.562 DIAMAN TING                                                                                                    | CORGUINHO-MS                                                                                                    | NÃO                                                                                                    | 0                                                                                                    | 100                                                                                                    | 100                                                                                                    |
|                                                                   |                                                                                                    |                                                                                                    |                                                                                                    | 0                                                                                                    | 100                                                                                                    | 100                                                                                                    |
| /<br>////////////////////////////////////                         | Imento         Número           2015         795969.A           2015         795970.A           Origem         0           imento         Número           (2015)         795969.A           C         2 | Origem                                                                                                    | Origen         Multicipio           0         795968-A         2015         795970-A         2015         2015         795970-A         2015         2015         2015         2015         2015         2015         2015         2015         2015         2015         2015         2015         2015         2015         2015         2015         2015         2015         2015         2015         2015         2015         2015         2015         2015         2015         2015         2015         725969-A         Municipio         Municipio         2015         2015         2015         2015         2015         2015         2015         2015         2015         2015         2015         2015         2015         2015         2015         2015         2015         2015         2015         2015         2015         2015         2015         2015         2015         2015         2015         2015         2015         2015         2015         2015         2015         2015         2015         2015         2015         2015         2015         2015         2015         2015         2015         2015         2015         2015         2015         2015         2015         2015 | Ongem         Municipio           Origem         CAMPO GRANDE-MS           imento         Número         Destino         Municipio           2015         795968-A         Zenassoso - Serve - Serve - Ser | Origem         Municipio         Tot. Macho           Imento         Número         Destino         0           Imento         Número         Destino         Municipio         Transmitida         Tot. Macho           2015         795968-A         201500000000000000000000000000000000000 | Origem         Municipio         Tot. Macho         Tot. Férnea           imento         Número         Destino         Municipio         Transmitida         Tot. Macho         Tot. Férnea           2015         795968-A         2000000000000000000000000000000000000 |

| Arquivo: Manual Ciade Versão 2.0              | Data criação: 15/12/17 |
|-----------------------------------------------|------------------------|
| IAGRO/DTI/Divisão de Tecnologia da Informação | Página 44/52           |

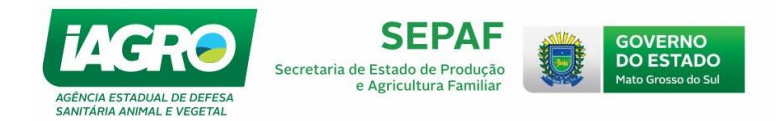

# 2.3. Relatório de fechamento do Evento

Para consultar o relatório de fechamento do Evento, acesse a Aba **Evento** e selecione a opção abaixo:

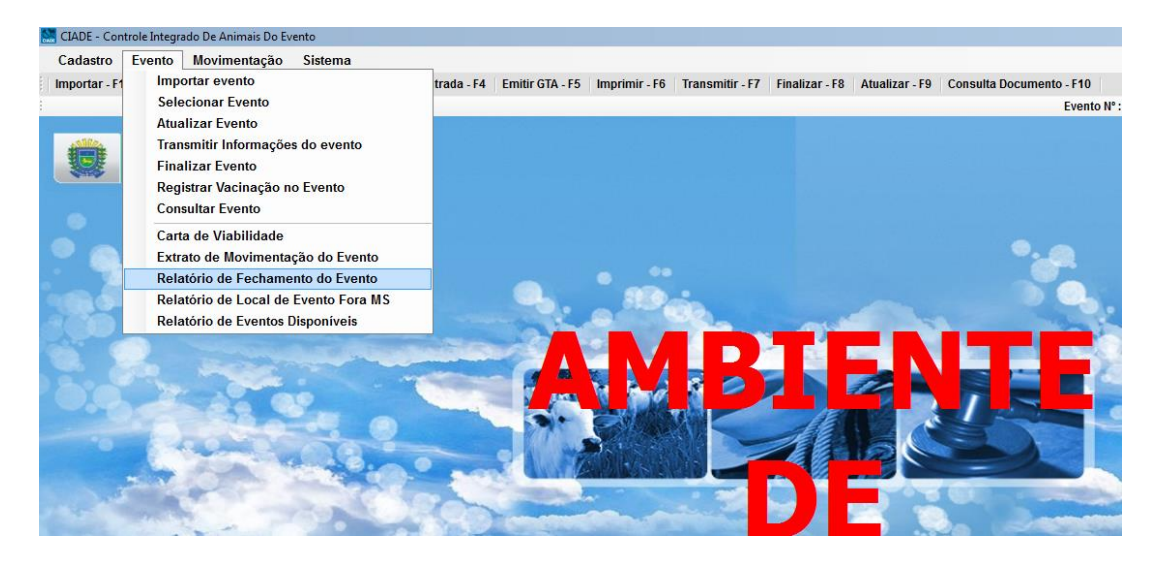

Abaixo segue o Modelo do relatório que o Sistema irá exibir:

| Fechamento Do Evento                                                                                                    |                                                             |                                                  |                                               |                     |                 |                |
|----------------------------------------------------------------------------------------------------|-------------------------------------------------------------|--------------------------------------------------|-----------------------------------------------|---------------------|-----------------|----------------|
| ≪   4   1   de 1   ▶   ▶      🚔 🔲                                                                                                    |                                                             |                                                  |                                               |                     |                 |                |
| GOVERNO<br>SECRETARI<br>AGÉNCIA ES                                                                                                    | DO ESTADO DE MAT<br>IA DE ESTADO DE PR<br>STADUAL DE DEFES/ | O GROSSO DO S<br>RODUÇÃO E AGR<br>A SANITÁRIA AN | SUL<br>ICULTURA FAMILIA<br>IMAL E VEGETAL - I | R - SEPAF<br>AGRO   |                 |                |
|                                                                                                    | FECHA                                                       | MENTO DO EV                                      | ENTO                                          |                     |                 |                |
| Número: 681 Nome:                                                                                                    |                                                             | Alle                                             | Tipo                                          | : EXPOSICA          | 0               |                |
| Local do Evento: ACRISSUL                                                                                                    |                                                             |                                                  | Iníci                                         | o: 07/11/201        | 15 09:00:00     |                |
| Promotor Evento: 103750044444 - 1099                                                                                                    |                                                             | AnnA                                             | Terr                                          | nino: 24/11         | /2015 12:12:00  | )              |
| Responsável Técnico: Corio and Corio and Corio |                                                             | a cli la A                                       | Situ                                          | ação: ABER          | то              |                |
| Município: CAMPO GRANDE                                                                                                    |                                                             |                                                  | Cód                                           | igo MAPA:           | 500000678       |                |
| Qtd. GTA: 3                                                                                                    |                                                             |                                                  | Qtd. DTA: 0                                   |                     |                 |                |
|                                                                                                    | Animais                                                     | envolvidos no                                    | evento                                        |                     |                 |                |
| Nome Especie                                                                                                    | Animais<br>destinados                                       | Animais<br>Ausentes                              | Animais Com<br>Morte Sacrifício               | Animai<br>Saíram de | sQue<br>Sevento | Ildo Espécie   |
| BOVINO                                                                                                    | 228                                                         | 0                                                | 0                                             | 12                  | 8               | 100            |
| Total de Animais                                                                                                    | 228                                                         | 0                                                | 0                                             | 12                  | 8               | 100            |
| GTAs Com Saldo (Destinadas ao Evento)                                                                                                    |                                                             |                                                  |                                               |                     |                 |                |
| Numero/Série Espécie                                                                                                    | Origem                                                      |                                                  | Tot                                           | al Machos           | Total Femea     | is Total Geral |
| 521165/J BOVINO                                                                                                    | COMPANYOR FAZ DAMA                                          |                                                  |                                               | 0                   | 100             | 100            |
| Total de Animais das GTAs                                                                                                    |                                                             |                                                  |                                               | 0                   | 100             | 100            |
|                                                                                                    |                                                             |                                                  |                                               |                     |                 |                |
|                                                                                                    |                                                             |                                                  |                                               |                     | Cold Contractor |                |
| Responsável pela IAGRO Responsável Técnico                                                                                                    |                                                             |                                                  |                                               |                     |                 |                |
| Usuário:                                                                                                    |                                                             | Data e Hora de                                   | Emissão: 11/11/201                            | 5 9:46              | Páginas:        | 1 de 1         |
| 1                                                                                                    |                                                             |                                                  |                                               |                     |                 |                |

| Arquivo: Manual Ciade Versão 2.0              | Data criação: 15/12/17 |
|-----------------------------------------------|------------------------|
| IAGRO/DTI/Divisão de Tecnologia da Informação | Página 45/52           |

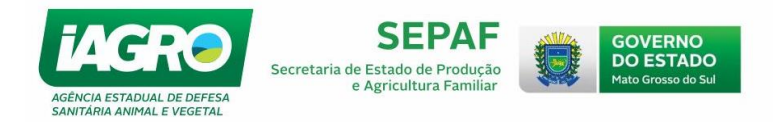

# 2.4. Relatório de Local do Evento Fora MS

Para consultar o relatório, acesse a Aba **Evento** e selecione a opção abaixo:

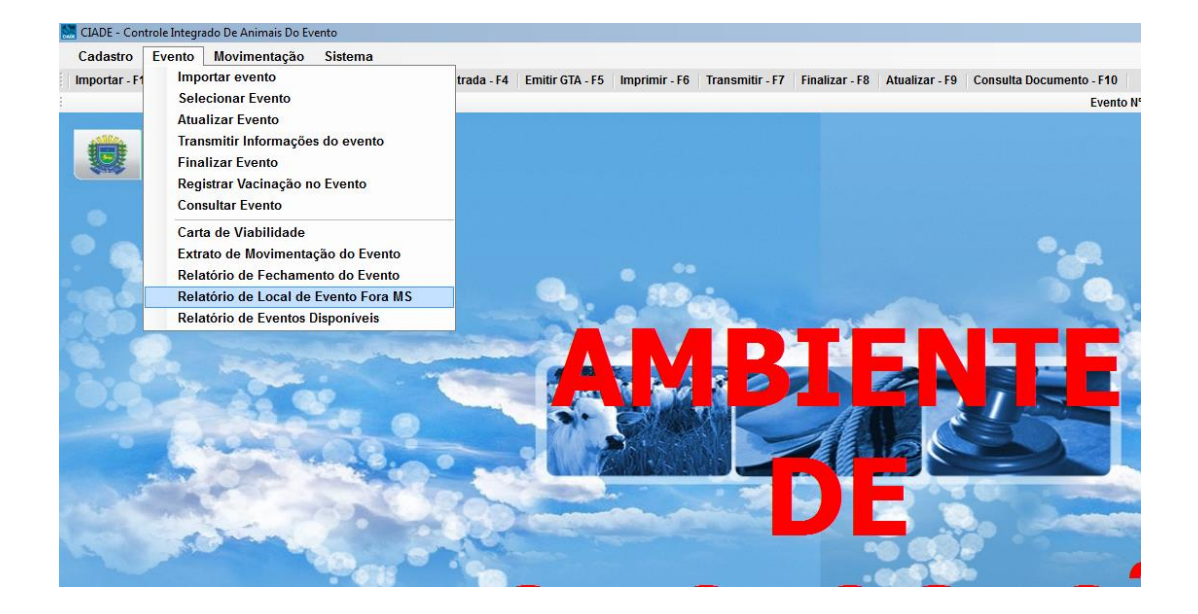

Abaixo segue o Modelo do relatório que o Sistema irá exibir:

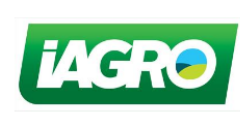

GOVERNO DO ESTADO DE MATO GROSSO DO SUL SECRETARIA DE ESTADO DE PRODUÇÃO E AGRICULTURA FAMILIAR - SEPAF AGÊNCIA ESTADUAL DE DEFESA SANITÁRIA ANIMAL E VEGETAL - IAGRO

#### LISTAGEM DE LOCAIS DE EVENTOS FORA MS

Município: APARECIDA - SP Nome PARQUE DA SANTA Total de Locais do Município - APARECIDA - SP

| Arquivo: Manual Ciade Versão 2.0              | Data criação: 15/12/17 |
|-----------------------------------------------|------------------------|
| IAGRO/DTI/Divisão de Tecnologia da Informação | Página 46/52           |

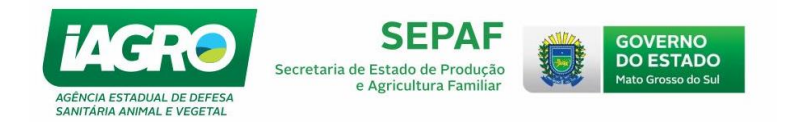

#### 2.5. Relatórios de Eventos Disponíveis

Para consultar o relatório de Eventos Disponíveis, acesse a Aba **Evento** e selecione a opção abaixo:

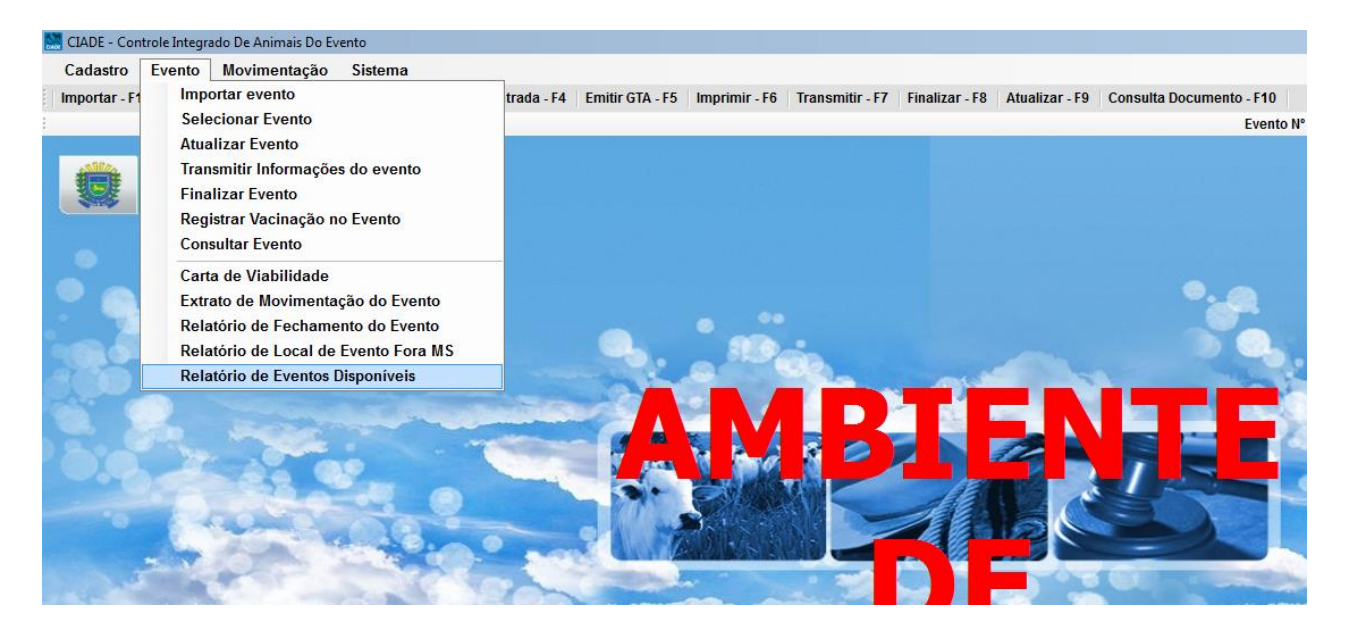

Abaixo segue o Modelo do relatório que o Sistema irá exibir:

| AGRO                                     | DE PRODUÇÃO E AGRICULTURA<br>EFESA SANITÁRIA ANIMAL E VE | FAMILIAR - SEPAF<br>GETAL - IAGRO     |                  |                  |
|------------------------------------------|----------------------------------------------------------|---------------------------------------|------------------|------------------|
|                                          | LISTAGEM DE                                              | EVENTOS DISPONÍVEIS                   |                  |                  |
| /unicípio: AQUIDAUANA                    |                                                          |                                       |                  |                  |
| Número Nome                              |                                                          | Local do Evento                       | Inicio           | Termino          |
| 523 2°CAVALGADA DA PRIMAVERA             |                                                          | PARQUE DE EXPOSIÇÃO                   | 26/11/2015 07:00 | 26/11/2015 18:00 |
| otal do Municipio - AQUIDAUANA           |                                                          |                                       |                  | 1                |
| Aunicípio: JAPORÃ<br>Número Nome         |                                                          | Local do Evento                       | Inicio           | Termino          |
| 638 4º ENCONTRO INTERESTADUAL DE LAÇO CO | MPRIDO ESTRELA DA FRONTEIRA                              | ESTRELA DA FRONTEIRA                  | 20/11/2015 06:00 | 22/11/2015 21:00 |
| Jotal do Municipio - JAPORÃ              |                                                          |                                       |                  | 1                |
| Junicípio: NOVA ANDRADINA                |                                                          |                                       |                  |                  |
| Número Nome                              |                                                          | Local do Evento                       | Inicio           | Termino          |
| 520 RANCH SHORTING - 34* EXPONAN         |                                                          | PARQUE DE EXPOSIÇÕES HENRIQUE MARTINS | 10/10/2015 08:00 | 11/12/2015 18:00 |
| otal do Municipio - NOVA ANDRADINA       |                                                          |                                       |                  | 1                |

| Arquivo: Manual Ciade Versão 2.0              | Data criação: 15/12/17 |
|-----------------------------------------------|------------------------|
| IAGRO/DTI/Divisão de Tecnologia da Informação | Página 47/52           |

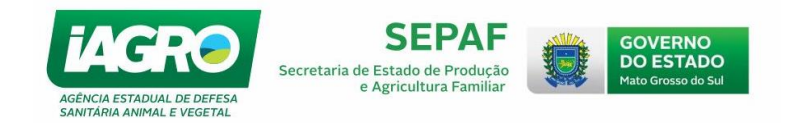

#### 3. Registrando Vacinação no Evento

Esta ferramenta será utilizada nos casos em que os animais receberão vacinação dentro do evento que hoje só exige obrigatoriedade no Pantanal.

Para Registrar a Vacinação no Evento, selecione o item **Registrar Vacinação no Evento** no Menu "Evento", conforme abaixo:

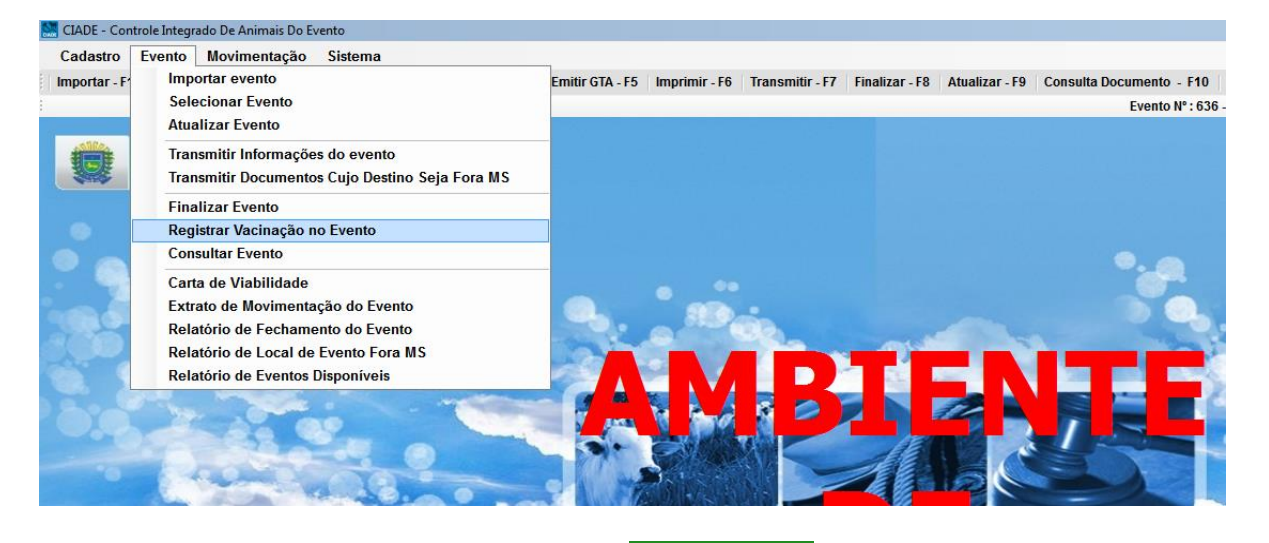

Selecione a Data e a Situação e clique em 🗹 Salvar

| CIADE - Controle Integrado De Animais Do Evento |                                         |                                                    |  |  |  |  |
|-------------------------------------------------|-----------------------------------------|----------------------------------------------------|--|--|--|--|
| Registrar Vacinação no Evento                   |                                         |                                                    |  |  |  |  |
|                                                 | Informaçõe                              | s do Evento                                        |  |  |  |  |
| Número: 636                                     | Nome: 190 PASSARELA LEILOES RURAIS LTDA | Período: 17/11/2015 13:00:00 à 17/11/2015 23:30:00 |  |  |  |  |
| Data da Vacinação:                              | Situação: SELECIONE                     | ▼ Vacina: FEBRE AFTOSA REFORÇO                     |  |  |  |  |
|                                                 | ATIVO                                   | Salvar 🚫 Cancelar                                  |  |  |  |  |

E o registro de Vacinação estará inserido no Evento. Clique em OK.

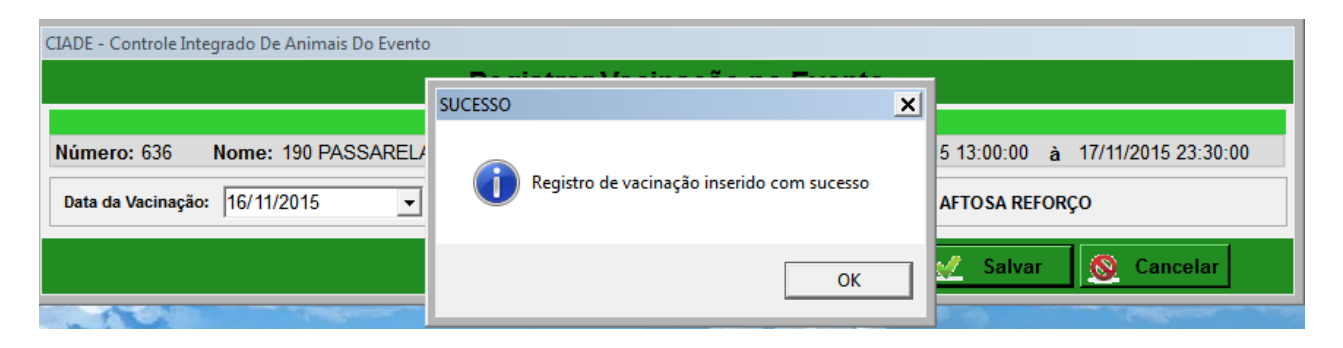

| Arquivo: Manual Ciade Versão 2.0              | Data criação: 15/12/17 |
|-----------------------------------------------|------------------------|
| IAGRO/DTI/Divisão de Tecnologia da Informação | Página 48/52           |

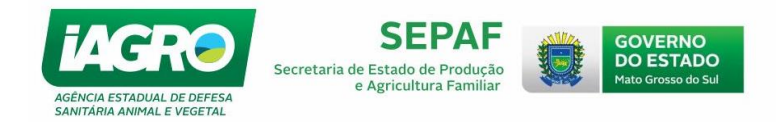

# 4. Registrando Morte/ Sacrifício

Para consultar o relatório, acesse a Aba Movimentação e selecione a opção abaixo:

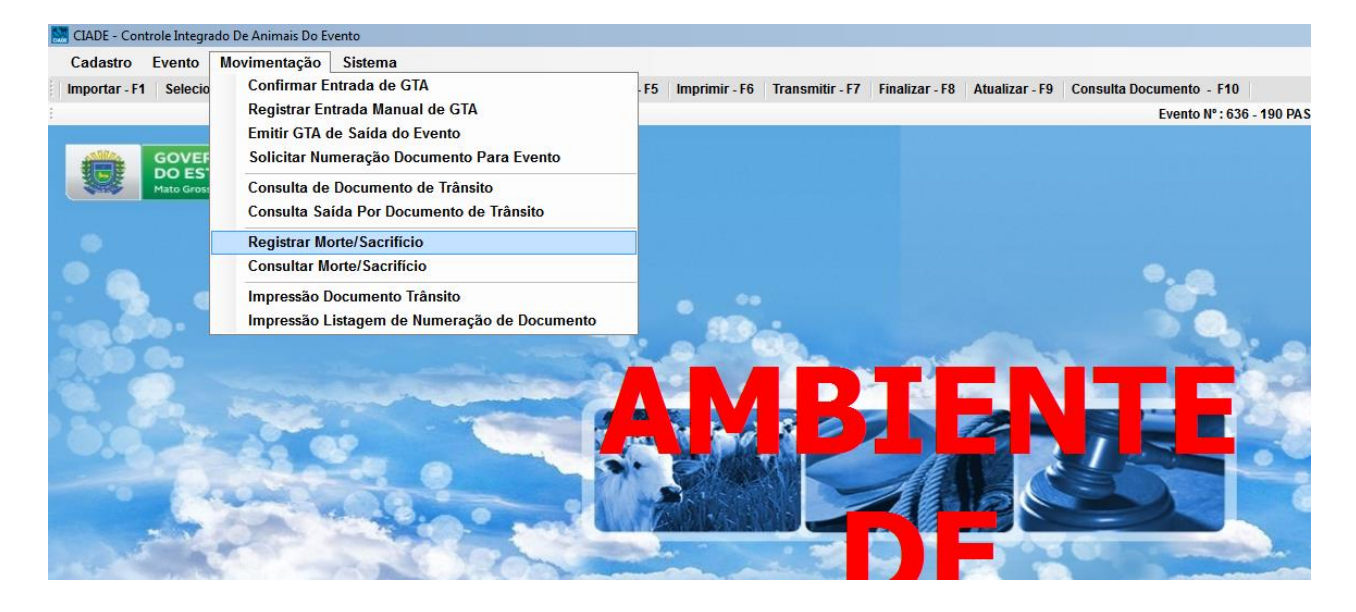

Para Registrar a morte/ sacrificio no Evento, selecione o item **Registrar Morte/Sacrificio** no Menu "Movimentação", conforme abaixo:

| CIADE - Controle Inte | egrado De Ar                                                                     | nimais Do Ev  | ento            |                        |                                                       |                                           |               |                                       |                  |
|-----------------------|----------------------------------------------------------------------------------|---------------|-----------------|------------------------|-------------------------------------------------------|-------------------------------------------|---------------|---------------------------------------|------------------|
|                       |                                                                                  | С             | onsulta d       | e GTAs Para Sa         | aída do Ev                                            | ento - Morte/S                            | acrifício     |                                       |                  |
| Filtros de Pesquisa   |                                                                                  |               |                 |                        |                                                       |                                           |               |                                       |                  |
|                       | 000                                                                              |               |                 | Informa                | ações do Even                                         | to                                        |               |                                       |                  |
| Numer                 | ro: 636                                                                          | Nome: 19      | U PASSARELA     | LEILOES RURAIS LIL     | A                                                     | Periodo: 17/11/2015                       | 13:00:00 à 17 | /11/2015 23:30:                       | 00               |
| Número/Série:         |                                                                                  |               | IE/CPF/CNP      | l Origem:              |                                                       | 🚊 Pesquisar                               | * Limpar      | Pesquisa                              |                  |
| Primeiro Ant          | terior                                                                           | 1/1           | Próximo         | Último                 |                                                       |                                           |               | Q                                     | tde Registros:2  |
| Número S              | Série Esp                                                                        | écie          | Origem          |                        |                                                       | Tot. Machos                               | Tot. Fêmeas   | Total                                 | Selecionar       |
| ▶ 502900 J            | BOV                                                                              | INO           | 28.611.07       | 9-2 - FAZ DOIS IRMAOS  |                                                       | 9                                         | 0             | 9                                     | Selecionar       |
| 502957 J              | BOV                                                                              | INO           | 28.607.12       | 0-7 - FAZ TRES IRMAOS  |                                                       | 23                                        | 0             | 23                                    | Selecionar       |
|                       | CIADE - C                                                                        | ontrole Integ | rado De Animais | Do Evento              |                                                       |                                           |               |                                       |                  |
|                       | Registro de Morte/Sacrificio                                                     |               |                 |                        |                                                       |                                           |               |                                       |                  |
|                       | Espécie: BOVINO<br>Emissão: 21/10/2015<br>Origem: 28.611.079-2 - FAZ DOIS IRMAOS |               |                 |                        | Finalidade: LEIL/<br>Validade: 24/10<br>Destino: 28.3 | 40<br>)/2015<br>78.223-4 - PASSARELA LEIL | OES RURAIS    | Nota Fiscal:<br>Total Animais:<br>UF: | 12454<br>9<br>MS |
|                       | BOVING                                                                           |               |                 |                        |                                                       |                                           |               |                                       |                  |
|                       | Sexo                                                                             | Faixa         | Total GTA       | Total morte/sacrificio | Total de anim                                         | ais                                       |               |                                       |                  |
|                       |                                                                                  | 00-12         | 0               | 0                      | 0                                                     |                                           |               |                                       |                  |
|                       |                                                                                  | 13-24         | 0               | 0                      | 0                                                     |                                           |               |                                       |                  |
|                       | · ·                                                                              | 25-36         | 0               | 0                      | 0                                                     |                                           |               |                                       |                  |
|                       |                                                                                  | 37-00         | 0               | 0                      | 0                                                     |                                           |               |                                       |                  |
|                       |                                                                                  | 00-12         | 8               | 0                      | 8                                                     | 1                                         |               |                                       |                  |
|                       | м                                                                                | 13-24         | 0               | 0                      | 0                                                     |                                           |               |                                       | DNTR             |
|                       |                                                                                  | 25-36         | 0               | 0                      | 0                                                     |                                           |               |                                       | VIMAI            |
|                       |                                                                                  | 37-00         | 1               | 0                      | 1                                                     |                                           |               |                                       |                  |
|                       |                                                                                  |               |                 | ,                      | ,                                                     |                                           |               |                                       |                  |
|                       |                                                                                  |               |                 |                        |                                                       | 🛫 Salvar                                  | S Cancela     | r                                     |                  |
|                       |                                                                                  |               |                 |                        |                                                       |                                           |               |                                       |                  |

E o registro de Morte/ Sacrifício estará inserido no Evento.

| Arquivo: Manual Ciade Versão 2.0              | Data criação: 15/12/17 |
|-----------------------------------------------|------------------------|
| IAGRO/DTI/Divisão de Tecnologia da Informação | Página 49/52           |

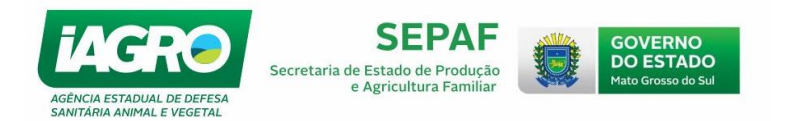

# 4.1. Consulta de registro de Morte/ Sacrifício

Para consultar e imprimir a declaração de morte em Evento, selecione a opção do Menu "MOVIMENTAÇÃO -> Consultar Morte/Sacrifício. O Sistema exibirá os registros de morte lançados para o evento.

| CIADE - Controle Integrado | De Animais Do Evento         |                                                                                                    |         |
|----------------------------|------------------------------|----------------------------------------------------------------------------------------------------|---------|
| Cadastro Evento M          | ovimentação Sistema          |                                                                                                    |         |
| Importar - F1 Selecio      | Confirmer Entrada de GTA     | -F5 Imprimir - F6 Transmitir - F7 Finalizar - F8 Atualizar - F9 Consulta Documento - F10                       |         |
|                            | Registrar Entrada Manual de  | e GTA Evento N° : 730 - 5° ETAPA E FINAL CLDF DO SIT ESPERANÇA EM BODOQUENA Data Últi                          | ima Atu |
|                            | Emitir GTA de Saída do Event | nto                                                                                                    |         |
| GOVEF<br>DO ES             | Solicitar Numeração Docume   | ento Para Evento                                                                                               |         |
| Mato Gross                 | Consulta de Documento de Tr  | Irânsito                                                                                                    | / 4     |
|                            | Consulta Saída Por Documen   | nto de Trânsito                                                                                                |         |
|                            | Registrar Morte/Sacrifício   |                                                                                                    |         |
|                            | Consultar Morte/Sacrificio   | CIADE - Controle Integrado De Animais Do Evento                                                                |         |
|                            | Impressão Documento Trâns    | Consultar morte ou sacrificio                                                                                  |         |
|                            | Impressão Listagem de Num    | Filtros de Pesquisa                                                                                            |         |
|                            |                              | Informações do Evento                                                                                          |         |
|                            | and a strength of the        | Número: 730 Nome: 5ª ETAPA E FINAL CLDF DO SIT ESPERANÇA EM Período: 03/12/2015 13:00:00 à 12/12/2015 20:00:00 |         |
|                            | and the second second        | N°GTA Série Situação                                                                                           | Sec.    |
|                            |                              | SELECIONE                                                                                                    |         |
| U.S. ale                   | 20 00                        | Dado(s) da(s) Evolução(ões)                                                                                    | 1000    |
|                            | and a constant               | Primeiro Anterior 1/1 Próximo Último Qtde Registros:1                                                          | 8       |
|                            |                              | Gta OrigemGta Emissão Situação Fêmeas Machos                                                                   | 100     |
|                            |                              | ▶ 551529-J 28.786.223-2 -> CH BELAALVORADA 03/12/2015 ATIVO 1 0 Ct Imprimir                                    | -       |
|                            |                              |                                                                                                    | -       |
| a second                   |                              |                                                                                                    | 6       |
| 1000                       | in million                   |                                                                                                    |         |
|                            | 100 mars                     |                                                                                                    |         |
|                            | - 20                         |                                                                                                    | - 64    |
|                            |                              |                                                                                                    |         |
|                            |                              |                                                                                                    |         |
|                            |                              |                                                                                                    |         |
|                            |                              |                                                                                                    | -       |
|                            |                              | 📕 🕺 Sair                                                                                                    | RAD     |
|                            |                              |                                                                                                    | 03      |
|                            |                              |                                                                                                    |         |

Selecione o registro desejado e proceda a impressão da declaração de Morte, conforme

abaixo:

|                                 | de 1 🕨 🕅 🍓 🔲 ն                                                |                                                                                                    |
|---------------------------------|---------------------------------------------------------------|----------------------------------------------------------------------------------------------------|
| iAG                             | GOVERNO DO<br>SECRETARIA<br>AGÊNCIA EST                       | ESTADO DE MATO GROSSO DO SUL<br>JE ESTADO DE PRODUÇÃO E AGRICULTURA FAMILIAR - SEPAF<br>ADUAL DE DEFESA SANITÁRIA ANIMAL E VEGETAL - IAGRO               |
|                                 |                                                               | DECLARAÇÃO DE MORTE EM EVENTO                                                                                                    |
| Decl                            | aro que os animais da es                                      | pécie BOVINO abaixo relacionados:                                                                                                    |
| exo                             | Faixa                                                         | Quantidade                                                                                                    |
| constante n<br>Site Alexandre A | a eGTA <b>1 - A</b> , da propriec<br>TDA veio a óbito durante | lade 386093999 - FAZ PARAISO, do produtor 4667388292999998 - AGRO PECUARIA<br>o evento LEILÃO 464999999999 realizado no local HIPICA DO CIRCULO MILITAR. |
| CAN                             | IPO GRANDE/MS, Quinta                                         | ⊦Feira, 3 de Dezembro de 2015.                                                                                                    |
|                                 |                                                               | DATANNER DE ALCUQUER QUE<br>Cargo: FUNCIONÁRIO TERECERTIDADE<br>TERECERTIDADE                                                                            |

| Arquivo: Manual Ciade Versão 2.0              | Data criação: 15/12/17 |
|-----------------------------------------------|------------------------|
| IAGRO/DTI/Divisão de Tecnologia da Informação | Página 50/52           |

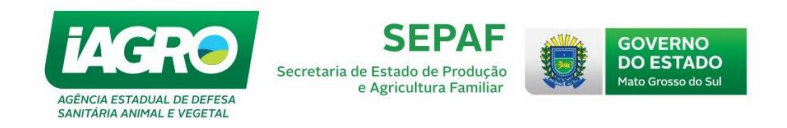

# 3. FERRAMENTAS

# 3.1 Corrigir Documento Com Problemas

Está opção será utilizada exclusivamente para corrigir GTAs que forem emitidas e que, por algum motivo, foram canceladas, porém o Sistema não estornou o saldo para emissão de outra guia de trânsito. Neste caso, selecione a opção, conforme abaixo:

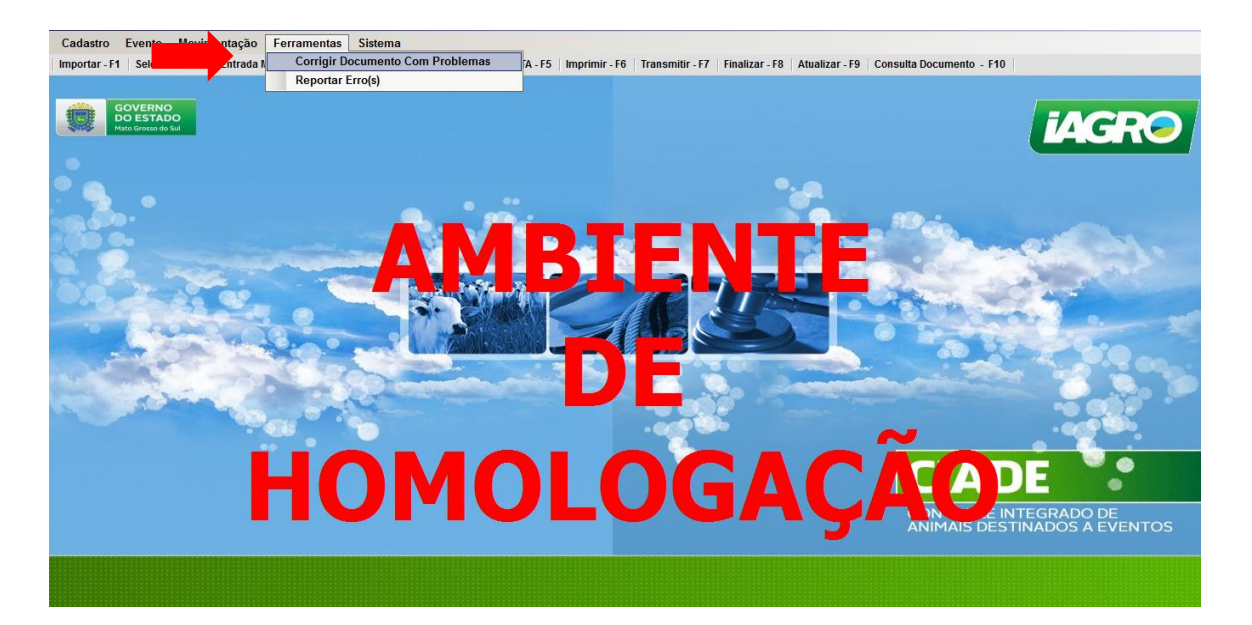

Informe a GTA que está com a inconsistência e selecione a opção " Corrigir".

|                   |            |       |           |                    | Documento de Trânsito          | Co        | m Problemas         |            |              |           |
|-------------------|------------|-------|-----------|--------------------|--------------------------------|-----------|---------------------|------------|--------------|-----------|
| Itros             | de Pesquis | a     |           |                    |                                |           |                     |            |              |           |
| Núr               | noro: 2561 | No    | me: 1269º | EILÃO              | Informações do Ev              | ento      | Período: 30/07/2016 | 13:00:00 à | 30/07/2016 / | 23-59-00  |
| Número/Série: UF: |            |       |           | MATO GROSSO DO SUL |                                | Pesquisar | 🛛 🍀 Limpar Pesquisa |            |              |           |
|                   | Numero     | Serie | Especie   |                    | Origem                         |           | Tot.Macho           | Tot.Femea  | Total        | Seleciona |
|                   |            | А     | BOVINO    |                    | 28.600.399-6 - FAZ PARAISO     |           |                     |            |              | Corrigir  |
|                   | 12         | A     | BOVINO    |                    | 28.650.416-2 - FAZ SANTA LUZIA |           | 0                   | 0          | 0            | Corrigir  |
|                   |            |       |           |                    |                                |           |                     |            |              |           |
|                   |            |       |           |                    |                                |           |                     |            |              |           |

| Arquivo: Manual Ciade Versão 2.0              | Data criação: 15/12/17 |
|-----------------------------------------------|------------------------|
| IAGRO/DTI/Divisão de Tecnologia da Informação | Página 51/52           |

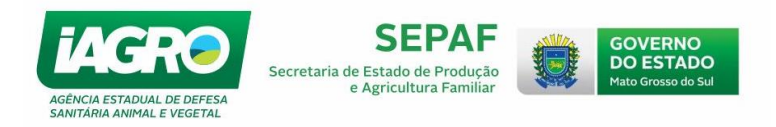

O sistema emite a mensagem, conforme a figura abaixo. Em seguida refaça o procedimento de emissão de GTA e o saldo estará disponível para trânsito.

| CIADE - Controle Integrado De Animais Do Evento                                                                                                    |                                                                        |       |         |    |                    |                 |                |            |                 |        |     |           |        |            |
|----------------------------------------------------------------------------------------------------|------------------------------------------------------------------------|-------|---------|----|--------------------|-----------------|----------------|------------|-----------------|--------|-----|-----------|--------|------------|
| Documento de Trânsito Com Problemas                                                                                                    |                                                                        |       |         |    |                    |                 |                |            |                 |        |     |           |        |            |
| Filtros de Pesquisa                                                                                                    |                                                                        |       |         |    |                    |                 |                |            |                 |        |     |           |        |            |
| Informações do Evento                                                                                                    |                                                                        |       |         |    |                    |                 |                |            |                 |        |     |           |        |            |
| Número:         2561         Nome:         1269° LEILÃO CAPITALIZA         Período:         30/07/2016         13:00:00         à         30/07/2016         23:59:00 |                                                                        |       |         |    |                    |                 |                |            |                 |        |     |           |        |            |
| Núme                                                                                                    | Número/Série: UF: MATO GROSSO DO SUL 🔹 🚉 Pesquisar 🛛 🔆 Limpar Pesquisa |       |         |    |                    |                 |                |            |                 |        |     |           |        |            |
|                                                                                                    | Numero                                                                 | Serie | Especie | 0  | rige               | m               |                |            |                 | Tot.Ma | cho | Tot.Femea | Total  | Selecionar |
| ۱.                                                                                                    | 11                                                                     | А     | BOVINO  | 28 | 3.6 <mark>0</mark> | 0.399-6 - FAZ P | ARAISO         |            |                 | 0      |     | 0         | 0      | Corrigir   |
|                                                                                                    | 12                                                                     | Α     | BOVINO  | 28 | <b>3.</b> 6        | SUCESSO         |                |            |                 | ×      |     | 0         | 0      | Corrigir   |
|                                                                                                    |                                                                        |       |         |    |                    | Docum           | iento foi corr | rigido com | o sucesso<br>OK |        |     |           |        |            |
|                                                                                                    |                                                                        |       |         |    |                    |                 |                |            |                 |        |     |           | 💥 Sair |            |

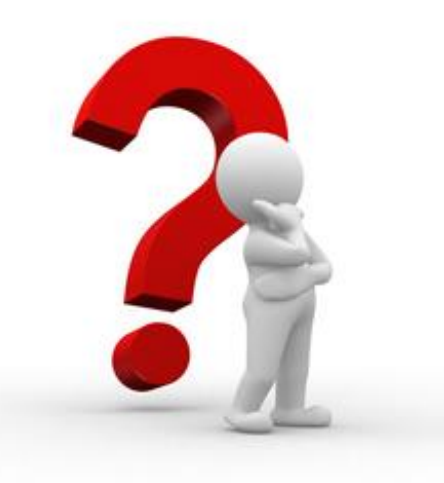

Caso apresente alguma dúvida em relação ao Manual ou em relação ao Sistema, observe nosso horário de atendimento:

• Segunda-feira a sexta-feira:

80800-647-6713 / 7h às 11h e das 13h às 17h.

• Sexta-feira a domingo (plantão CIADE):

7 9987-1574 / 18:30 às 22h (sexta-feira)

Sábado e Domingo / 8h às 20h.

| Arquivo: Manual Ciade Versão 2.0              | Data criação: 15/12/17 |
|-----------------------------------------------|------------------------|
| IAGRO/DTI/Divisão de Tecnologia da Informação | Página 52/52           |